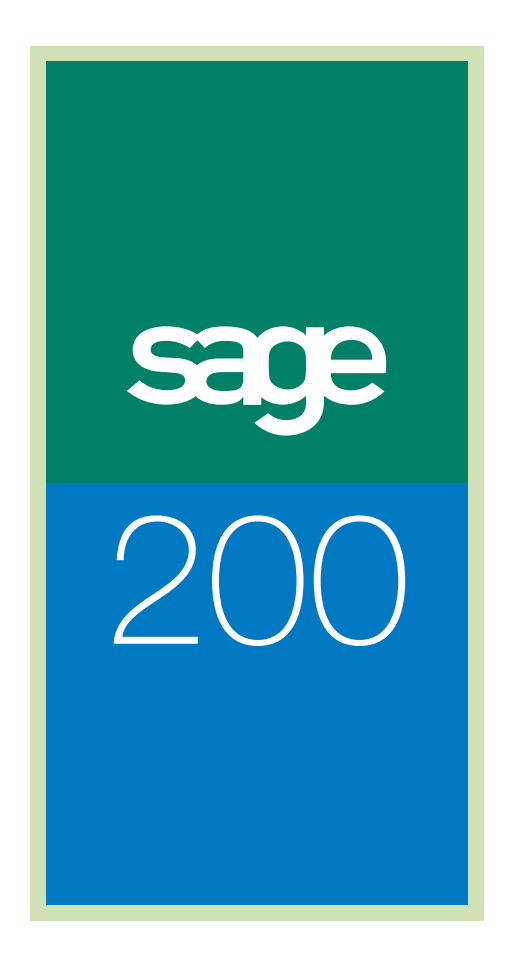

Report Designer Guide

# Sage (UK) Limited Copyright Statement

© Sage (UK) Limited, 2006. All rights reserved

If this documentation includes advice or information relating to any matter other than using Sage software, such advice or information is provided for information purposes only. While Sage takes responsible steps to ensure the accuracy and completeness of such information, it can only be general in nature. You should therefore take appropriate steps to ensure it is correct and relevant to your circumstances. You should also consider taking professional advice when appropriate, for example to ensure that the results obtained from using the software comply with statutory requirements.

No part of this documentation may be copied, photocopied, reproduced, translated, microfilmed, or otherwise duplicated on any medium without prior written consent of Sage (UK) Limited, publisher of this work.

Use of the software described in this documentation is subject to Sage (UK) Limited's Licence Agreement enclosed with, or displayed by, that software.

Sage, the Sage logo, and other Sage logos and brands are either registered trademarks or trademarks of Sage (UK) Limited, or its holding company, The Sage Group PLC. All other marks are trademarks or registered trademarks of their respective owners.

Sage (UK) Limited North Park Newcastle upon Tyne NE13 9AA Issue date: 10/09/2007 Pbn No: 13517

# Contents

| Introduction                                       | 1   |
|----------------------------------------------------|-----|
| Using this Documentation                           | 2   |
| Using the Report Designer                          | 3   |
| The Report Designer Desktop                        | 5   |
| Remember                                           | 6   |
| Report Designer Main Desktop                       | 7   |
| The Report Designer Toolbar Options                | 8   |
| The Report Designer Menu Options                   | 11  |
| Shortcut Keys                                      | 15  |
| Report Designer Basics                             | 17  |
| Remember                                           | 18  |
| Creating Reports                                   | 19  |
| Adding Text                                        | 30  |
| Adding Totals                                      | 38  |
| Adding Lines and Boxes                             |     |
| Adding Pictures                                    | 42  |
| Using Objects                                      | 46  |
| Changing Object Properties                         | 49  |
| Setting Conditional Properties                     | 66  |
| Adding Page Numbers                                | 70  |
| Saving Reports                                     | 73  |
| Printing Reports                                   | 82  |
| E-mailing Reports                                  | 84  |
| Changing Your Default Report Settings              |     |
| Remember                                           | 92  |
| Changing Your Grid Settings, Measurement Units and |     |
| Other General Options                              | 93  |
| Changing Your Document Settings                    | 96  |
| Changing Your Numeric Settings                     | 98  |
| Changing Your Date Settings                        | 100 |
| Changing Your Time Settings                        | 101 |
| Changing Your Page Settings                        | 103 |
| Changing Your Printer Settings                     | 106 |
| Changing Your Label Settings                       | 108 |

| Advanc  | ced Features of the Report Designer                              | 109    |
|---------|------------------------------------------------------------------|--------|
|         | Remember                                                         | 110    |
|         | Sorting Report Information                                       | 111    |
|         | Grouping Report Information                                      | 114    |
|         | Setting Criteria                                                 | 121    |
|         | Adding Filters                                                   | 123    |
|         | Section Filters                                                  | 127    |
|         | Creating Expressions                                             | 129    |
|         | Sections                                                         | 134    |
| Creatin | g Example Reports                                                | 139    |
|         | Remember                                                         | 140    |
|         | Creating a Report Using the Report Wizard                        | 141    |
|         | Creating a Report Which Groups Each                              |        |
|         | Customer's Transactions Using the Report Wizard                  | 164    |
|         | Using Expressions to Calculate the Available Credit for          | 160    |
|         | Liging Filters to Show Only Those Customers                      | 109    |
|         | Who Have Exceeded Their Credit Limit                             |        |
|         | Using Criteria to Select Which Customers Appear on Your Report   |        |
|         | Removing the Details Section from Your Report to Produce a Summa | ry 176 |
| Glossa  | ry of Report Designer Terms                                      | 179    |
|         | Glossay of Terms                                                 | 181    |
|         |                                                                  |        |

# Chapter 1 Introduction

Welcome to the Report Designer. The Report Designer is a powerful and flexible tool that lets you create all the reports and stationery layouts that your business needs.

Depending on the Sage program you are using, you can create up to four different types of documents using the Report Designer. These are reports, stationery layouts, letters, forms and labels. The principles for creating these documents are the same.

For this reason, instead of repeating the information for all the different document types, the User Guide refers only to creating and using reports. However, the information provided can be used for the other types of documents. For example, adding text to reports is exactly the same as adding text to stationery layouts, letters and labels.

The Report Designer provides you with a Report Wizard to help you create your own reports quickly and easily. You can also use the Report Designer to make changes to many of the reports supplied with your Sage program.

#### In this chapter:

| Using this Documentation  | .2 |
|---------------------------|----|
| Using the Report Designer | .3 |

# Using this Documentation

This User Guide applies to the Report Designer supplied with all Sage programs.

The examples included in the guide will refer to other programs such as Sage Payroll as well as Sage 200. While the examples may be based in another Sage program, the concepts and use of the program work in the same way for Sage 200.

We hope you will find the documentation comprehensive. If you want to email us with your comments, please email the **Sage 200** Documentation Team at SageTechnicalAuthors@sage.com and mark the subject line as 'Sage Report Designer'.

## Process-oriented approach

This User Guide describes how to use the Report Designer to create reports and stationery layouts. For information about accessing and printing the reports and stationery layouts supplied with your Sage program, see the documentation supplied with the Sage program.

The aim of the examples used throughout this guide is to show you the variety of options you can use to customise your Sage reports. While some reports use examples specific to a particular Sage product, the features and how they are used apply across the Sage product range.

Where the processes comprise of more than one activity, a snapshot of activities is provided in the coloured side panel on the first page of all chapters. Where it does not, a snapshot of the topics included in the chapter is provided.

### Conventions

- References to other sections in this User Guide, or to other guides are given in *italics*.
- References to on-screen items, or items you need to enter, are enclosed in single quotation marks. For example, from the 'Report Designer' window 'File' menu, select 'New'.
- References to highlight where information relates specifically to Sage 200 are highlighted using bold.

## Using the Report Designer

The types of reports and stationery layouts that you can create using the Report Designer depends on the Sage program you are using. The principles of creating these documents are the same, so once you get used to creating one type of document, you can create them all.

## Sage 200

The Sage 200 Report Designer can be used to create reports and stationery layouts.

However, if you are using a standard report, there are a number of ready-to-use reports. You can access these from the Reports folder from each individual module. For example, you can access the Aged Creditors report (which shows the debts that you owe to your suppliers by date or period) within the Purchase Ledger module.

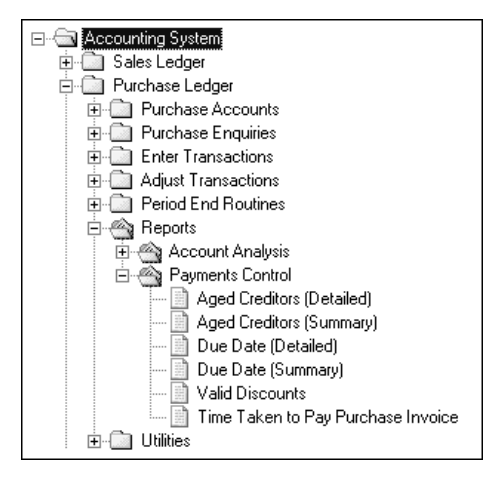

## Reports

There are currently over 52 report types, grouped into five report categories in **Sage 200**. You can also create layouts for any of these report types and once you have specified the information you want to appear on your report, you can then sort and filter this information as required. You can also insert graphic objects, such as rectangles and lines on your reports.

The five report categories are as follows:

- Cashbook
- General (Discrepancy Reports, Transaction Audit File and VAT Reports)
- Nominal
- Purchase Ledger
- Sales Ledger.

If you have the Commercials modules installed, you also have access to the following report categories:

- POP
- Pricebook
- SOP
- Stock

(includes traceability reports for stock items that use batch/serial numbers).

If you use an additional module, such as Sage 200 Wharehouse and Retail or Manufacturing, you can also access additional reports for the modules.

#### **Stationery Layouts**

Stationery layouts are designed to be printed onto your everyday stationery. When you create stationery layouts you can view special layout template files to give you a background image of the Sage stationery that they will be printed on. This ensures that your data is printed in the right boxes on the stationery.

You can create stationery layouts for:

- Statements
- Remittances/cheques
- Free Text Invoice
- EC Sales List.

# Chapter 2 The Report Designer Desktop

This chapter includes information about the options available on the Report Designer desktop and in the menus. Use this chapter as a reference, for information about how to use the various options.

#### In this chapter:

| Remember6                            |
|--------------------------------------|
| Report Designer Main Desktop         |
| The Report Designer Toolbar Options8 |
| The Report Designer Menu Options1    |
| Shortcut Keys15                      |

# Remember....

....if you have any further queries about any of the procedures or options, use the Report Designer Help system.

If you are unsure about what to do on a particular screen, press the F1 function key. The procedure associated with the screen you are currently using appears.

The Report Designer Help system includes a glossary of the terms used in the Report Designer. To view this glossary, simply click the 'Glossary' button on the help window toolbar.

| Sage Report Design<br>File Edit Bookmark O | ner<br>ptions <u>H</u> elp                                                                                                    | To view the<br>glossary of terms<br>used in the Report                               |
|--------------------------------------------|----------------------------------------------------------------------------------------------------|--------------------------------------------------------------------------------------|
| Help Iopics Back                           | Print Glossary<br>Welcome to<br>Designer<br>Your Sage progra-<br>suite of reports a<br>use straight awa<br>the Report Desig<br>reports and stati<br>The Report Desi<br>create reports ar<br>specific requiren | Designer, click the<br>'Glossary' button<br>t<br>an<br>n<br>y<br>ur<br>bu<br>g<br>uc |

# Report Designer Main Desktop

When you choose to create a new report from within a Sage application, the Report Designer Wizard appears. For more information about the Report Designer Wizard see the section *Creating a Report Using the Report Wizard* in the chapter *Creating Example Reports*. As you become more experienced using the Report Designer you may prefer to open a new blank report, and add the titles, variables, totals, groups and sorts manually to create a report.

When you open or edit an existing report, the Report Designer main desktop window appears. Use the options on the desktop and in the menus to work with your reports.

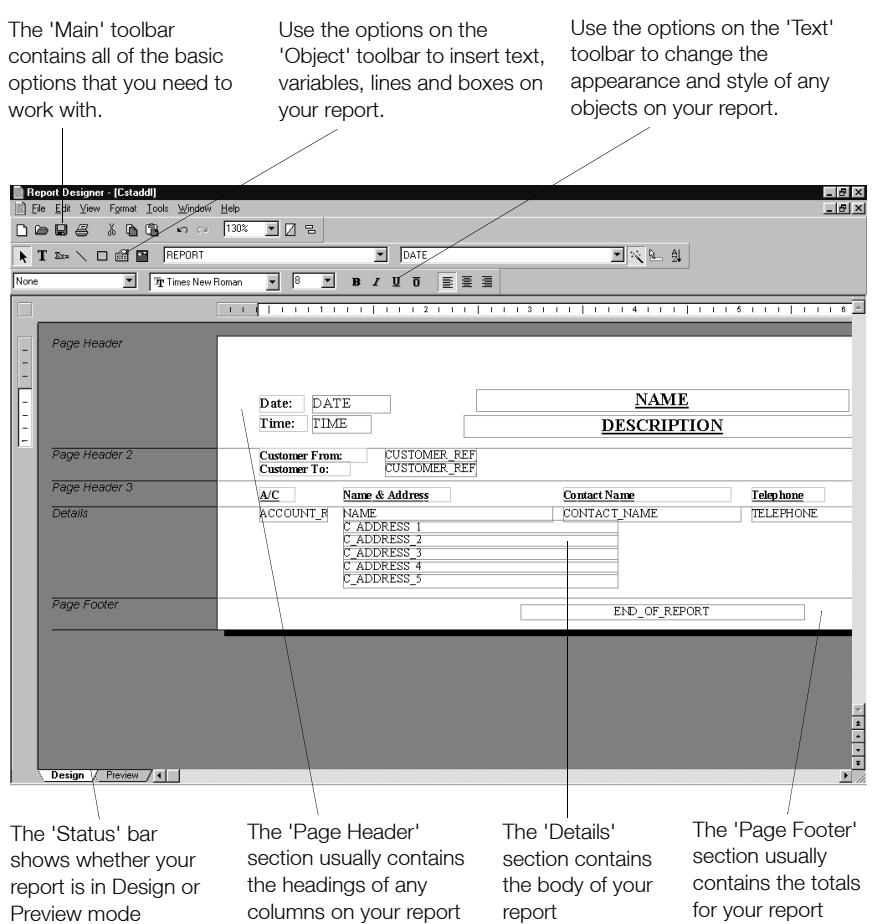

Information on all of the toolbars, and menu options is contained in the following sections of this chapter.

# The Report Designer Toolbar Options

## **Main Toolbar Options**

Once you have opened a report, the 'Main' toolbar contains options to help you work with your reports. You can create new reports, edit existing ones and send them to your printer. You can also move selected objects and undo and redo actions on your reports.

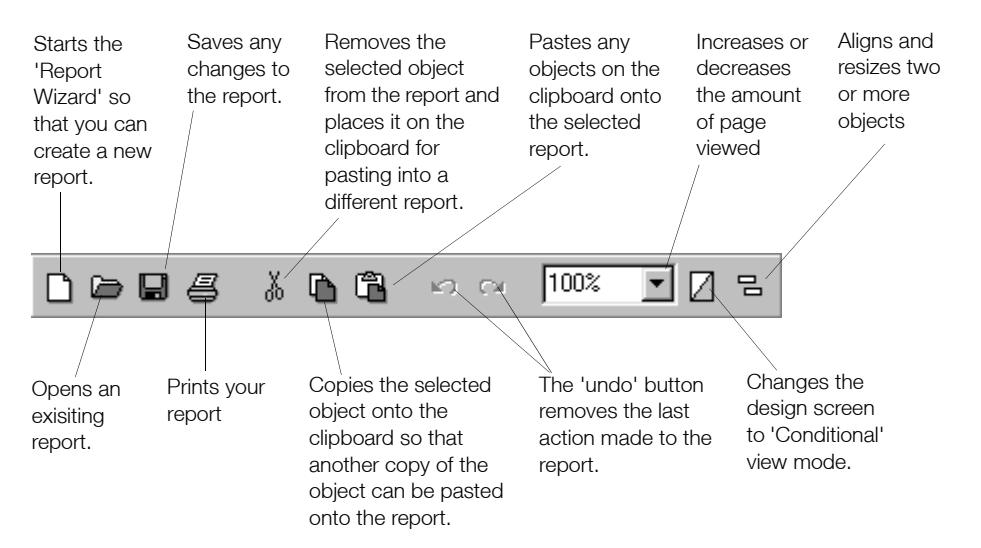

## **Object Toolbar Options**

Use the options on the 'Object' toolbar to select objects to insert onto your reports, you can also enter text, insert variables and draw objects. The 'Object' toolbar is shown below.

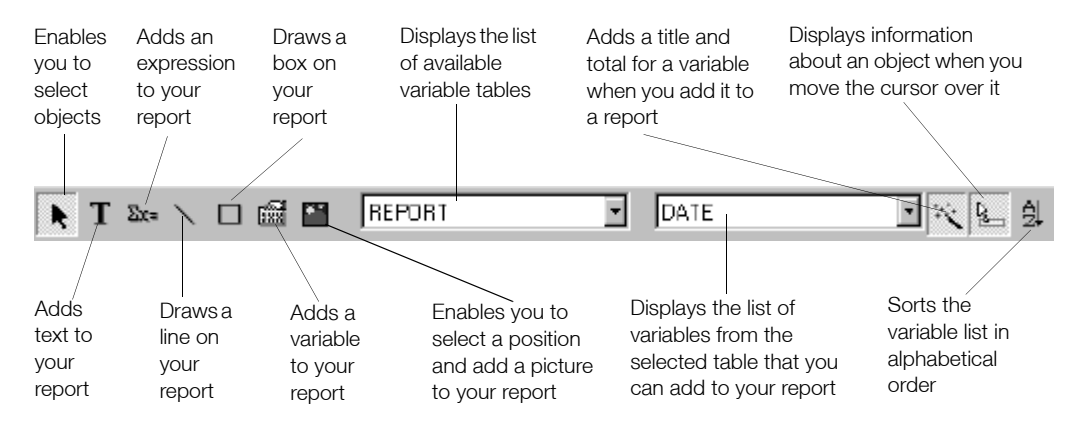

### **Text Toolbar Options**

Using the options on the 'Text' toolbar you can change the style and appearance of the variables included on your reports.

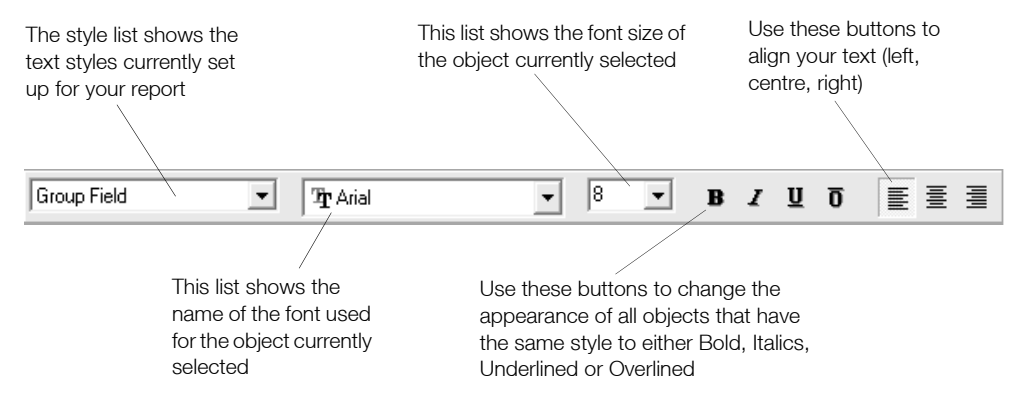

## **Status Bar Options**

The 'Status' bar at the foot of the Report Designer window shows whether you are in 'Design' or 'Preview' mode. Click the 'Design' tab to work with your report in 'Design' mode. The variables appear instead of the data and you can control the look of your report, by adding variables, text and graphic objects if required.

| Page Header                |                          |
|----------------------------|--------------------------|
|                            |                          |
|                            | Date: DATE<br>Time: TIME |
| Details                    |                          |
| Page Footer                |                          |
|                            |                          |
|                            |                          |
| <br>Design , / Preview / ∢ |                          |
|                            |                          |
| Click the 'Design' tab.    |                          |
| The report displays in     |                          |
| Design mode.               |                          |

Click the 'Preview' tab to display your report on screen. This shows exactly how your report will look once it is printed. When you preview your report, instead of the variable appearing, the data it represents is previewed.

\_

| Date:                | 30/11/2001                 |
|----------------------|----------------------------|
| Time:                | 13:27:42                   |
| Custome<br>Custome   | er From:<br>er To: ZZZZZZZ |
| <u>A/C</u>           | Name                       |
| A1D001               | Al Design Services         |
| ABS001               | ABS Garages Ltd            |
| BBS001               | Bobs Building Supplies     |
| 🔪 Design 🗼 <b>Ρr</b> | eview / <                  |
|                      |                            |
|                      |                            |

Click the 'Preview' tab to view the report as it will be printed

# The Report Designer Menu Options

Once a report has been opened, or a new one is being created, the Report Designer has seven menus. These are the 'File', 'Edit', 'View', 'Format', 'Tools', 'Window' and 'Help' menus. This section contains specific information about each menu.

| File Menu                | Function                                                                                                    |
|--------------------------|----------------------------------------------------------------------------------------------------|
| New                      | To create new report.                                                                                               |
| Open                     | To create an existing report.                                                                                       |
| Close                    | To close the current report template (but leave the Report Designer running).                                       |
| Save                     | To save the file as the current filename.                                                                           |
| Save as                  | To save the file under a new filename.                                                                              |
| Send to E-mail Recipient | To send your Sage report(s) by e-mail, (only enabled when the report is in Preview mode).                           |
| Page Setup               | To set up the paper size, margins and paper source.                                                                 |
| Print Setup              | To set the printer the document is to be printed to.                                                                |
| Print                    | To print the report template.                                                                                       |
| Print Preview            | To run the report to preview on screen.                                                                             |
| 1,2,3,4                  | The last 4 opened or saved files. You can quickly access the last 4 opened or saved files that you were working on. |
| Exit                     | To close out of the Report Designer program.                                                                        |
|                          |                                                                                                    |
| Edit Menu                | Function                                                                                                    |
| Undo                     | Undo the last change made to the document.                                                                          |
| Redo                     | Redo the last undo.                                                                                                 |
| Cut                      | Remove the currently selected object and place in the clipboard.                                                    |
| Сору                     | Take the copy of the currently selected object and place in the clipboard.                                          |
| Paste                    | Copy the contents of the clipboard to this document.                                                                |
|                          |                                                                                                    |

| Clear                  | Delete the currently selected object from this document.                                                                    |
|------------------------|----------------------------------------------------------------------------------------------------|
| Select All             | Select all objects on document.                                                                                             |
| Send to Front          | If two objects are in the same place, moves selected object in front of the other object.                                   |
| Send to Back           | If two objects are in the same place, moves selected object behind the other object.                                        |
| Properties             | Opens the 'Object Properties' for the currently selected object.                                                            |
| Conditional Properties | Opens the 'Conditional Object Properties' window for the currently selected object, so you can set up a conditional filter. |

**Note:** All 'Edit' menu options except 'Select All' are disabled when in Preview mode. Click 'Select All' and all appropriate options are enabled.

| View Menu        | Function                                                                                                    |
|------------------|----------------------------------------------------------------------------------------------------|
| Report Design    | Switch to 'Design' view.                                                                                                    |
| Print Preview    | Switch to 'Print Preview'.                                                                                                    |
| Conditional View | Change the design screen to 'Conditional View' mode, to show all objects using conditional formatting.                            |
| Toolbars         | Set up which toolbars are to display.                                                                                             |
| Browser          | Show or hide the report browser.                                                                                                  |
| Margins          | Display margins on screen.                                                                                                    |
| Zoom             | Increase or decrease percentage zoom of the document on screen. The report previews larger or smaller, where 100% is actual size. |

| Format Menu | Function                                                             |
|-------------|----------------------------------------------------------------------|
| Groups      | View or add groups to the report.                                    |
| Sorts       | Change the way the data is sorted.                                   |
| Filter      | Set to exclude certain records or data from the report.              |
| Criteria    | Enable criteria on the report to filter certain records at run time. |
| E-mail      | Change the settings to e-mail report.                                |
| Page        | Allows you to include records with no transactions.                  |
| Sections    | Allows you to view and modify the reports page sections.             |
| Styles      | View, add, modify and remove various font styles.                    |
| Alignment   | Organise the horizontal and vertical position of selected variables  |

**Note**:With the exception of 'Styles', all Format menu options are only enabled when you are in 'Design' mode.

| Tool Menu     | Functions                                                                               |
|---------------|-----------------------------------------------------------------------------------------|
| Options       | Settings for Report and Report Designer.                                                |
| Variable List | Display or Print a list of all tables and variables available with current report type. |

| Window Menu                 | Function                                                                                                    |
|-----------------------------|----------------------------------------------------------------------------------------------------|
| Cascade                     | Position all currently open windows or reports so that they partially overlap each other.                                                                |
| Tile                        | Position all currently open windows or reports one underneath the other.                                                                                 |
| Arrange Icons               | Arrange icons of all minimised windows or reports along the bottom of the screen.                                                                        |
| 1,2,3,4                     | If you have more than one report open, they are listed here.<br>Select a report to bring it to the front of the desktop so that you can view or edit it. |
| Help Menu                   | Function                                                                                                    |
| Report Designer<br>Contents | Opens the Report Designer Help system.                                                                                                    |
| Report Information          | Print all information (filters, expressions, sections, groups and so on) of currently open report template.                                              |
| About Report Designer       | Show information about the Report Designer program.                                                                                                    |

# **Shortcut Keys**

To save time, you can use the shortcut keys instead of choosing options from the menus. The following key combinations may be used to change the appearance of an object on your report, or help you to perform a specific task, for example, saving your report or opening an existing one.

| CTRL+A | Selects all the objects (variables, text and graphics) on the report.<br>If required, you can then move all these selected objects together<br>by using either the arrow keys or the mouse. |
|--------|----------------------------------------------------------------------------------------------------|
| CTRL+B | Changes the text in the selected objects to bold.                                                                                                    |
| CTRL+C | Copies the selected objects to the Report Designer's clipboard.<br>The objects are not removed from the report layout. You can<br>then paste these objects into any report.                 |
| CTRL+I | Changes the text in the selected objects to italics.                                                                                                    |
| CTRL+N | Starts the Report Wizard. This lets you create a new report.                                                                                                    |
| CTRL+O | Opens an existing report.                                                                                                    |
| CTRL+P | Prints your report.                                                                                                    |
| CTRL+S | Saves any changes you have made to the current report.                                                                                                    |
| CTRL+U | Underlines the text in the selected object.                                                                                                    |
| CTRL+V | Pastes whatever is held in the Report Designer's clipboard into the current report.                                                                                                    |
| CTRL+X | Removes the selected objects from the report layout and stores<br>them in the Report Designer's clipboard. You can then paste<br>these objects into any report.                             |
| CTRL+Z | Cancels the previous action. This lets you undo mistakes.                                                                                                    |

# Chapter 3 Report Designer Basics

Your Sage program contains a whole suite of reports and stationery layouts for you to use straightaway. However, you can use the Report Designer to modify and create reports and stationery layouts to meet any specific requirements that you have.

This chapter includes information on the basic options available when using the Report Designer. For information about how to create specific reports see the *Creating Example Reports* chapter on page 139.

#### In this chapter:

| Remember                       | 18 |
|--------------------------------|----|
| Creating Reports               | 19 |
| Adding Text                    | 30 |
| Adding Totals                  | 38 |
| Adding Lines and Boxes         | 39 |
| Adding Pictures                | 42 |
| Using Objects                  | 46 |
| Changing Object Properties     | 49 |
| Setting Conditional Properties | 66 |
| Adding Page Numbers            | 70 |
| Saving Reports                 | 73 |
| Printing Reports               | 82 |
| E-mailing Reports              | 84 |

# Remember....

....if you have any further queries about any of the procedures or options, use the Report Designer Help system.

If you are unsure about what to do on a particular screen, press the F1 function key. The procedure associated with the screen you are currently using appears.

If you want more information on a general subject, for example, reports, use the Index facility. To do this, select the Index tab from the Report Designer Help system and type reports into the space provided.

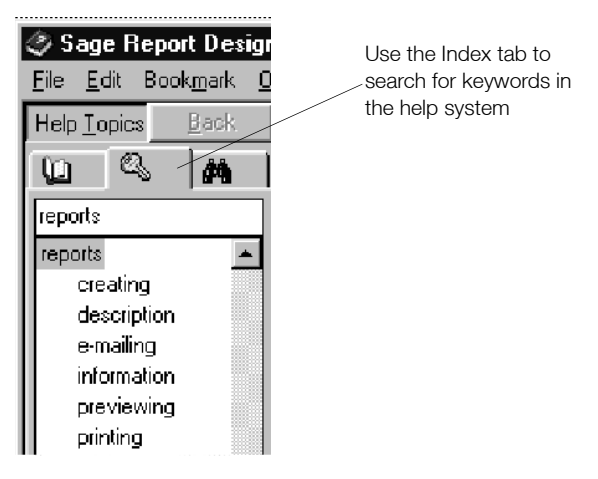

## **Questions and Answers**

The Report Designer Help system also contains a comprehensive Questions and Answers section. If you are having problems using the Report Designer, why not have a look at this section of the help.

## **Creating Reports**

You can use the Report Designer to create all of the reports and stationery layouts your business needs. The Report Designer provides you with a Report Wizard to help you create your reports. You can use the Report Wizard to add titles, variables, totals, groups and sorts to your report. Alternatively, you could just use the Report Wizard to add a title to your report and add your variables, sorts, groups and so on manually.

#### Preparing to create a new report

 The first thing you need to consider when creating a report is exactly what the purpose of the report is, and what the information is that you need to display.

We advise you to make a note of the information types you want before you start, and what order you want them to appear in on your report.

 If you are using Sage 200, from the Sage 200 tree menu, click the 'Report Designer' option.

Select the type of report that you want to create, for example, Financials or Commercials.

The Report Designer appears.

From the 'Report Designer' window 'File' menu, select 'New'.

The 'Report Designer Wizard' appears, and you are now ready to start creating your report.

## **Adding Variables**

Variables are codes that represent specific types of data. When you print your report, instead of the variable appearing in the final report, the data it represents is printed. For example, if you place the variable object called, NAME on your report, when you print your report, your company's name will appear in exactly the same place as you had placed the variable.

Variables are divided into different tables, and the tables that are available vary according to which type of report you are creating. For example, if you were creating a Nominal Ledger Report, you would only be provided with tables that include information relating directly to the Nominal Ledger. This saves you time, as you do not need to search your database to find the relevant information for your report.

You can view or print information about the variables that are available for your report at any time. For more information about viewing and printing variables see *To view or print the variable list* on page 20 following.

Variables can be added to your report in two different ways:

- When you use the Report Wizard to create your report
- By adding a variable from the Report Designer window.

When you use the Report Wizard to add your variables, the variables are added in the report layout from left to right in the order that you select them. The Report Designer also automatically enters a text heading for each variable for you. Once you have added all of the variables you want on your report, you can move them around to meet your requirements.

If you add a variable to your report from the 'Report Designer' window, and then you want to add a heading for the variable, you need to add the text for it yourself. For further details on inserting text, see *Adding Text* on page 30, later in this chapter. Alternatively, when adding variables you can use the 'Active Complete' option to automatically add titles and totals for your variables when you add them to your report. For more information see *The Active Complete Option* on page 28, later in this chapter.

#### To view or print the variable list

- 1. From the Object Toolbar, select the 'Sort Variable Lists' option if you want the variable list to be viewed and printed in alphabetical order.
- 2. From the 'Tools' menu, choose 'Variable' List.

The 'Variable List' window appears, showing all the variables available for the table selected, together with a description for each. To view the variables for another table, select the table you require from the drop-down list.

3. To print out your variable list for the table currently selected, click 'Print'.

To print out a variable list for all of the available tables, click 'Print All'.

The 'Print' window appears.

4. Specify your printing requirements, such as the number of copies you want to print, and click 'OK'.

The report is printed.

5. To return to the Report Designer desktop, click 'OK'.

## Using the Report Wizard

The Report Wizard guides you through the various options available for your report. Using the Sage Payroll program in the following example, we are going to create a report to show a list of employees and their department details. The report needs to show the Department Reference, Employee Reference, Title, Forename and Surname. This type of report is often useful to help you with company tasks that do not necessarily relate directly to Payroll.

In this section you will learn how to:

- Use the Report Wizard
- Arrange variables on a report
- Save and print a report
- Manually create a report (recreating the report generated by the Report Wizard)
- Add column headings.

For more examples showing how you would use the wizard to create reports see the *Creating Example Reports* chapter on page 139.

#### To create a report using the Report Wizard

1. From the Sage Payroll main toolbar, click 'Reports'.

The 'Reports' window appears.

2. From the 'Reports' toolbar, click 'New'.

The 'Sage Report Wizard' appears displaying the 'Document Type' page.

| Sage Report Wizard | d - [Departmental Employee Lis                                            | t Report]                      |                               | ×                    |
|--------------------|---------------------------------------------------------------------------|--------------------------------|-------------------------------|----------------------|
| Navigator          |                                                                           |                                | Repo                          | rt Designer          |
| Introduction       | Select the icon that represents the                                       | type of document you v         | want to create. When you      | do this the data you |
| Document type      | can choose to include on the docu<br>database to find the relevant inform | ment is filtered accordination | ngly. This saves you time :   | searching the        |
| Variables          | Report Layout                                                             |                                |                               |                      |
| Variable Sizes     |                                                                           |                                |                               |                      |
| Groups             | irr irr                                                                   | iei ie                         |                               | TET                  |
| Sorts              |                                                                           | <u> </u>                       |                               |                      |
| Totals             | Employee Company                                                          | Absence Car<br>Fu              | s& YearEnd<br>⊫el             | Pre-update           |
| Criteria           |                                                                           |                                |                               |                      |
| Print Options      |                                                                           |                                |                               |                      |
| Layout Templates   |                                                                           |                                |                               |                      |
| Label Options      |                                                                           |                                |                               |                      |
|                    |                                                                           |                                |                               |                      |
|                    | Enter a document description: De                                          | partmental Employee Li         | st Report                     |                      |
| Cancel             |                                                                           | < <u>B</u> ack                 | <u>N</u> ext > <u>P</u> revie | w <u>E</u> inish     |

3. From the 'Report' tab, select the 'Employee' option. In the 'Enter a document description' box, type 'Departmental Employee List Report' as the description for your report, then click 'Next'.

The 'Report Variables' page appears.

| Sage Report Wizar                                   | d - [Departmental Employee List                                                                                                    | Report]                                                                                               |                                                                           |                                                                                    | ×                                                    |
|-----------------------------------------------------|----------------------------------------------------------------------------------------------------|----------------------------------------------------------------------------------------------------|---------------------------------------------------------------------------|------------------------------------------------------------------------------------|------------------------------------------------------|
| 4                                                   |                                                                                                    |                                                                                                    |                                                                           | Report [                                                                           | Designer                                             |
| Navigator                                           |                                                                                                    |                                                                                                    |                                                                           | Rep                                                                                | ort Variables                                        |
| Introduction Document type Variables Variable Sizes | Variables represent data stored in yo<br>Select the table and then the variable<br>variables is the order, left to right, th<br>click the Variable Info button. Click<br>Table: sgtbl_EmployeePersonal | our Sage program. The<br>les you want to appea<br>at they will appear on I<br>the Sort button to view | variables are<br>ir on your repor<br>the report. For i<br>i the variables | grouped into diffe<br>t. The order you :<br>nformation about<br>in alphabetical or | rent tables.<br>select the<br>the variables,<br>der. |
|                                                     | Variables                                                                                                    | A Sort                                                                                                | Rep                                                                       | oort Variables                                                                     |                                                      |
| Groups<br>Sorts                                     | Reference<br>Surname                                                                                                    | • · · · · · · · · · · · · · · · · · · ·                                                               |                                                                           | -                                                                                  | Move                                                 |
| Totals                                              | Forename                                                                                                    |                                                                                                    |                                                                           |                                                                                    |                                                      |
| Criteria                                            | Initials                                                                                                    | <u>A</u> dd >                                                                                         |                                                                           |                                                                                    |                                                      |
| Print Options                                       | Address1                                                                                                    | < Bemove                                                                                              |                                                                           |                                                                                    |                                                      |
| Lowert Templaton                                    | Address2                                                                                                    |                                                                                                    |                                                                           |                                                                                    |                                                      |
| Layout remplates                                    | Address3                                                                                                    | << Remove All                                                                                         |                                                                           |                                                                                    |                                                      |
| Label Options                                       | Address4                                                                                                    |                                                                                                    |                                                                           |                                                                                    |                                                      |
|                                                     | Address5                                                                                                    |                                                                                                    |                                                                           |                                                                                    |                                                      |
|                                                     | Postcode                                                                                                    |                                                                                                    | •                                                                         |                                                                                    | F                                                    |
|                                                     | LE maile doress                                                                                                    |                                                                                                    |                                                                           |                                                                                    |                                                      |
| Cancel                                              |                                                                                                    | < <u>B</u> ack                                                                                        | <u>N</u> ext >                                                            | Preview                                                                            | Einish                                               |

4. From the 'Table' drop-down list, select the 'sgtbl\_EmployeePersonal' table.

The 'Variables' list changes to show all the variables available in the 'sgtbl\_EmployeePersonal' table.

- 5. Click the 'Sort' button to make it easier to locate the variables, and from the 'Variables' list, select the 'Department Reference' variable then click 'Add >'. This copies the 'Department Reference' variable to the 'Report Variables' list.
- 6. Add the 'Reference (Employee)', 'Works No', 'Title', 'Forename' and 'Surname' in the same way.

| Sage Report Wizard                                  | l - [Departmental Employee Lis                                                                                                    | t Report]                                                                                               |                                                                           |                                                                                    | ×                                                        |
|-----------------------------------------------------|----------------------------------------------------------------------------------------------------|----------------------------------------------------------------------------------------------------|---------------------------------------------------------------------------|------------------------------------------------------------------------------------|----------------------------------------------------------|
| 4                                                   |                                                                                                    |                                                                                                    |                                                                           | Report I                                                                           | Designer                                                 |
| Navigator                                           |                                                                                                    |                                                                                                    |                                                                           | Кер                                                                                | ion variables                                            |
| Introduction Document type Variables Variable Sizes | Variables represent data stored in y<br>Select the table and then the varial<br>variables is the order, left to right, th<br>click the Variable Info button. Click<br><u>I</u> able: sgtbl_EmployeePersonal | our Sage program. The<br>bles you want to appea<br>hat they will appear on I<br>the Sort button to view | e variables are<br>ar on your repor<br>the report. For<br>v the variables | grouped into diffe<br>rt. The order you<br>information about<br>in alphabetical or | erent tables.<br>select the<br>t the variables,<br>rder. |
| Valiable Sizes                                      | Variables                                                                                                    | AL Sort                                                                                                 | Re                                                                        | port Variables                                                                     |                                                          |
| Groups                                              | Deceased                                                                                                    |                                                                                                    | satbl Employ                                                              | eePersonal.Depa                                                                    | rtmentf                                                  |
| Sorts                                               | DepartmentReference                                                                                                    | <u> </u>                                                                                                | satbl Employ                                                              | eePersonal.Refe                                                                    | rence VMove                                              |
| Totale                                              | DirectorFlag                                                                                                    |                                                                                                    | sqtbl Employ                                                              | eePersonal.Work                                                                    | sNumb                                                    |
|                                                     | DirectorStatus                                                                                                    | I                                                                                                    | sgtbl_Employ                                                              | eePersonal. Title                                                                  |                                                          |
| Unteria                                             | EmailAddress                                                                                                    | Add>                                                                                                    | sgtbl_Employ                                                              | eePersonal.Forer                                                                   | name                                                     |
| Print Options                                       | Forename                                                                                                    | < Remove                                                                                                | sgtbl_Employ                                                              | eePersonal.Sum                                                                     | ame                                                      |
| Laurout Templates                                   | Gender                                                                                                    |                                                                                                    |                                                                           |                                                                                    |                                                          |
| Layout tomplatoo                                    | Initials                                                                                                    | << Hemove All                                                                                           |                                                                           |                                                                                    |                                                          |
| Label Uptrons                                       | MaritalStatus                                                                                                    |                                                                                                    |                                                                           |                                                                                    |                                                          |
|                                                     | NINumber                                                                                                    |                                                                                                    |                                                                           |                                                                                    |                                                          |
|                                                     | NoUrDaysHolAccrued                                                                                                    | ▼ Variable Info                                                                                         | •                                                                         | 1                                                                                  | ► I                                                      |
|                                                     | ji induuciau                                                                                                    |                                                                                                    |                                                                           |                                                                                    |                                                          |
| Cancel                                              |                                                                                                    | < <u>B</u> ack                                                                                          | <u>N</u> ext >                                                            | Preview                                                                            | Einish                                                   |

If you make a mistake, simply select the incorrect variable from the 'Report Variables' list and click '< Remove'. The selected variable disappears from the 'Report Variables' list.

7. Click 'Next'.

The 'Variable Sizes' page appears.

You can use this page to set the number of characters you want the variable to generate, and the width of the variables on your report. However, we are not changing the variable characters or width on this report, so you do not need to do anything on this page.

8. Click 'Next'.

The 'Groups' page appears.

You can use this page to group information on your report. However, we are not adding groups to this report at this stage, so you do not need to do anything on this page.

9. Click 'Next'.

The 'Sorts' page appears.

 Select the 'sgtbl\_EmployeePersonal.DepartmentReference' variable and click 'Add >'. The 'DepartmentReference' variable appears in the 'Sort Variables' list.

| Sage Report ₩izar                                                                              | d - [Departmental Employee List F                                                                                                    | leport]                                                              |                                                                            |                                                                                                    | ×                                                           |
|------------------------------------------------------------------------------------------------|----------------------------------------------------------------------------------------------------|----------------------------------------------------------------------|----------------------------------------------------------------------------|----------------------------------------------------------------------------------------------------|-------------------------------------------------------------|
| Navigator                                                                                      |                                                                                                    |                                                                      |                                                                            | Report [                                                                                                   | Designer                                                    |
| Introduction Document type Variables Variable Sizes Groups Sorts Totals Criteria Print Options | Use this page to choose how your da<br>which you want them to be used. Use<br>chosen to group your data, the group<br>sorts added using this page.<br>Report Variables<br>sgtbl_EmployeePersonal.Reference<br>sgtbl_EmployeePersonal.Title<br>sgtbl_EmployeePersonal.Forename<br>sgtbl_EmployeePersonal.Sumame | ta is sorted. Select t<br>the Move arrows tr<br>variables will appea | the variables yo<br>o adjust the ordi<br>ar here automati<br>Sgtbl_Employe | u want to sort by<br>er of the sorts. If <u>i</u><br>cally and be used<br>at Variables<br>rePersonal Depar | and the order in<br>you have<br>d before any<br>tr Asc Move |
| Layout Templates Label Options                                                                 | 4                                                                                                    | < <u>Re</u> move All                                                 | Next >                                                                     | Preview                                                                                                    | ►<br><u>Finish</u>                                          |

11. Click 'Finish'.

The Report Designer window appears, showing your report layout. Your report layout should look similar to this:

| Page Header                    |                    |              |          |           |
|--------------------------------|--------------------|--------------|----------|-----------|
| Date: ProcessDate              |                    | <u>Nam e</u> |          | Page PAGE |
| Time: TIME                     |                    | DESCRIPTION  |          |           |
| Departmentrefer Reference      | <u>Worksnumber</u> | Title        | Forename |           |
|                                |                    |              |          |           |
| Surname                        |                    |              |          |           |
| Deta DepartmentRefer Reference | WorksNumber        | Title        | Forename |           |
| Surname                        |                    |              |          |           |
| Page Footer                    |                    |              |          |           |
|                                |                    |              |          |           |
|                                |                    |              |          |           |

**Note:** To see how your report really looks whilst your are designing, you can click the 'Preview' tab from the lower status bar below the report, at any time.

You are now ready to arrange your variables.

#### To arrange your variables

The Report Wizard places all text headings and variables on the report layout from right to left, in the order you selected them using the Report Wizard. Therefore, all you need to do is arrange these so they are in the correct places, using the drag and drop method, and edit those headings where the title for the column may be longer than you require. So for example you may want to change 'DepartmentReference' to 'DeptRef'. For more information about editing your text, see *To edit text* on page 32, later in this chapter.

1. To re-arrange your text headers and variables:

To move a variable, click the variable and while holding down the mouse button, drag the variable to the required position then release the mouse button. Alternatively, select the variable and use the arrow keys to position the variable.

2. Once you have re-arranged your text and variables you need to adjust the height of the section. To do this click the lower line of the section you require. Hold the mouse button down and drag the section line to the position you require and then release the mouse button.

When you have finished, your report layout should look similar to the example shown below.

| 100000000000     |              | <u>Name</u> |              |                 | Page PAGE |
|------------------|--------------|-------------|--------------|-----------------|-----------|
| TIME             |              | DESCRIPT    | ION          |                 |           |
| Dept Ref         | EE Reference | Vorks No    | <u>Title</u> | <u>Forename</u> | Surname   |
| Department Refer | Reference d  | VorksNumber | Title        | Forename        | Sumarție  |
| Department Refer | Reference V  | VorksNumber | Title        | Forename        | Sumarņe   |

Date: 10/08/2006 Page 1 J & B Micro Technology Limited Time: 12:22:16 Departmental Employee List Report Dept Ref EE Reference Works No. Title Forename Surname 5 1 5 Mr John Paul McGee 1 1 Pulman 1 Ms Anne 2 10 10 Mr Harry Arnold Archer 2 6 6 Mr David Fairhurst 3 7 7 Mrs Tracey Ann Neilson 3 4 Judith 4 Mrs Hart 9 9 John 4 Mr Bampton

You can preview how the report will print by clicking the 'Preview' tab at any time. Your report preview should look similar to the example here:

You are now ready to save and print your new 'Departmental Employee List' report.

#### To save and print your report

1. From the 'File' menu, choose 'Save As'.

The 'File Save As' window appears.

2. From the 'Save in' drop-down list, select the folder where you want to store the report.

**Tip:** If you have installed your Sage Payroll program in the default file location and you save this report into your C:\Program Files\Sage Payroll\Reports\Employee folder, it will appear in the 'Employee Reports' folder in the 'Reports' window.

- 3. In the 'Filename' box enter a name for the report.
- 4. Click 'OK'.

Your report is now saved.

5. To print your report, from the 'Status' bar click the 'Preview' tab. Then from the main toolbar, click 'Print'.

The 'Print' window appears.

6. To print your report, click 'OK'.

#### To create your Departmental Employee List report manually

1. To create your report manually, you can follow steps 1-4 from the *To create a report using the report wizard* section. After you have entered your Report Description, click 'Finish'.

The 'Report Designer' window appears showing your blank 'Departmental Employee List' report.

**Note**: If you do not want to use the 'Active Complete' option throughout the design process, click the 'Active Complete' button on the Object toolbar (so it does not appear light grey.) This prevents the 'Active Complete' window appearing each time you position a variable. For more information, see the *The Active Complete Option* section later in this chapter.

- 2. From the Object toolbar, click the 'Variable option.
- 3. From the Table drop-down list on the Object toolbar, select the 'sgtbl\_EmployeePersonal' table.

The 'Variable' drop-down list at the right of the 'Table' drop-down list now shows the variables for the 'Employee\_Personal' table you selected.

4. From the 'Variable' drop-down list, select the 'DepartmentReference' variable you want to add to the report. Then click in the 'Details' area of the report at the position you want it to appear.

The variable is placed on the report.

If you selected to use the 'Active Complete' option before you added the variable, the 'Active Complete' window appears. For more information, see *The Active Complete Option* on page 28.

5. Repeat this process to add the following variables, 'Reference (Employee)', 'Works No', 'Title', 'Forename' and 'Surname'.

**Note**: If a variable does not appear exactly where you want it on your report, then click the variable with your mouse and use the arrow keys to move the variable to the new position.

The report layout should now look like the following:

| Page Header Date: ProcessDate Time: TIME          |               | <u>Na</u><br>DESCR | ne<br>IPTION |                 | Page PAGE |
|---------------------------------------------------|---------------|--------------------|--------------|-----------------|-----------|
| Details Department Refer Reference<br>Page Footer | e WorksNumber | Title              | Forename     | <b>i</b> ßumame |           |

Now you have inserted your variables you are ready to add the text for your column headings.

**Note:** All variables are surrounded by a blue line to differentiate them from user defined objects which are surrounded with a grey line.

#### To add column headings

1. From the Object toolbar, click the 'Text' option.

The cursor changes to a cross shape.

2. Click the report layout at the position where you want to insert the text for your column heading 'Department Reference'.

Type the words 'Dept Ref' and the text you enter appears surrounded by a box.

Repeat this step to insert your column headings for the other variable columns.

**Note:** If a column heading does not appear exactly where you want it on your report, then click on the column heading with your mouse and use the arrow keys to move it to the new position.

- To change the headings to bold, double-click on the column heading. The 'Object Properties' window appears.
- 4. Click the 'Font' tab, and select 'Bold' from the 'Font style' list.
- 5. To save the font setting, click 'OK'.

Repeat the above steps for all of your column headings. The report layout should now look like the following:

| Page Header<br>Date: | <sup>p</sup> rocessDate |           |             | Name  |           | Page PAGE |
|----------------------|-------------------------|-----------|-------------|-------|-----------|-----------|
| Time :               | TIME                    |           | DES         |       |           |           |
|                      | DeptRef                 | EE Ref    | Works No    | Tifle | For ename | Sumame    |
| Details              | Department Refer        | Reference | WorksNumber | Title | Forename  | Sumarne   |
| Page Footer          |                         |           |             |       |           |           |
|                      |                         |           |             |       |           |           |

You have now finished creating your report. You should now save and print the report as required. For more information about saving and printing your report, please see the previous To save and print your Departmental Employee List Report section earlier in this chapter.

For further examples and more information about manually creating a report, see the *Creating a Report Manually* section in the *Creating Example Reports* chapter starting on page 160.

#### The Active Complete Option

You can use the Active Complete option to automatically add titles and totals for variables when you add them to a report.

#### To use the Active Complete option

1. From the Object toolbar, ensure the 'Active Complete' option is selected.

Alternatively, from the 'Tools' menu, choose 'Options'. The 'Options' window appears. From the 'General' section on the 'Options' tab, ensure that the 'Use active complete' check box is selected.

2. Add the variable to your report.

The 'Active Complete' window appears.

| tive Complete                                                                                                    |
|----------------------------------------------------------------------------------------------------|
| Active Complete has detected that you are adding a new variable. You can use Active<br>Complete to automatically add a title and total for your variable. |
| Title                                                                                                    |
| Choose the position where you want the title to appear.                                                                                                   |
| 🔘 Do not add a title                                                                                                    |
| Add a title in the section above where the variable was placed                                                                                            |
| C Add a title to the left of the variable                                                                                                    |
| Enter the text for the title                                                                                                    |
| Balance                                                                                                    |
| ☑ Use variable width for title width                                                                                                    |
| - Totals                                                                                                    |
| Active Complete can automatically add a total in either the next or all of the following footer<br>sections.                                              |
| C Do not add a total                                                                                                    |
| Only add a total in the next footer section                                                                                                    |
| Add a total for all of the following footer sections                                                                                                    |
| Variable Size                                                                                                    |
| Output 15 Width 1.8021 S                                                                                                    |
| Qn completion display the Object Properties window <u>R</u> emember settings for this session                                                             |
| Help OK Cancel                                                                                                    |

- 3. In the Title section specify where you want the title to appear and enter the text for the title. If you want the title width to be the same as the value entered in the 'Variable Size' section's 'Width' field, select the 'Use variable width for title width' check box. Clear the check box and the title width will be the width of the text.
- 4. In the 'Totals' section, specify which footer sections should include a total.
- 5. In the 'Variable Size' section, you can change the 'Output Length', specifying the number of characters you want the variable to generate, and also change the width setting of the variable.
- 6. Select the 'On completion display the Object Properties window' check box, if you want to change the variables properties after completing this window.
- 7. Select the 'Remember settings for this session' check box if you want the Report Designer to use the settings you have entered when you next use this option.
- 8. Click 'OK'.

If you selected the 'On completion display the Object Properties' window check box, the 'Object Properties' window appears.

If you did not select the check box then the main Report Designer window appears. The title and/or total is added to the report.

# Adding Text

You can add as much or as little text to your report as you like. For example, you might want to add headings for columns on your report, or messages like, "Thank you very much for your order" at the bottom of an invoice as shown in the following example. You can achieve this in three simple stages, by selecting the text button, placing the text box on the report and then entering the text you require.

It is important to know when adding text, that nearly every printer has recommended built in margins, which you can change if you require. You can use the Report Designer to show you where these areas are when you are designing the report if you want to. They may offer you more of a guideline when you are setting out the layout of the report.

#### To view the margins

• With the Report Designer displaying the report in the 'Design' view, from the 'View' menu drop-down list, select 'Margins'.

The margins display light grey on the report design. If you add any text in these areas, they will still be printed. To remove the margins from view, repeat the procedure to deselect 'Margins'.

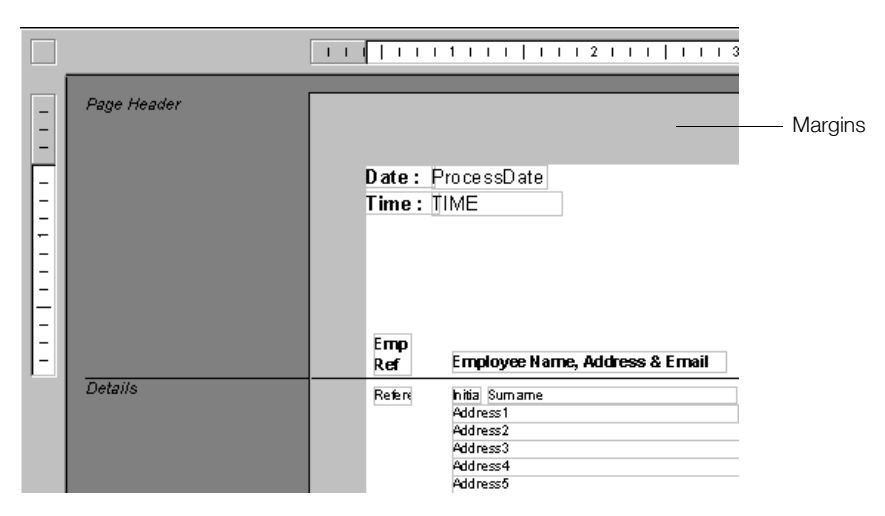

#### To add text to the bottom of an invoice

1. From the 'Object' toolbar, click the 'Text' option. You are now ready to enter your text, which we refer to as a text object.

The process we are going to follow here to add some text, "Thank you very much for your order" to the bottom of an invoice can be used for adding text to any Sage report. You can work with text objects with autosize turned on or off.

| Autosize turned on  | Click the cursor on the report layout at the point you want to<br>insert text and start typing. The text you enter appears<br>surrounded by a box. This box marks the edge of the object but<br>is not printed.                                                                                                    |
|---------------------|----------------------------------------------------------------------------------------------------|
|                     | As you continue to type, the box automatically extends in size.<br>Press the 'ENTER' key to start new lines and continue to type<br>for as long as you want. This is the usual way of working with<br>text.                                                                                                    |
| Autosize turned off | Click the cursor on the report layout at the point you want to<br>insert text. Without releasing the mouse button, drag the box<br>that appears to the size and shape you want to give to the text<br>and then release the mouse button.                                                                                                 |
|                     | An insertion point appears in the box for you to start typing. At<br>this point autosize is automatically turned off, so the text<br>automatically wraps itself within the boundaries of the box. If<br>you type more than can fit into the box, you need to either<br>increase the size of the box or reduce the size of the font used. |

2. Autosize is turned on for the purposes of this example.

Open the invoice layout that you have chosen to add the text to, in 'Design' view. Click on the area of the invoice layout where you want the text to appear, and start typing your text.

**Note:** You may prefer to completely remove the delivery address details on the invoice as we have done in this example, and replace them with the new text.

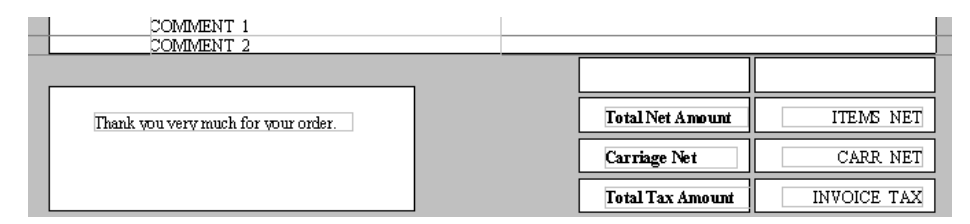

3. You can edit the text directly in the box until you click on another object or something else in the Report Designer.

If you do this and then want to edit the text, select the text box, and click on the text to display the insertion point. Use the arrow keys to move around the text and the 'DELETE' and 'BACKSPACE' keys to remove text. The 'INSERT' key acts as a switch between insert mode and typeover mode.

4. When you have finished typing text you can format the text by double-clicking on the text or choosing 'Properties' from the 'Edit' menu. For information about formatting your text, see *Changing Object Properties* on page 49, later in this chapter.

Alternatively, you could use the Report Designer styles option to change your text format. For more information about using styles see *To add a new style* on page 35, later in this chapter.

5. Once you have made the changes to the text that you require, you need to save the changes. To save the report using the same name, from the main toolbar, click the 'Save' option.

To save the report using a different name, from the 'File' menu, choose 'Save As'.

For more information about saving your report see *Saving Reports* on page 73 later in this chapter.

#### To edit text

1. From the Object toolbar, click the 'Select' option, then select the box you want to edit.

The cursor changes to a cross shape.

Continuing with the example of adding ''Thank you very much for your order.'' to an Invoice Layout, we now want to temporarily add a seasonal greeting, ''We hope you have a Merry Christmas and a Happy New Year''.

2. Select the box again.

The cursor changes to a vertical line.

3. Edit the text as required.

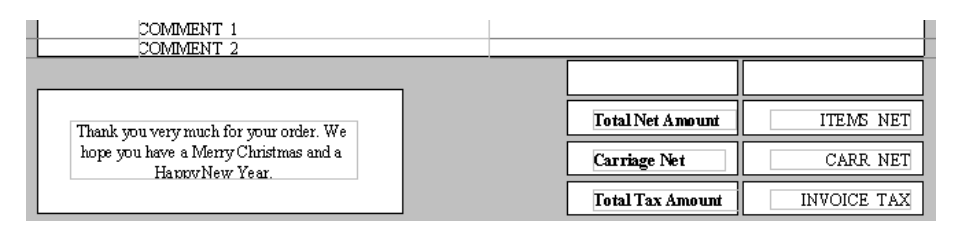

4. Once you have made the changes to the text that you require, you need to save the changes. To save the report using the same name, from the main toolbar, click 'Save'.

To save the report using a different name, from the 'File' menu, choose 'Save As'. You may prefer to save the invoice layout with a file name that indicates the invoice layout is to be used at Christmas only, rather than re-editing the text on the same layout again once the seasonal text is no longer required.

For more information about saving your report see *Saving Reports* on page 73 later in this chapter.
## **Text Wrapping**

When you add a variable to a report in Design view there are often occasions when the information that the report displays is greater in length than the size of the variable on the report.

For example, in Sage Payroll, you can create a report which displays all the employee's notes from the Analysis section on the Employee record. To make sure the notes display in full, you can select the 'Wrap text' option, and resize the text variable to a suitable size. The text wraps within the area you define.

**Note:** If you do not increase the size of the text variable sufficiently, the text does not completely display on your report.

You can also set the 'Wrap text and grow height' option on the text variable's Pos/Size' tab, so the variable automatically resizes to fit all the text wrapping. With this option set, the text can continuously move onto the next line until all the text is present on the report.

### To set text wrapping and grow height

1. Select and double-click the variable that requires the text wrapping.

The 'Object Properties' window appears.

2. Click the 'Pos/Size' tab.

The Pos/Size properties appear.

| Object Pr | roperties        |                   |                   |                   |          | X      |
|-----------|------------------|-------------------|-------------------|-------------------|----------|--------|
| Font      | HLink Options    | Pos/Size          |                   |                   |          |        |
|           | Position         |                   |                   |                   |          |        |
|           | Horizontal: 3    | 4000 🌻            | Erom:             | Left Margin       | •        |        |
|           | ⊻ertical:        | 0.0000 🛫          | From:             | Top of Section    |          |        |
|           | Dimensions       |                   |                   |                   |          |        |
|           | <u>₩</u> idth:   | 1.5000 🌻          | <u>S</u> ize:     | None              | •        |        |
|           | H <u>e</u> ight  | 0.1458 🌻          | Sjze:             | None              | •        |        |
|           | Character Output |                   |                   |                   |          |        |
|           | 🔽 Use Outp       | ut Length         | Output<br>Length: |                   | 30 📩     |        |
|           | - Options        |                   |                   |                   |          |        |
|           | 🗖 Lock (car      | 't drag or align) |                   | uto width to text |          |        |
|           |                  |                   | Γv                | √rap text         |          |        |
|           |                  |                   | ΓV                | /rap text and gro | w height |        |
|           |                  |                   |                   |                   |          |        |
| Help      | >                |                   |                   |                   | ОК       | Cancel |

- Select the 'Wrap text and grow height' check box. The Wrap text check box can now be used.
- 4. Click 'OK'.

The text wrapping and automatic text variable resizing is now active.

The following example shows the report design and the effects on the reports when you select the 'Wrap Text' and 'Wrap text and grow height' options.

| Date: ProcessDate<br>Time: TIME  |                         | <u>Name</u><br>DESCRIPTION                       | Page PAGE                                                                                                    |
|----------------------------------|-------------------------|--------------------------------------------------|----------------------------------------------------------------------------------------------------|
| Reference                        | Sumame<br>Burname       | Forename<br>Forename                             | Briefnotes<br>BriefNotes                                                                                                    |
| Vrap text                        |                         |                                                  |                                                                                                    |
| Date: 21/06/20<br>Time: 09:50:10 | <sup>56</sup> 5         | <u>J &amp; B Micro Technolog</u><br>Employee Rep | gy Limited Page 1<br>port                                                                                                    |
| <u>Reference</u><br>1            | <u>Sumame</u><br>Pulman | <u>Forename</u><br>Anne                          | Briefnotes<br>Demonstration notes to show the text<br>wrapping feature working when you select                                             |
| Vrap text                        | 🔽 Wrap text and         | d grow height                                    |                                                                                                    |
| Date: 19/08/2008                 | i <u>J</u>              | & B Micro Technology                             | y Limited Page 1                                                                                                    |
| 1111e. 14.41.10                  |                         | Employee Repo                                    | <u>ort</u>                                                                                                    |
| Reference                        | <u>Sumame</u>           | Forename                                         | Briefnotes                                                                                                    |
| 1                                | Pulman                  | Anne                                             | Demonstration notes to show the text<br>wrapping feature working when you select<br>the Brief Notes variable in the<br>Environment and the |
| 2                                | McTernan                | AndrewRobert                                     | EmployeePersonal table.                                                                                                    |
| 3                                | Gorman                  | Andy                                             |                                                                                                    |

## **Using Styles**

The Report Designer supplies several styles that you can use straight away. A 'style' is a set of font properties that is given a name and saved. Rather than selecting individual words or groups of words and then changing the way they look, you can apply a pre-designed 'style' and apply that to the selected text.

You apply these styles to text or variable objects by selecting the object and then selecting a style from the 'Style' drop-down list on the Text toolbar. When you apply a style name to a text or variable object, the text displayed instantly takes on those saved font properties. This can save a great deal of time when you typeset a report and it also helps to make your final reports consistent.

For example, if you always use specific font properties for your company name and address (such as Times New Roman, bold, size 12), you can save these font attributes as a style called 'Address'. The text object automatically takes on the correct font properties.

**Tip:** If you are using a style of 'None', you can change the properties of a variable without affecting any others.

#### To add a new style

1. From the 'Format' menu, choose 'Styles'.

The 'Style List' window appears, listing the styles which you currently have set up.

| Style Name       | Font Name | Heigh | it Bold | Italic |
|------------------|-----------|-------|---------|--------|
| None             | Arial     | 12    | Yes     | No     |
| Report Title     | Arial     | 12    | Yes     | No     |
| Header Title     | Arial     | 10    | Yes     | No     |
| Header Details   | Arial     | 10    | No      | No     |
| Criteria Title   | Arial     | 8     | Yes     | No     |
| Criteria Details | Arial     | 8     | No      | No     |
| Heading          | Arial     | 8     | Yes     | No     |
| Title            | Arial     | 8     | Yes     | No     |
| Details          | Arial     | 8     | No      | No     |

2. Click 'Add'.

The 'Style Add' window appears.

| Style Add     | ×         |
|---------------|-----------|
| Style ad      | d         |
| <u>N</u> ame: |           |
|               |           |
| Help          | OK Cancel |

- In the 'Name' box, enter the name of the new style then click 'OK'.
   The 'Style List' window reappears, with the name of your new style at the bottom of the list.
- 4. Select the style you have just added from the list, then click 'Modify'. The 'Style Font' window appears.

| Style Font                                                                                                 | X                                                                                                    |
|----------------------------------------------------------------------------------------------------|----------------------------------------------------------------------------------------------------|
| Font                                                                                                    |                                                                                                    |
| Eont:<br>Times New Roman<br>Times New Roman<br>Times New Roman M<br>Times New Roman M<br>Times New Roman M | Font style: Size:<br>Bold 10<br>Regular 10<br>Italic 11<br>Bold 12<br>Bold Italic 14                                 |
| Effects<br>Stri <u>k</u> eout<br>Qverline: None ¥<br>Underline: None ¥                                     | Preview<br>AaBhYyZz<br>This is TrueType font. This same font will<br>be used on both your printer and your<br>screen |
| Help                                                                                                    | OK Cancel                                                                                                    |

5. Use the 'Style Font' window to adjust the following text properties:

| Font       | This list contains the range of fonts that your printer can use.<br>Select the font you want to use for your style.                               |
|------------|----------------------------------------------------------------------------------------------------|
| Font style | This list contains the types of styles that are available for the font currently selected. Select the font style you want to apply to your style. |
| Size       | Select the size of font you require.                                                                                                    |
| Size       | Select the size of font you require.                                                                                                    |

| Strikeout | Select this check box if you want to have a line drawn through<br>the text for this style.             |
|-----------|----------------------------------------------------------------------------------------------------|
| Overline  | From the drop-down list, select whether to draw a single or double line above the text for this style. |
| Underline | From the drop-down list, select whether to draw a single or double line below the text for this style. |

- To save the style settings, click 'OK'. The 'Style List' window reappears.
- 7. To return to the Report Designer, click 'Close'.

#### To edit an existing style

- From the 'Format' menu, choose 'Styles'. The 'Style List' window appears.
- Select the style you want to amend from the list and then click 'Modify'. The 'Style Font' window appears.
- 3. Amend the font properties as required.
- To save the font settings, click 'OK'. The 'Style List' window reappears.
- 5. To return to the Report Designer, click 'Close'.

#### To delete a style

- From the 'Format' menu, choose 'Styles'. The 'Style List' window appears.
- Select the style you want to remove from the list and then click 'Remove'. A warning message appears.
- 3. To delete the style, click 'Yes'.

# **Adding Totals**

You can add totals to your reports by placing variables in the page footer sections of your report. When you place a variable in a page footer section it automatically displays the sum of the values contained on the report.

For example, if you were creating a customer report and added a balance variable to the 'Page Footer' section it would show the total balance for all customers shown on the report.

If you have set up groups on your report, you can add sub-totals for each group by adding a variable to the 'Group Footer' section. For more information, see *Grouping Report Information* on page 114.

## To add a total

- 1. From the Object toolbar, click the 'Variables' option.
- 2. Select the variable you want to total from the 'Variables' drop-down list.
- Place the variable in a page footer section of the report. The variable is automatically totalled.
- 4. If you copy a variable from a details or page header section to the page footer the variable is not automatically totalled. To specify that the variable is to be totalled, double-click the variable.

The 'Object Properties' window appears, showing the 'Numeric' tab.

- 5. From the 'Function' drop-down list, select the 'Sum' option.
- 6. Click 'OK'.

You have now added a total to your report.

# Adding Lines and Boxes

You can use the Report Designer's graphic tools to draw lines or boxes on your report. For example you may want to see your totals on a report displayed in a box on the report rather than just being underlined, or create check list reports with boxes that can be ticked manually when the report is being used.

The lines can be of any thickness and colour and can be solid or dashed. Boxes can be given a background colour (fill), pattern and line border. Lines and boxes are referred to as 'graphic objects'.

Note: You cannot add lines and boxes to stationery layouts.

#### To add a line or box

- 1. From the Object toolbar, click either the 'Line' option or the 'Box' option.
- 2. Click the report layout at the point you want to insert the graphic object and without releasing the mouse button, drag the graphic object to the size and shape you want, and then release the mouse button.

If you drop the graphic, you can easily re-size it by clicking once on the object's outline and dragging it to the correct size.

### To set line properties

1. Double-click the line or box.

The 'Object Properties' window appears, showing the 'Line' information.

| Object Properties                   | ×                                         |
|-------------------------------------|-------------------------------------------|
| Line Options Pos/Size               |                                           |
| General<br>Colour<br>Black<br>Style | Weight<br>0.2500 pt ▼<br>Custom: 0.2500 € |
|                                     | Preview                                   |
| Help                                | OK Cancel                                 |

2. On the 'Line' tab, enter the following properties:

| Colour                     | From the drop-down list, select the colour you want the line to be.                                                                                                 |
|----------------------------|----------------------------------------------------------------------------------------------------|
| Style                      | Select the style you want the line to take, for example, solid or dashes.                                                                                           |
| Weight                     | Select the thickness required from the list available. If you want<br>to enter a thickness not listed here, enter the thickness you<br>require in the 'Custom' box. |
| Custom                     | If you have selected 'Custom' from the 'Weight' list, use the up<br>or down buttons to increase or decrease the thickness of the<br>line.                           |
| Shadow (boxes only)        | Select this check box if you want to display a shadow effect behind the box.                                                                                        |
| Round corners (boxes only) | Select this check box to give a box a rectangular outline with rounded corners.                                                                                     |

The object appears in the Preview area showing the properties you have entered.

3. To save your line settings, click 'OK'.

**Tip:** To make your line extend to the width or height of the report, click the 'Pos/Size' tab from the 'Object Properties' window. Then select 'Full Width' or 'Full Height' from the two 'Size' drop-down lists.

## To set box properties

1. Double-click the box.

The 'Object Properties' window appears, showing the information on the 'Box' tab.

| Object P | roperti | es      |          |                 | × |
|----------|---------|---------|----------|-----------------|---|
| Вох      | Line    | Options | Pos/Size | 1               |   |
|          |         | None    |          | Pattern<br>None |   |
| He       | lp      |         |          | OK Cancel       |   |

2. On the Box tab, enter the following properties:

| Colour  | In the 'Colour' area select the background colour that you require by clicking on the appropriate colour button.                                                  |
|---------|----------------------------------------------------------------------------------------------------|
| Pattern | In the 'Pattern' area, select the pattern you want to appear on top of the background colour. From the 'Colour' drop-down list, select the colour of the pattern. |
|         | <b>Note:</b> The pattern is only shown when a background colour has been selected.                                                                                |

The object appears in the Preview area showing the properties you have entered.

3. To save your box settings, click OK.

You can also change the printing options and position and size properties for graphic objects. For more information, see *Changing Object Properties* on page 49.

# **Adding Pictures**

You can use the Report Designer's picture tool to add pictures to your documents. This is particularly useful if, for example, you are going to release a report for public viewing or want to add a company logo to a report.

You can manually change the size of the image once it is on your document, or proportionally resize it using the 'Keep Aspect Ratio' option. You can also set the image to print only on the first copy of a document or add a hyperlink to an image if the document is sent as an electronic copy. Adding a hyperlink to an image means a direct link to websites, e-mail addresses or other details held in the variables within the report tables.

#### To add a picture to your report

- 1. From the Object toolbar, click the 'Picture' option.
- 2. Click the report layout at the point you want to insert the picture. The top left corner of the image will start here.

Do not worry about the exact positioning at this stage. You can move the location of the picture once it appears on your report.

The 'Open' window appears.

| Open                                                                                                    | ?×           |
|----------------------------------------------------------------------------------------------------|--------------|
| Look jn: 🗁 My Documents 💽 🗢 🖻 📸 🖽                                                                                                    |              |
| Documents and Settings     My Videos     Training     My Captivate Projects     User Requirements     My eBooks     Work forms     My Music     My Pictures |              |
| File name:     Open       Files of type:     Image files (".jpg; ".jpeg; ".bmp; ".wmf; ".ico)     Cancel                                                    | Link to file |

3. Select the folder that contains your picture, and then select the picture you want to add to your report. You can add pictures with the following formats: JPEG (.jpg or .jpeg), Windows bitmap (.bmp), Windows metafile (.wmf) and Icon (.ico).

The picture appears in the preview area on the right side of the Open window.

| Open                                                                     | ? ×          |
|--------------------------------------------------------------------------|--------------|
| Look in: 🔄 My Pictures 🔽 🖻 🖉 📺 🥅                                         |              |
| Image3                                                                   |              |
|                                                                          |              |
| ×                                                                        | sage         |
| File <u>n</u> ame: Sagelogo <u>O</u> pen                                 |              |
| Files of type: Image files (*,ipg; *,ipeg; *,bmp; *,wmf; *,ico) 💌 Cancel |              |
|                                                                          | Link to file |

4. If you want to embed the picture file into the report itself, clear the 'Link to file' check box.

The picture is saved within the report itself. This means that if you delete or change the location of the picture file, it still exists within your report. Saving a picture to a report makes the report file size larger however, and if you make changes to the original picture you will have to add it to the report again.

If you want to link to the picture file, select the 'Link to file' check box.

The picture does not become part of the report. The report is able to show the picture every time you run the report by retrieving it from the path you selected earlier. This means that the report file size stays smaller, but if you change the location of the picture, the report cannot find it and breaks the link. If this occurs, a warning message appears advising you of a broken link. To repair the link you need to select the picture's new location.

**Note:** If you send a report in HTML format by e-mail that uses a linked picture, the Report Designer sends a copy of the picture(s) used with the report. The recipient of the e-mail should save all the files into the same folder, and the links remain intact.

5. Click 'Open'.

The picture appears on your report.

| Nor | Report Designer -<br><u>F</u> ile <u>E</u> dit ⊻iew I<br>ne | Format Io     | als <u>W</u> indow <u>H</u> i<br><b>r</b> ⊺Times New Ron | elp<br>han 🔻 8                                                                                    | × B    | <i>1</i> U D E E |                |                       |               |                 | _ = = × |
|-----|-------------------------------------------------------------|---------------|----------------------------------------------------------|---------------------------------------------------------------------------------------------------|--------|------------------|----------------|-----------------------|---------------|-----------------|---------|
| n   | BBB (                                                       | ι.<br>«Για βα | <b>∽</b> ∩ [                                             |                                                                                                   |        |                  |                |                       |               |                 |         |
|     | T Ex= \                                                     | e 🖬           | REPORT                                                   |                                                                                                   |        | DATE             |                |                       |               |                 |         |
|     | 1                                                           | 1.1           | 1 1 1 1 1 1                                              | 2                                                                                                 | 11 111 | 3             4  |                | 5                     | 3 1 1   1 1 1 | 7             8 | 1 🔺     |
|     | eader                                                       |               | Date: DAT<br>Time: TIM                                   | E                                                                                                 |        | N.<br>DESCI      | AME<br>RIPTION |                       | ]             | Page: PAGE      |         |
| 1   | leader 2                                                    |               | Customer From<br>Customer To:                            | CUSTOMER<br>CUSTOMER                                                                              | REF    |                  |                |                       |               |                 |         |
|     | eader 3                                                     |               | A/C<br>ACCOUNT_R                                         | Name & Address<br>NAME<br>C ADDRESS 1<br>C ADDRESS 2<br>C ADDRESS 3<br>C ADDRESS 4<br>C ADDRESS 5 |        | Contact Name     | E              | Tekphone<br>TELEPHONE | Fax<br>FAX    |                 |         |
|     | ooter                                                       |               |                                                          |                                                                                                   |        | END_O            | F_REPORT       |                       |               |                 |         |
|     | Design / F                                                  | Preview /     | 1                                                        |                                                                                                   |        |                  |                |                       |               |                 |         |

If you want to change the position of the picture, select the picture (8 small black squares appear around the picture), and without releasing the mouse button, drag the picture to the position you require on the report.

#### To set picture properties

1. Double-click the picture on your report design view.

The 'Object Properties' window appears.

2. You can use the object properties to affect the picture in a number of different ways.

| Hlink    | Using this tab, you can set up a hyperlink for your picture. For<br>example, you can enable someone reading an electronic copy<br>of the report to click a picture which takes them to a website of<br>your choosing. For more information, see the <i>Setting hyperlink</i><br><i>properties</i> section later in this chapter. |
|----------|----------------------------------------------------------------------------------------------------|
| Options  | Select 'Print on first copy only'<br>If you print more than one copy of your report, you can specify<br>that you want the picture to appear just on the first copy. Select<br>the 'Print on first copy only' option.                                                                                                    |
|          | If you want the picture to print on every copy make sure you clear the 'Print on first copy only' check box.                                                                                                    |
|          | 'Select 'Suppress printing'<br>You can also prevent the picture from being printed on any<br>copies of the report by selecting the 'Suppress Printing' option.                                                                                                    |
| Pos/Size | When you add a picture to your report, the height and width of<br>the picture are identical to the dimensions you saved originally<br>with the source image.                                                                                                    |
|          | Select 'Keep Aspect Ratio'<br>If you adjust one dimension such as the height of the picture,<br>the other dimension (width) changes automatically and vice<br>versa when you select 'Keep Aspect Ratio'.                                                                                                    |
|          | Select the picture you want to resize. Eight black boxes appear<br>around the picture. Hover the mouse over one of the black<br>boxes until the mouse pointer changes to a double ended<br>arrow. Drag the mouse to increase or decrease the picture size.<br>The picture resizes and keeps its original proportions.            |
|          | If you prefer to manually adjust a value for one of the<br>dimensions such as 'Width' the other dimension value (Height)<br>automatically adjusts and vice versa.                                                                                                    |
|          | Clear 'Keep Aspect Ratio'<br>If you change any of the 'Size' options within the Dimensions<br>section, you cannot use the 'Keep Aspect Ratio' facility.                                                                                                    |
|          | If you want to adjust the 'Width' and 'Height' values manually,<br>or drag the picture to the size and shape you want without it<br>automatically amending the proportions, clear the 'Keep Aspect<br>Ratio' check box.                                                                                                    |

# **Using Objects**

An object refers to any item that is placed on a report, whether it is a piece of text, a variable or a graphic object such as a line or box.

You can move objects using the mouse or the various options within the Report Designer.

This section covers the following topics:

- Selecting, moving and resizing objects
- Aligning and resizing multiple objects
- Autosizing objects
- Anchoring objects.

## Selecting, Moving and Resizing Objects

You can select all of the objects on your report or specific objects. This is useful if you want to select a number of objects to align simultaneously.

#### To select, move and resize objects

- 1. Select the object or objects as follows:
  - To select an object, click once with the left mouse button on the object required, or press the TAB key until the object is selected.
  - To select multiple objects, hold down the SHIFT key continuously while clicking on the objects required. Alternatively, click the 'Select' option from the toolbar, and by holding down the mouse button drag the box over the objects you require.
- 2. Using the arrow keys, move the object(s) to the new position on your report.

Alternatively, hold down the mouse button and drag the object(s) to the position you require.

3. To resize an object, select the object and then move the cursor over the horizontal line on the right hand side of the graphic until a two-way arrow appears. Hold down the mouse button and drag the object to the size you require.

## Aligning, Resizing and Justifying Multiple Objects

To save you manually aligning and resizing each object individually, you can use the Align and resize button on the Main toolbar or the Alignment option from the Format menu, and resize several objects at one time. You can align your objects either horizontally or vertically.

The resize option is useful for adjusting the size of multiple objects. For example, if you want all the address variables on a report to be the same size, you can adjust just one of the address variables to the size you require, select the remaining address variables and use the Align and resize button on the Main toolbar.

You can also justify your object(s) on the report to change the appearance of the information within the object. There are three types of justification: left, right and centre.

#### To align or resize multiple objects

- 1. Select the objects you want to align or resize.
- 2. From the main toolbar, click 'Format' and then select 'Alignment'. The 'Alignment' window appears.

| Alignment         |           |                  |                | X   |
|-------------------|-----------|------------------|----------------|-----|
| Alignmen          | t         |                  |                |     |
| Alignme           | ent       |                  |                |     |
| <u>H</u> orizon   | tal: None | • <u>E</u> rom:  | First Object 💌 |     |
| <u>V</u> ertical: | None      | ▪ F <u>r</u> om: | First Object 💌 |     |
|                   |           |                  |                |     |
| Help              |           |                  | OK Cano        | cel |

3. To align objects horizontally, from the 'Horizontal' drop-down list, specify how you want to align them, either from the left, centre or right. Then, using the 'From' drop-down list, select where you want the alignment to start.

To resize all objects to the same width as the object with the smallest width, from the 'Horizontal' drop-down list select 'Width Min'. To resize all objects to the same width as the object with the greatest width, from the 'Horizontal' drop-down list select 'Width Max'.

4. To align your objects vertically, from the 'Vertical' drop-down list, specify how you want to align them, either from the top, centre or bottom. Then using the 'From' drop-down list, select where you want the alignment to start.

To resize all objects to the same height as the object with the smallest height, from the 'Vertical' drop-down list select 'Height Min'. To resize all objects to the same height as the object with the greatest height, from the 'Vertical' drop-down list select 'Height Max'.

5. To save your alignment and resizing settings, click 'OK'.

## To justify your object(s)

- 1. Select the object(s) you want to justify.
- 2. From the text toolbar, select the appropriate justification button

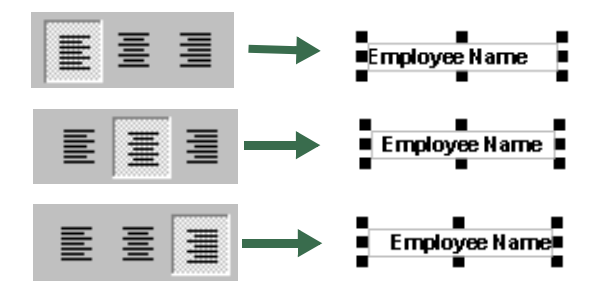

The information in the object justifies to the selected position.

In the examples above, you can see that the text justifies to the left side, the centre or the right side of the object box depending on which justification button you select.

## Autosizing

When you enter text into a report the object border will cut off the text if you either type too much text or the text box is too small. Usually you would have to resize the text box so that all of the text appears on your report.

If you use the autosizing option and you change the font of the object, the Report Designer recalculates the size of the object so that the text does not get cut off.

## To set up autosizing for an object

1. From the report layout, double-click the object you require.

The 'Object Properties' window appears.

- 2. Click the 'Pos/Size' tab.
- 3. Select the Auto size check box.
- 4. To save your changes, click 'OK'.

## **Anchoring Objects**

You can anchor objects on a report layout to ensure they are not moved. This is particularly useful if you are using pre-printed stationery. Once you have placed an object on the report layout so that it prints in the correct place on the stationery, you can anchor the object to ensure it does not get moved accidentally.

## To anchor an object

1. From the report layout, double-click the object you require.

The 'Object Properties' window appears.

- 2. Click the 'Pos/Size' tab.
- 3. Select the 'Locked' check box.
- 4. To save your anchor, click 'OK'.

# **Changing Object Properties**

You can modify the properties of the variable, text and graphic objects on your report. The properties you can change depends on the type of object selected. You can change the numeric, text, date, time, hyperlink, printing, size and position properties of an object.

**Note:** If you amend an object's properties, this overrides any default settings which have been made for the report. For more information about changing the default settings for your report, see the *Changing Your Default Report Settings* chapter on page 91.

This section covers the following topics:

- Updating the object properties of multiple objects
- Setting numeric properties
- Setting text properties
- Setting date properties
- Setting time properties
- Setting hyperlink properties
- Setting printing properties
- Setting size and position properties.

For information about setting line and box properties, see Adding Lines and Boxes on page 39.

## Updating the object properties of multiple objects

To save you updating an object's settings individually when a change needs to affect more than one object, you can select multiple objects and change the setting once. The changes you make to the object properties only affects the relevant variables. For example, if you amend the date setting, only date variables are affected. If you wanted to change the decimal precision of a number of numeric fields, you could select the numeric fields, set the 'Decimal Places' option, and update all the selected objects together.

### To update the object properties of multiple objects

To select multiple objects from the report layout, hold down the SHIFT key continuously 1. while clicking the objects required.

| JobNo Header |             |               |                |   |  |
|--------------|-------------|---------------|----------------|---|--|
|              | Job :       | fobNo 🔪       | With           | / |  |
|              | Customer:   | CustomerNa    | me             |   |  |
|              | Job Status: | ∎FobS tatus \ | 1              |   |  |
|              |             | /             |                | / |  |
|              |             |               |                |   |  |
|              | Ν           | Aultipla og   | looted objects |   |  |

The selected objects are highlighted with small black boxes.

2. From the report layout, double-click on any of the selected objects.

The 'Object Properties' window appears.

From the 'Object Properties' window, amend the settings as required, and click 'OK'. З. The selected objects are updated with the new settings.

**Note:** For more information about changing the object properties settings, see the following topics covered in Changing Object Properties on page 49.

## Setting Numeric properties

Setting the properties of the numeric variables on your report ensures that your values are presented accurately using the correct symbols and decimal precision where required. Once you add a variable, the numeric properties also give you the opportunity to change its function quickly and easily.

For example, if you have a column of values and you later decide to edit the report and want to see a total of the values, you can quickly add the same variable into the footer section of the report, and change its numeric properties to 'Sum'.

Multiple selected objects

## To set an object's numeric properties

1. From the report layout, double-click the object you require.

The 'Object Properties' window appears, showing the 'Numeric' information.

| Sign after group: No<br>Cumulative: No<br>Suppress if zero<br>Fixed currency symbol | Industries symbol:       Negative symbol:       Oegimal symbol:       Currency symbol: |
|-------------------------------------------------------------------------------------|----------------------------------------------------------------------------------------|
| Display leading zero: 0.1                                                           | Component                                                                              |
| Decimal places: Default                                                             | Part: Whole                                                                            |
| Numeric format: -£1.1                                                               | Display: Value                                                                         |
| Sign                                                                                | Preview                                                                                |
| Sign: Signed                                                                        | 999999999999999999999999999999999999                                                   |

2. From the 'Function' drop-down list, select the option you require.

| Sum     | Select this option to print the sum of the variable. If the variable<br>is in a footer section then it will show the total amount for all<br>values in the section above it. If the variable is in a details or<br>group header section, it will show the running total of the values<br>on the report. |
|---------|----------------------------------------------------------------------------------------------------|
| Average | Select this option to print the average value of the variable. If the variable is in a details section, it will show the average value as it moves down the list of values.                                                                                                    |
| Min     | Select this option to print the minimum value of the variable. If<br>the variable is in a details section, it will show the variable's<br>minimum value as it moves down the list of values.                                                                                                    |
| Max     | Select this option to print the maximum value of the variable. If<br>the variable is in a details section it will show the variable's<br>maximum value as it moves down the list of values.                                                                                                    |

| Count     | Select this option to show the number of transactions on the report (or within each group if you have groups set up).                                                                                                    |
|-----------|----------------------------------------------------------------------------------------------------|
|           | This means that the value of the variable is replaced by the<br>number of times the variable appears in the report (or group). If<br>the variable is in a details section, it shows the number the<br>transaction is in the list. |
| Count All | Select this option, in conjunction with the 'Cumulative' option, if you have groups set up to show the number of transactions in the whole report.                                                                                |
|           | This means that the value of the variable is replaced by the position number of the variable in the report, not in the group.                                                                                                    |

**Note:** The Report Designer highlights all objects using functions with a magenta border to make it easier for you to identify them when working in report design mode.

3. Enter the following settings to indicate the numeric properties you require:

Sign after group Normally, you only use this option if you have separate debit and credit columns on your report.

If you apply a sign to a value, the total shown is calculated by adding the debit and credits. For example:

#### DR CR

100 0

0 50

50 0

If you do not apply a sign, the totals for the debits and credits columns are calculated separately. For example:

#### DR CR

100 0

0 50

#### 100 50

From the drop-down list, specify when you want to apply the sign.

| Cumulative               | From the drop-down list, select whether you want running totals over different groups.                                                                               |
|--------------------------|----------------------------------------------------------------------------------------------------|
|                          | You can use this option in conjunction with the 'Count All'<br>option from the 'Function' drop-down list to show the number<br>of transactions in your whole report. |
| Suppress if zero         | Select this check box if you do not want to print a value of zero for the variable.                                                                                  |
|                          | <b>Note:</b> If you select this check box, the Report Designer still prints the line of the report, but does not print a zero.                                       |
| Fixed currency<br>symbol | Select this check box if you want the currency symbol entered<br>in the 'Currency symbol' box, to appear in a fixed position for<br>the variable.                    |
| Display leading zero     | From the drop-down list, select whether to show a decimal for the variable with a leading zero or without (either as 0.1 or .1).                                     |
| Decimal places           | From the drop-down list, specify how many decimal places you want to display for the variable.                                                                       |
| Numeric format           | From the drop-down list, select the numeric format you require for the variable.                                                                                     |

4. From the 'Sign' drop-down list, select which sign you want for the variable as follows:

| Signed       | Select this option to print the value and the sign.                                                                                                    |
|--------------|----------------------------------------------------------------------------------------------------|
| Unsigned     | Select this option to turn off the sign. So, if you are totalling positive and negative values, the Report Designer treats all values as if they were positive. |
| Reversed     | Select this option to reverse what appears for the variable.                                                                                                    |
| Debit        | Select this option to change the variables value to zero if the value is negative. If the value for the variable is positive, then the value is displayed.      |
| Credit       | Select this option to change the variables value to zero if the value is positive. If the value for the variable is negative, then the value is displayed.      |
| Debit/Credit | Select this option to show the value with either a Dr or a Cr alongside.                                                                                        |

5. From the Symbols section, specify the symbols you want to use as follows:

| Thousands symbol | Enter the symbol you want to use to separate the thousands for your variable. |
|------------------|-------------------------------------------------------------------------------|
| Negative symbol  | Enter the symbol you want to use for negative amounts.                        |
| Decimal symbol   | Enter the decimal symbol you want to use to for your variable.                |
| Currency symbol  | Enter the currency symbol you want to use for your variable.                  |

6. In the 'Component' section, use the options to change how your numeric values are displayed.

| Part    | From the drop-down list, select which part of your numeric value is displayed. As a default it will be set to 'Whole'. However, if you are displaying large numeric values and only want to show the figures in thousands, select 'Thousands' from the drop-down list. The value displayed is the last digit of the whole thousand. For example, 12,000 will show as 2.00 and 150,000 will show as 0.00. |
|---------|----------------------------------------------------------------------------------------------------|
| Display | From the drop-down list, select how you want the numeric value to be displayed. You can display the value numerically or                                                                                                    |

as a written amount.

7. To save your settings, click 'OK'.

**Note:** You can also amend the text, options and position/size properties of your numeric variable. For more information about these, see the sections *To set an object's text properties*, *To set an object's printing properties* and *To set an object's position and size properties*, later in this chapter.

## Setting text properties

Changing the text properties of an object offers more opportunity to make the information on your report more meaningful for the recipient of the report.

For example, you may want important information to appear in bold or italics, on a report. Your company might also use a particular font for all its correspondence which can be standardised on the reports you produce using the Report Designer.

## To set an object's text properties

1. From the report layout, double-click the object you require.

You can select more than one object by holding down the SHIFT key continuously while clicking on the objects required, and then double-clicking on any of the selected objects. The 'Object Properties' window appears, showing the 'Font' information.

| Object Pro                                | opertie                                        | s<br>L Options                         | 1 | Pos/Size                                                           | _                                                             | _                           | ×   |
|-------------------------------------------|------------------------------------------------|----------------------------------------|---|--------------------------------------------------------------------|---------------------------------------------------------------|-----------------------------|-----|
| Eont:<br>Time:<br>The T<br>The T<br>The T | s New R<br>imes Ne<br>imes Ne<br>rebuche       | oman<br>w Roman M<br>w Roman M<br>t MS |   | Font style:<br>Regular<br>Italic<br>Bold<br>Bold Italic            | ×                                                             | Size:<br>8<br>9<br>10<br>11 |     |
| Effe                                      | cts<br>Stri <u>k</u> eoul<br>rline:<br>erline: | None -                                 | ] | Text <u>c</u> olour:<br>Preview<br>This is TrueTyp<br>be used on b | Black<br>AABbYyZz<br>De font. This<br>oth your prin<br>screen | same font t                 |     |
| Help                                      | ,                                              |                                        |   |                                                                    | OK                                                            | Cano                        | cel |

2. Complete the boxes as follows:

| Font       | This list contains the range of fonts that your printer can use.<br>Select the type of font you want to use for your text.                    |
|------------|----------------------------------------------------------------------------------------------------|
| Font style | This list contains the styles that are available for the font<br>currently selected. Select the font style you want to apply to<br>your text. |
| Size       | Select the size of font you require.                                                                                                    |

| Strikeout   | Select this check box to draw a line through your text.                                  |
|-------------|------------------------------------------------------------------------------------------|
| Overline    | From the drop-down list, select whether to draw a single or double line above your text. |
| Underline   | From the drop-down list, select whether to draw a single or double line below your text. |
| Text colour | From the drop-down list, select the colour you want your text to be.                     |

3. To save the text settings, click 'OK'.

The 'Update Font Settings' prompt appears.

4. Select whether to update the changes to all objects with the style or just update the selected objects.

The style changes appear.

**Note:** If you do not want to see the 'Update Font Settings' prompt in future, select the 'Do not show this message again' check box. Any font change updates made in the future, default to your last prompt choice.

To change the default, see the *Changing Your Grid Settings, Measurement Units and Other General Options* section in the *Changing Your Default Report Settings* chapter starting on page 93.

## Setting date properties

Changing an object's date format offers you the opportunity to use formats that might have been set as a Company preference for reports, or are simply just your personal preference.

For example, you may prefer to see the month referred to using its first three letters rather than its month number.

## To set an object's date properties

1. From the report layout, double-click the date variable you require.

The 'Object Properties' window appears, displaying the 'Date' information.

| Object Pr             | operties X                  |
|-----------------------|-----------------------------|
| Date                  | Font HLink Options Pos/Size |
| _ <u>G</u> er<br>Date | e format: DD/MM/////        |
|                       | Preview                     |
|                       |                             |
| Help                  | DK Cancel                   |

2. Complete the boxes as follows:

Date formatFrom the drop-down list, select the date format you require.Date separatorEnter the character you want to use to separate both the day<br/>from the month, and the month from the year when using a<br/>short date format. For example, you could use / or a hyphen.

3. To save your date settings, click 'OK'.

## Setting time properties

The time object properties offers you the choice of different formats for the time information on a report. For example, you may prefer your time format to be in 24 hour clock format to quickly tell at a glance if a report has been run off in the morning or afternoon.

#### To set an object's time properties

1. From the report layout, double-click the time variable you require.

The Object Properties window appears, displaying the 'Time' information.

| Object Properties                                                     | ×                                     |
|-----------------------------------------------------------------------|---------------------------------------|
| Time Font HLink Options                                               | s Pos/Size                            |
| General<br>✓ Use 24 hour clock<br>✓ Apply zeros to time<br>AM:<br>EM: | Separators<br><u>T</u> ime separator: |
|                                                                       | Preview 23:59:59                      |
| Help                                                                  | OK Cancel                             |

2. Complete the boxes as follows:

| Use 24 hour clock   | Select this check box if you want to use the 24 hour clock format.                                                                                |
|---------------------|----------------------------------------------------------------------------------------------------|
| Apply zeros to time | Select this check box if you want all time variables to consist of six digits, for example, if the time was 9.30am this would appear as 09.30.00. |
| AM                  | Enter how you would like AM to appear on your report. For example, AM or am.                                                                      |
| PM                  | Enter how you would like PM to appear on your report. For example, PM or pm.                                                                      |

Time separator Enter the character you want to use to separate the hours from the minutes. For example, you could use a colon or a full stop.

3. To save your time settings, click 'OK'.

### Setting hyperlink properties

Setting up an object on your report with hyperlink properties, can provide very useful additional information for anyone receiving and viewing the report, and all provided within the confines of the report.

For example, if you were e-mailing an Invoice to a customer, you could set up a hyperlink for your 'Company Name' variable. This could take the customer to your company website when they clicked on the company name on the report. Alternatively, you might like to have the 'Contact Name' variable on a report set up with a hyperlink for an e-mail address.

#### To set an object's hyperlink properties

1. From the 'Design' view of your report, double click the object you want to set up a hyperlink for.

The 'Object Properties' window appears.

2. Select the 'HLink' tab, displaying the 'Hyperlink Source' section.

| Object Properties 🗙 |             |                         |                 |        |
|---------------------|-------------|-------------------------|-----------------|--------|
| Font                | HLink       | Options Pos/Size        | 1               |        |
| _ Hy                | perlink Sou | irce                    |                 |        |
|                     | • No H      | lyperlink               |                 |        |
|                     | O Sgtb      | e Va<br>DI_CompanyAddre | ariable<br>lame |        |
|                     | О           | erlink target           |                 |        |
|                     |             |                         |                 |        |
|                     |             |                         |                 |        |
|                     |             |                         |                 |        |
| He                  | lp          |                         | OK              | Cancel |

3. Complete the section as follows:

| No Hyperlink     | Selected by default, but you should also select 'No Hyperlink', if you want to remove a hyperlink from a selected object.                                                                                           |
|------------------|----------------------------------------------------------------------------------------------------|
| Table/Variable   | Select this option if you want to create a hyperlink using a value<br>held in a specific 'Table' and related 'Variable' on a report. The<br>tables available vary depending on the type of report you are<br>using. |
| Hyperlink Target | Select this option to enter your own text to create a hyperlink on your report, For example, http:// and mailto:                                                                                                    |

- 4. Click 'OK', and from the report layout, preview your report. The report preview appears.
- 5. From the 'File' menu, select 'Save'.

If the report is a non-fixed report, and you select 'Save', the changes you have made automatically overwrite the existing report, and so no additional Save window appears. If the report is a fixed report, it cannot be over written and so you must save the amended report using a new filename. The 'Save As' window appears, and the following steps must be followed.

- 6. From the 'Save in' drop-down list, select the folder where you want to store the report.
- 7. To save your report under a different file name, enter a new name in the File name box.
- 8. From the 'Save as' type drop-down list, select HTML Files (\*.htm), and click 'Save'.

You have now completed entering your hyperlink settings. When you preview your report to HTML output, the hyperlinks are activated for you to use.

## Setting printing properties

Setting the printing properties for an object is particularly useful for hiding elements of the design from the final report print out.

For example, you may want to add some additional design help notes on a report design view, but obviously do not want to see these on the printed report itself. You can set the text field to be suppressed when printing, so the text does not print.

## To set an object's printing properties

1. From the report layout, double-click the object you require.

The 'Object Properties' window appears.

2. Click the 'Options' tab.

The Options information appears.

| Object Properties 🗙                                                                              |
|--------------------------------------------------------------------------------------------------|
| Numeric Font HLink Options Pos/Size                                                              |
| General          Print on first copy only         Suppress printing         Suppress duplicates: |
| Legislative format options<br>Fill character: *<br>Fill mode: No fill v<br>Fill format:          |
|                                                                                                  |
| Help OK Cancel                                                                                   |

3. Use the following options to indicate the printing properties for this object:

| Print on first copy only | Select this check box, if when you print more than one copy of this report, the object only prints on the first copy. |
|--------------------------|----------------------------------------------------------------------------------------------------|
| Suppress printing        | Select this check box if you do not want the object printed on your report.                                           |
| Suppress duplicates      | From the drop-down list, select whether you want the object repeated on your report.                                  |

4. Depending on the forms you may print, for example bank cheques, select from the following options.

| Fill character | Enter a character that you want to include to fill in the gaps in a field. For example, you may be printing cheques and need to fill in any gaps to avoid fraud.                                                            |
|----------------|----------------------------------------------------------------------------------------------------|
|                | Entering * would create ***100.00. Entering # would create ###100.00.                                                                                                    |
| Fill mode      | From the drop-down list, select a fill mode to specify where you want the fill character to appear in the field. For example, Pre-fill would be ***100.00, Post-fill would be 100.00*** and Surround would be ***100.00***. |
| Fill format    | Enter how many characters you want to include in total,<br>including fillers. If the fill mode has been set to 'Surround', the<br>fill format works on the nearest even number.                                             |
|                | For example Surround 1, 2 or 3 would give *100*. Surround 4 or 5 would give **100**.                                                                                                    |
|                | Selecting 'Default' allows the maximum amount possible available for the field.                                                                                                    |

5. To save your settings, click 'OK'.

## Setting size and position properties

During the design of a new report or editing an existing report, you may find that information is not being displayed in full or the spacing between variables needs adjusting.

In design view, you can use the size and position properties of an object, to move the object precisely using measurement units, and control the number of characters that an object displays.

#### To set an object's size and position properties

1. From the report layout, double-click the object you require.

The 'Object Properties' window appears.

2. Click the 'Pos/Size' tab.

The position and size information is displayed.

| Object Propertie    | s           |                |             | ×      |
|---------------------|-------------|----------------|-------------|--------|
| Font HLink          | Options Pos | /Size          |             |        |
| - <u>P</u> osition  |             |                |             |        |
| <u>H</u> orizontal: | 0.5500 👤    | <u>F</u> rom:  | Left Margin | •      |
| ⊻ertical:           | 1.0000      | F <u>r</u> om: | Top Margin  | •      |
| <u>D</u> imensions  |             |                |             |        |
| <u>₩</u> idth:      | 0.9840      | <u>S</u> ize:  | None        | •      |
| H <u>e</u> ight:    | 0.1458      | Sjze:          | None        | •      |
|                     |             |                |             |        |
|                     |             |                |             |        |
| Locked              |             |                | uto size    |        |
| Help                |             |                | OK          | Cancel |

3. Enter the following information in the Position section as required.

| Horizontal | Enter the distance the object is placed from the setting you specify in the 'From' box. |
|------------|-----------------------------------------------------------------------------------------|
| From       | From the drop-down list, select where the horizontal distance starts from.              |
| Vertical   | Enter the distance the object is placed from the setting you specify in the 'From' box. |
| From       | From the drop-down list, select where the vertical distance starts from.                |

4. Enter the following information in the 'Dimensions' section as required.

| Width  | Enter the width of the object. Use the up/down buttons for fine adjustment if necessary.                                                                                                    |
|--------|----------------------------------------------------------------------------------------------------|
| Size   | From the drop-down list, select the width of the object as follows:                                                                                                    |
|        | <ul> <li>'None' means it will use the measurement entered in<br/>the Width box</li> </ul>                                                                                                    |
|        | <ul> <li>'Full Width' means the object's size will be increased<br/>to fill the width of the page</li> </ul>                                                                                                    |
|        | <ul> <li>'Width' means the object's size will be increased to fill<br/>the width of the page starting from where the object<br/>was originally placed.</li> </ul>                                                                                             |
|        | These options are generally only used for graphical objects<br>such as lines and boxes. For example, you could choose the<br>'Full Width' option to extend a line to the width of the report.                                                                 |
| Height | Enter the height of the object. Use the up/down buttons for fine adjustment if necessary.                                                                                                    |
| Size   | From the drop-down list, select the height of the object as follows:                                                                                                    |
|        | <ul> <li>'None' means it will use the measurement entered in<br/>the Height box</li> </ul>                                                                                                    |
|        | <ul> <li>'Full Height' means the object's size will be increased to fill the height of the section where it is placed</li> <li>'Height' means the object's size will be increased to fill the height of the section starting from where the object</li> </ul> |
|        | was originally placed in the section.                                                                                                    |
|        | These options are generally only used for graphical objects<br>such as lines and boxes. For example, you could choose the<br>'Full Width' option to ensure that the height of a box matches<br>the height of the section.                                     |
|        |                                                                                                    |

5. Select the following information in the 'Character Output' section as required:

Use Output Length Select the check box to enter an output length.

Output Length Use the up or down buttons to set the length of a variable or expression on your report. The length is measured in terms of characters.

**Note:** You should also select 'Auto size', to ensure that the variable is resized on screen to fit the new number of characters.

If the 'Use Output Length' box is not selected, the field lengths are determined by the data length.

6. Select the following check boxes as required.

| Locked      | Select this check box to fix the variable in this position on the page.                  |
|-------------|------------------------------------------------------------------------------------------|
| Auto sizing | Select this check box to activate auto sizing, or clear it to turn it off.               |
|             | <b>Note:</b> For further information about auto sizing see <i>Autosizing</i> on page 63. |

7. To save your settings, click 'OK'.

# **Setting Conditional Properties**

You can use conditional formatting when you want to format an object based on its value or that of another variable.

For example, in **Sage 200**, you can set up a Cash Book report which displays any bank account balances that have fallen below a specified amount. You can also enable information messages to appear when objects meet certain conditions. For example, if the value of the bank account field falls below a specified amount, you can display a warning message, 'Warning - Bank account balance below £x.xx'.

## To set up conditional formatting

The following example uses a **Sage 200** Cash Book report. This example shows how you can change the way that a field is represented in a report, when certain conditions are met. In this example, the account balance of any bank account that is less than £2500 will be displayed in the report in a different.

- 1. Select the report that you want to edit. In this example we will be editing the Cash Book report, 'Cash Book Account Details Report.srt'.
- 2. Select the 'Conditional View' from the 'View' menu to highlight any conditional changes that you make to the report.

If the report has no conditional formatting on it, a message will appear; 'There are no objects with conditional properties set. The conditional view will appear the same as the normal view'. Click 'OK' to continue.

3. On the report layout, select the object that you want to apply conditional formatting to and double-click. In this example, the field to select is the one next to the 'Current Balance' field, named 'CBAccount.CurrentBalanceInAccntCurrency'.

The 'Object Conditional Properties' window appears.

4. Click 'Build'.

The 'Filter Builder' window appears.

5. From the 'Variables' table, select the variable(s) that you want to involve in the filter.

For example, this report needs to be able to recognise all bank account balances below £2500. Select and double-click the 'CBAccount.CurrentBalanceInAccntCurrency' variable so that it appears in the 'Filter calculation' box. Select the '<' symbol from the 'Operators' drop-down list and click Add. Next, move to the 'Filter calculation' box and enter the value 2500.

**Note:** If you know that name of the variable, you can type the filter calculation manually into the box.

|                                                                                                    | r                                                                                                    |        |                                 |                   |               | 1 |
|----------------------------------------------------------------------------------------------------|----------------------------------------------------------------------------------------------------|--------|---------------------------------|-------------------|---------------|---|
| Filter                                                                                             |                                                                                                    |        |                                 |                   |               |   |
| <u>F</u> ilter cal                                                                                 | culation:                                                                                                    |        |                                 |                   |               |   |
| CBAcco                                                                                             | unt.CurrentBalanceInAcontCurrency -                                                                                                    | < 2500 |                                 |                   | <u> </u>      |   |
| Dperat                                                                                             | ors Add                                                                                                    |        |                                 |                   | <u>C</u> lear |   |
| Functio                                                                                            | ons                                                                                                    | 1      |                                 |                   |               |   |
|                                                                                                    | ▼                                                                                                    | Add I  |                                 |                   |               |   |
|                                                                                                    |                                                                                                    |        |                                 |                   |               |   |
|                                                                                                    |                                                                                                    |        |                                 |                   |               |   |
| <br>able:                                                                                          | REPORT                                                                                                    | <br>   | □ <u>S</u> how v                | alues             |               |   |
| Table:                                                                                             | REPORT                                                                                                    | <br>   | □ <u>S</u> how v<br>Values in [ | alues<br>)atabase |               |   |
| Iable:<br>Variable<br>CBBank                                                                       | REPORT<br>Is<br>Location AddressLine3                                                                                                    |        | □ <u>S</u> how v<br>Values in [ | alues<br>)atabase |               |   |
| <u>I</u> able:<br>Variable<br>CBBank<br>CBBank                                                     | REPORT<br>s<br>Location AddressLine3<br>Location AddressLine4<br>Location December 2                                                                                                    |        | □ <u>S</u> how v                | alues<br>)atabase |               |   |
| Iable:<br>Variable<br>CBBank<br>CBBank<br>CBBank<br>CBBank                                         | REPORT<br>ss<br>Location AddressLine3<br>Location PostCode<br>Lucation PostCode<br>Lucation PostCode                                                                                                    |        | C Show v                        | alues<br>)atabase | <br>          |   |
| Iable:<br>Variable<br>CBBank<br>CBBank<br>CBBank<br>CBAcco<br>CBAcco                               | REPORT<br>s<br>Location AddressLine3<br>Location AddressLine4<br>Location PostCode<br>unt. BankAccountNominalCostCentre                                                                                                    |        | Values in D                     | alues<br>)atabase | <br>          |   |
| Iable:<br>Variable<br>CBBank<br>CBBank<br>CBBank<br>CBAcco<br>CBAcco<br>CBAcco                     | REPORT<br>s<br>Location AddressLine3<br>Location AddressLine4<br>Location PostCode<br>unt. BankAccountNominalNumber<br>unt. BankAccountNominalCostCentre<br>unt. BankAccountNominalDepartmen                                         |        | Values in D                     | alues<br>Jatabase |               |   |
| Lable:<br>Variable<br>CBBank<br>CBBank<br>CBBank<br>CBAccc<br>CBAccc<br>CBAccc<br>CBAccc<br>CBAccc | REPORT<br>Is<br>Location AddressLine3<br>Location AddressLine4<br>Location PostCode<br>unt. BankAccountNominalNumber<br>unt. BankAccountNominalCostCentre<br>unt. BankAccountNominalDepartmeni<br>unt. CurrentBalanceInAccntCurrency |        | Show v                          | alues<br>Database |               |   |
| Iable:<br>Variable<br>CBBank<br>CBBank<br>CBBank<br>CBAccc<br>CBAccc<br>CBAccc<br>CBAccc           | REPORT<br>Is<br>Location AddressLine3<br>Location AddressLine4<br>Location PostCode<br>unt. BankAccountNominalNumber<br>unt. BankAccountNominalCostCentre<br>unt. BankAccountNominalDepartmeni<br>unt. CurrentBalanceInAccntCurrency |        | Show v                          | alues<br>Database |               |   |
| Iable:<br>Variable<br>CBBank<br>CBBank<br>CBAccc<br>CBAccc<br>CBAccc<br>CBAccc                     | REPORT<br>s<br>Location AddressLine3<br>Location AddressLine4<br>Location PostCode<br>unt. BankAccountNominalNumber<br>unt. BankAccountNominalCostCentre<br>unt. BankAccountNominalDepartmen<br>unt. CurrentBalanceInAcontCurrency   |        | Show v                          | alues<br>Database | <br>Canad     |   |

6. Click 'OK', and you are returned to 'Object Conditional Properties' window.

The first part of the condition is now set up. The next stage involves setting up the formatting effects you want to show on the report when the filter is in use. In this example, when an account balance value is less than £2500, it needs to be displayed in a different font, in italics and in maroon.

7. To set up the formatting effects, select the 'Font' tab.

The Font information appears.

- 8. Change the font details. For the purposes of this example, the 'Font style' is changed to Italic and the 'Text colour' is changed to 'Maroon'.
- 9. Click 'OK'. The text for the edited field is now displayed in coloured italics.

Next, we can add some text as an additional warning against any bank account balance that falls below £2500.

## To add some conditional information text

To see additional information or a warning message on a report when certain object criteria are met, you can apply conditional formatting to text objects. For example, instead of changing the font and style of the sales balance when it is less than £2500, a warning message could appear against the value, or the message could appear in addition to other conditional changes.

1. Open the report, set it to conditional view and add the text you require for the message to your report.

You can then position the text box where you want the text to appear. In this example, the 'Criteria 2' line has been moved down from the original report allowing for the text to be added underneath the 'Last Statement Balance' field.

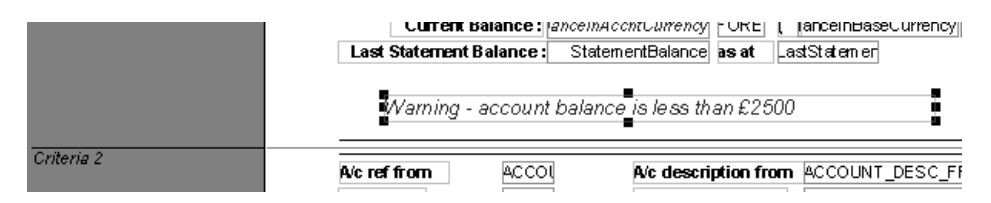

2. Double-click on the text object.

The 'Conditional Object Properties' window appears.

- To add your filter, follow steps 3-5 of the 'To set up conditional formatting' procedure. Continue with steps 6 and 7 from that procedure if you want to format the font details, and click OK. In this example you would set the same Filter; 'CBAccount.CurrentBalanceInAccntCurrency < 2500'.</li>
- 4. Select the text box, and click on the right-hand mouse button.
- 5. Select the 'Properties' option from the menu.
- 6. Click on the 'Options' tab and select the 'Suppress Printing' option.
- 7. Click 'OK' to save the 'Object Properties' settings.

When you run the report, the warning message text that you setup earlier appears against the balances that exceed £2500.

In the example, you can see that the Petty Cash account has a warning displayed as the current balance is only £163.88. The amount is also displayed as italics. If you have followed the example, the amounts in your report will also be displayed in a different colour.
| eport Des       | igner - [Cash Book Account Details Report.srt - Conditional View] |                             |                     |
|-----------------|-------------------------------------------------------------------|-----------------------------|---------------------|
| ile <u>E</u> ak | view Format Loois window Help                                     |                             |                     |
|                 |                                                                   |                             |                     |
| 111             | 1                                                                 | 1         5               6 | 7                   |
|                 |                                                                   |                             |                     |
|                 |                                                                   |                             |                     |
|                 |                                                                   |                             |                     |
|                 | A/C                                                               | Sort                        |                     |
|                 | Ref Description Bank Name & Ac                                    | dress Code                  | Contact & Telephone |
|                 | 4 Deposit Bank Account Barclays Bank PL                           | C 102317                    | Sim on Millar       |
|                 | 23 Rose Street                                                    |                             | 01904 566712        |
|                 | Currency: £ Pounds Sterling Bishopthorpe                          |                             |                     |
|                 | Tolk 1021 480                                                     |                             |                     |
|                 |                                                                   |                             | Nominal Ba          |
|                 | Current Balance: 107695.43 ( 10                                   | '695.43£)                   | Ba                  |
|                 | Last Statement Balance: 77695.43 as at 29/07/2004                 |                             | Exchange            |
|                 | 5 Petty Cash (Office)                                             | 000000                      | Elaine Stuart       |
|                 | Currency: £ Pounds Sterling                                       |                             |                     |
|                 |                                                                   |                             |                     |
|                 |                                                                   |                             | Nominal Ba          |
|                 | Current Balance: 163.88 (                                         | 163.88£)                    | Ba                  |
|                 | Last Statement Balance: 0.00 as at                                |                             | E xchange           |
|                 | Warning - account balance is less than £2500                      |                             |                     |
|                 | 6 PettyCash (Warehouse)                                           | 000000                      | Noel Ormond         |
| Design          | Preview /                                                         |                             |                     |
|                 |                                                                   | Page 2/2                    | 2                   |

## **Adding Page Numbers**

There are two types of page numbering in Sage Report Designer. If your report, layout or letter prints over more than one page, you may want your page numbering to display each page out of the total number of pages being printed. This is called batch page numbering. However, if you are printing letters that vary in number of pages, you may want your letters only to display each page out of the total number of pages for that letter alone.

#### To add a batch page number

1. In 'Design' mode, open the report, letter, label or layout that you want to add a batch page number to.

**Note:** If you want to add text to the page numbers, you may find it easier to select the 'Active Complete' option on the Object Toolbar before proceeding with the next steps.

- 2. Select the 'REPORT' table from the 'Table' drop-down list, and then select the 'BATCH\_PAGE' variable. This displays the page number only.
- 3. Click the report layout at the position in the 'Header' or 'Footer' section where you want to insert the page number.

If you have chosen to use 'Active Complete', the 'Active Complete' window appears.

4. Select to enter text to the left of the variable, and type in a description. In this example the word 'Page' is suitable.

Click 'OK', and the text and variable appears on the report design.

5. If you want to display the page number out of the total number of pages, you also need to add the 'BATCH\_PAGES' variable. In this instance you may add the word ''of'' to the left of the variable.

When you have finished, your report design layout should look like the following:

| L_NAME<br>L_ADDRESS_1<br>L_ADDRESS_2<br>L_ADDRESS_3<br>L_ADDRESS_4<br>L_ADDRESS_5<br>VAT RegNo: VAT_REG_NUMBER | Ē | IVOICE_OR_CHPage | BAT of BATCH_P |
|----------------------------------------------------------------------------------------------------|---|------------------|----------------|
| NAME                                                                                                    |   | Invoice No.      | INVOICE_NUME   |
| C_ADDRESS_2<br>C_ADDRESS_2                                                                                     |   | Invoice/Tax Date | INVOICE_DATE   |
| C_ADDRESS_4                                                                                                    |   | Cust. Order No.  | CUST_ORDE      |
| VAT Reg No: VAT_REG_NUMBER                                                                                     |   | Account No.      | ACCOUNT_R      |

A preview of the reports, letters labels or layouts shows the consecutive numbering.

| Stationery & Computer Mart UK<br>Sage House                                                                                    |                                                    |                         |
|----------------------------------------------------------------------------------------------------|----------------------------------------------------|-------------------------|
| Benton Park Road                                                                                                    |                                                    | 1 0 00                  |
| Newcastle Upon Tyne                                                                                                    | Invoice Page                                       | 1 of 69                 |
| NE//LZ                                                                                                    |                                                    |                         |
| VAT RegNo: GB 999 999 99                                                                                                    |                                                    |                         |
| A1 Design Services                                                                                                    | Invoice No.                                        | 1                       |
| 67a Station Road<br>Blacknool                                                                                                  |                                                    | 00/10/0007              |
| Lancashire                                                                                                    | Invoice/Tax Date                                   | 02/12/2006              |
| BP127HT                                                                                                    | Cust. Order No.                                    | 7667                    |
| VAT RegNo: GB238 3839 38                                                                                                    | Account No.                                        | A1D001                  |
| Stationery & Computer Mart UK<br>Sage House<br>Benton Park Road<br>Newastle Upon Tyne<br>NE7 7 LZ<br>VAT Reg No: GB 999 999 99 | Invoice Pa                                         | ge 2 of 69              |
| Bobs Building Supplies<br>Timber Yard<br>123 Presct Way<br>Alnwick<br>Northumberland<br>AL12 6GH                               | Invoice No.<br>Invoice/Tax Date<br>Cust. Order No. | 2<br>02/12/2006<br>1253 |
| VAT Reg No: GB454 3459 48                                                                                                    | Account No.                                        | BBS001                  |

6. Save your changes.

In the example above, the invoice layout uses batch numbering. There are 69 invoices to be printed, so the batch page numbering shows Page 1 of 69, Page 2 of 69 and so on, on each page.

#### To add a page number

1. In design mode, open the report, letter, label or layout that you want to add a page number to.

Select the 'REPORTS' table from the 'Table' drop-down list, and then select the 'PAGE' variable.

- 2. Follow the procedure for adding batch page numbers and at step 5, select the 'PAGES' variable.
- 3. Save your design.

When you run the design to preview or print a number of copies of the document, the number of pages appears in the position you specified on the design screen.

The same invoice layout used in the previous batch page numbering example, is now set up using the PAGE/PAGES variables. Notice the difference in the following illustrations.

| Stationery & Computer Mart UK<br>Sage House<br>Benton Park Road<br>Newcastle Upon Tyne<br>NE7 7 LZ | Invoice Page 1 of | f 1        |
|----------------------------------------------------------------------------------------------------|-------------------|------------|
| VAT RegNo: GB 999 999 99                                                                           |                   |            |
| A1 Design Services<br>67a Station Road                                                             | Invoice No.       | 1          |
| Blackpool<br>Lancashire                                                                            | Invoice/Tax Date  | 02/12/2006 |
| BP127HT                                                                                            | Cust. Order No.   | 7667       |
| VAT Reg No: GB238 3839 38                                                                          | Account No.       | A1D001     |
|                                                                                                    |                   |            |
|                                                                                                    |                   |            |
| Stationery & Computer Mart UK                                                                      |                   |            |
| Sage House<br>Benton Park Road                                                                     |                   |            |
| Newcastle Upon Tyne                                                                                | Invoice Page 1 of | 1          |
| NE77LZ                                                                                             |                   |            |
| VAT Reg No: GB 999 999 99                                                                          |                   |            |
|                                                                                                    |                   |            |
| Bobs Building Supplies                                                                             | Invoice No.       | 2          |
| Timber Yard<br>123 Prescot Way                                                                     | Invoice/Tax Data  | 02/12/2006 |
| Alnwick                                                                                            | Cust Onlan Na     | 1252       |
| AL12 6GH                                                                                           | Cust. Order No.   | 12/5       |
| V AT Reg No: GB454 3459 48                                                                         | Account No.       | BBS001     |

Although there are 69 invoices to be printed, there is only one page for each customer invoice. The first copy states "Page 1 of 1", and all subsequent copies state "Page 1 of 1".

## **Saving Reports**

When you are finished creating or editing your report, you must save your changes. If you are editing a fixed report, you must save the report using a different file name so that the original report information remains unchanged.

You can also save your report as a different type of file output if required. For example, you can save the report as a Comma Separated File (\*.csv) or as a Delimited File (\*.csv) if you need to edit the output format before it is saved.

#### To save your report

1. To save the report using the same name, from the main toolbar, click the 'Save' option.

To save the report using a different name, from the 'File' menu, choose 'Save As'.

The 'Save As' window appears.

| Save As                                                                                                    | ?×                                                                                                    |
|----------------------------------------------------------------------------------------------------|----------------------------------------------------------------------------------------------------|
| Save in: 🗀 Nominal                                                                                                    | - ■ * ⊒ → -                                                                                               |
| Balance Sheet Memo Accounts.srt     Balance Sheet Report (MTD-YTD) by Cost Centr     Balance Sheet Report (MTD-YTD).srt     Balance Sheet Report (YTD) by Cost Centre.srt     Balance Sheet Report (YTD).srt     Create Journal Entry.srt | Ominal     Ominal     Ominal     Ominal     Ominal     Ominal     Ominal     Ominal     Ominal     Ominal |
|                                                                                                    | >                                                                                                    |
| File <u>n</u> ame: Nominal                                                                                                    | <u>S</u> ave                                                                                              |
| Save as type: Report Files (*.srt)                                                                                                    | ▼ Cancel                                                                                                  |
|                                                                                                    |                                                                                                    |
|                                                                                                    | /                                                                                                    |

2. From the 'Save in' drop-down list, select the folder where you want to store the report.

It is good practice to store all reports of the same type in the same folder. For example, customer reports should be saved in the Customer folder. In **Sage 200**, this means that you could access the report from the Sales Ledger module, whereas in Sage 50, these reports would be accessed from the Customers module. For information about where the different types of reports are stored see *The Report Designer File Structure* section.

- 3. In the 'File name' box enter a name for the report.
- 4. Click 'Save'.

The report is now saved.

#### Saving reports as CSV files

The CSV file format enables you to import your report information into other products including other Sage programs, Spreadsheet products, BACS and third party company software, avoiding the need to duplicate work and enter values manually.

You can save your report as a CSV file from two different areas in the Report Designer; when running your report to preview from your Sage program Reports Windows, and also when working on the report in the Report Design or Preview mode.

#### To save your report as a CSV file

1. If you are running your report to preview from one of your Sage program's Report Windows, the report options are displayed below the report preview.

|      | No   | Τp     | Date       | Refn N/C   | Details      | 1                    | Dept   | T/C    | Value  | 0/S   |
|------|------|--------|------------|------------|--------------|----------------------|--------|--------|--------|-------|
| 1- 1 | 99   | SI     | 02/08/2006 | 1 4000     | AT Mini To   | wer Case             | 1      | T1     | 16.68  |       |
| 1-1  | 100  | SI     | 02/08/2006 | 1 4000     | Whiteboard   | Drywipe (900 x 12    | 1      | T1     | 88.97  |       |
| 1-1  | 101  | SI     | 02/08/2006 | 1 4000     | A4 Ledger B  | ook - 5 Column       | 1      | T1     | 71.08  |       |
| ~    | 102  | SI     | 02/08/2006 | 1 4000     | Shorthand N  | otebook - 80 She ets | 1      | T1     | 99.97  |       |
| 1-11 | 103  | SI     | 02/08/2006 | 1 4000     | Calculator - | Desktop              | 1      | T1     | 11.12  |       |
| 1-1  | 104  | SI     | 02/08/2006 | 1 4000     | Calculator - | Desktop (Printing)   | 1      | T1     | 18.91  |       |
| 1-1  | 105  | SI     | 02/08/2006 | 1 4000     | Calculator - | Printing Rolls       | 1      | T1     | 100.09 |       |
|      | 106  | SI     | 02/08/2006 | 1 4000     | Correction F | luid - White         | 1      | T1     | 19.42  |       |
| 1-1  | 107  | SI     | 02/08/2006 | 1 4000     | Envelope - V | Unite (110 x 220) P. | 1      | T1     | 199.94 |       |
| -    | 108  | SI     | 02/08/2006 | 1 4000     | Flip Chart   | Al Pad               | 1      | T1     | 177.94 |       |
|      |      |        |            |            |              |                      |        |        |        |       |
| Open | Save | e As _ | E-mail     | Page Setup | Print Setup  | Print                | S      | ityles | Zoom   | Close |
|      |      |        |            | <          |              | _                    | $\sim$ | _      |        |       |

Report option buttons

- 2. To save your report as a CSV file from this view, click 'Save As' below the report preview. The 'Save As' window appears.
- 3. From the 'Save as type' drop-down list, select 'Comma Separated Files (\*.csv)'.
- 4. Click 'Save'.

The report is now saved as a CSV file. When viewed, the CSV file shows all text variables enclosed within quotation marks, leaves numeric variables without enclosing quotation marks, and separates each field with a comma.

If you want to save your report as a CSV file and are in the Report Design or Preview mode, from the 'File' menu drop-down list, select 'Save As'. Follow steps 3 and 4 above, to complete saving your report as a CSV file.

#### Saving reports as delimited files

The Delimited file output is essentially the same as CSV file format, but offers you more control about how the format is created. You can specify the file extension, separator, text and numeric qualifiers (','', and none for no qualifier), and fixed length applied to each variable.

For example, you may be using a third party company program that uses a slightly different CSV file format to the standard, requiring a full stop rather than a comma to separate fields. The delimited output, allows you to change the format to accommodate these differences.

You can save your report as a delimited file from two different areas of the Report Designer; when running your report to preview from your Sage program Reports Windows, and also when working on the report in the Report Design or Preview mode.

#### To save your report as a delimited file

- 1. If you are running your report to preview from one of your Sage program's Report Windows, the report options are displayed below the report preview.
- 2. To save your report as a Delimited file from this view, click 'Save As' below the report preview.

The 'Save As' window appears.

3. From the 'Save as type' drop-down list, select 'Delimited Files (\*.csv)'.

The Options button appears at the bottom of the 'Save As' window.

| Save As                |                         |       | ? ×          |
|------------------------|-------------------------|-------|--------------|
| Savejn:                | Assets                  | • E c |              |
|                        |                         |       |              |
|                        |                         |       |              |
|                        |                         |       |              |
|                        |                         |       |              |
| l                      |                         |       | _            |
| File <u>n</u> ame:     | ASSLIST.csv             |       | <u>S</u> ave |
| Slave as <u>type</u> : | Delimited Files (*.csv) | T     | Cancel       |
|                        | Options                 |       |              |

4. Click 'Options'.

The 'Delimited Output Options' window appears.

| Delimited Output Options           | × |
|------------------------------------|---|
| Delimited Output Options           |   |
| Settings<br>Separator              |   |
| C None                             |   |
| C Space                            |   |
| O Tab                              |   |
| Other ,                            |   |
| Text Qualifier:                    |   |
| Numeric Qualifier: <a>None&gt;</a> |   |
| Fixed Length Variables:            |   |
| Save as defaults for new reports   |   |
| Help OK Cancel                     |   |

5. Select one of the following options as required:

| None  | Do not use a separator between each variable.                                                       |
|-------|----------------------------------------------------------------------------------------------------|
| Space | Use a space as a separator between each variable.                                                   |
| Tab   | Use a tab to provide the space between each variable.                                               |
| Other | Select this check box and enter any single character to act as the separator between each variable. |

6. Select from the following drop-down lists as required:

| Text Qualifier                   | From the drop-down list, select the type of qualifier you want to use to enclose the text fields.                                         |
|----------------------------------|----------------------------------------------------------------------------------------------------|
| Numeric Qualifier                | From the drop-down list, select the type of qualifier you want to enclose the numeric fields.                                             |
| Fixed Length Variables           | Select this check box, and the variable's length is set to the output length already defined in the Object Properties Pos/Size tab.       |
|                                  | If you clear the check box, the data length determines the field length.                                                                  |
| Save as defaults for new reports | Select this check box, to make the completed settings<br>become the standard settings for each new delimited output<br>report you create. |
|                                  | These new settings will not be applied to any delimited output reports saved prior to the changes.                                        |

- 7. Click 'OK'.
- 8. From the 'Save As' window, click 'Save'.

The report is saved with the delimited output settings you have chosen.

**Note:** If you want to save your report as a delimited file and are in the Report Design or Preview mode, from the 'File' menu drop-down list, select 'Save As'. Continue to follow the *To save your report as a delimited file* instructions from step 2 onwards.

#### Saving Reports as Text Files

The 'Text Files (\*.txt)' format enables you to import your report information into other products including other Sage programs, Spreadsheet products, BACS and third party company software, eliminating the need to duplicate work and enter values manually. You can enable the Sage Report Designer to save your text files either in ANSI or OEM format, with the ANSI format as the default setting.

#### To save your report as a text file in ANSI or OEM format

1. Before you run your report to preview, from the 'Tools' menu select 'Options'.

The 'Options' window appears.

| tions              |                           |                |                               |                            |                         |
|--------------------|---------------------------|----------------|-------------------------------|----------------------------|-------------------------|
| Options            | Document                  | Printer        | Numeric                       | Date                       | Time                    |
| _ <u>G</u> rid set | tings                     |                |                               |                            | 0.0500 8                |
| 🗹 Sna              | p to grid                 | <u>H</u> ori:  | zontal setting                | J:                         | 0.0500 🚍                |
|                    |                           | <u>V</u> erti  | ical setting:                 |                            | 0.0625                  |
| Genera             |                           |                |                               |                            |                         |
| ☐ S <u>t</u> icł   | ky buttons                | <u>M</u> ea    | surement:                     | Inches                     | •                       |
| 🗖 Sort             | variable <u>l</u> ists    | Text           | output:                       | Ansi                       | •                       |
| 🔽 Use              | active compl <u>e</u> te  |                |                               | ·                          |                         |
| 🔽 Sho              | w <u>o</u> bject tooltips |                |                               |                            |                         |
| 🔽 Shoj             | <u>w</u> section names    | left of pag    | je                            |                            |                         |
| - Font ch          | ange settings             |                |                               |                            |                         |
| Sho font           | w dialog on<br>change     | © Alw<br>O Nev | ays update s<br>ver update st | tyles on fo<br>yles on for | ont change<br>nt change |
|                    |                           |                |                               |                            |                         |
| Help               |                           |                |                               | ОК                         | Cancel                  |

- 2. From the 'Text output' drop-down list, select 'Ansi' and click 'OK'.
- 3. Run the report you want to save as a text file to preview.
- 4. To save your report as a text file, click the 'Save As' option which is positioned below the report preview.

The 'Save As' window appears.

- 5. Enter a name for the report in the 'File name' box.
- 6. From the 'Save as type' drop-down list, select 'Text Files (\*.txt)', and click 'Save'.

| Save As               |                           |          | ? ×          |
|-----------------------|---------------------------|----------|--------------|
| Save jn: 🔂            | Employee                  | • 🗈 🖉    |              |
|                       |                           |          |              |
| File <u>n</u> ame:    | Employee Details Report 2 |          | <u>S</u> ave |
| Save as <u>t</u> ype: | Text Files (*.txt)        | <b>_</b> | Cancel       |
|                       |                           |          |              |

Your report saves as a text file in ANSI format.

All subsequent reports you save as text files are saved in ANSI format. To change the format to OEM, follow steps 1 and 2 of this procedure, and select the OEM file output option.

#### The Report Designer File Structure

The Report Designer stores all report information in a main folder 'Reports'. Within the Reports folder there are a number of sub-folders which hold specific report and stationery layout information.

#### Sage 200 Accounts

The file structure for the reports and stationery layouts supplied with **Sage 200** accounts is as follows:

| Type of Documents                 | Filename Extension | Directory             |
|-----------------------------------|--------------------|-----------------------|
| General (VAT Analysis)<br>Reports | *.SRT              | SAGE\REPORTS\GENERAL  |
| Sales Ledger Reports              | *.SRT              | SAGE\REPORTS\SALES    |
| Purchase Ledger Reports           | *.SRT              | SAGE\REPORTS\PURCHASE |
| Cash Book Reports                 | *.SRT              | SAGE\REPORTS\CASHBOOK |
| Nominal Reports                   | *.SRT              | SAGE\REPORTS\NOMINAL  |
| Layouts                           | *.SLY              | SAGE\LAYOUTS          |
| Letters                           | *.SLT              | SAGE\LETTERS          |

You can also find the reports from the Commercials modules in the following directories:

| POP       | *.SRT | SAGE\REPORTS\POP       |
|-----------|-------|------------------------|
| SOP       | *.SRT | SAGE\REPORTS\SOP       |
| Pricebook | *.SRT | SAGE\REPORTS\PRICEBOOK |
| Stock     | *.SRT | SAGE\REPORTS\STOCK     |

Additional reports can be found here:

| BOM          | *.SRT | SAGE\REPORTS\BOM          |
|--------------|-------|---------------------------|
| Traceability | *.SRT | SAGE\REPORTS\TRACEABILITY |

## Sage 200 Manufacturing

| Labour Categories          | *.report | SAGE\REPORTS\CATEGORY       |
|----------------------------|----------|-----------------------------|
| Certificates of Conformity | *.report | SAGE\REPORTS\CERT           |
| Drawings                   | *.report | SAGE\REPORTS\DRAW           |
| Employees                  | *.report | SAGE\REPORTS\EMPLOYEE       |
| Estimates                  | *.report | SAGE\REPORTS\ESTIMATE       |
| Expense Types              | *.report | SAGE\REPORTS\EXPENSE        |
| One-off Works Orders       | *.report | SAGE\REPORTS\JOBS           |
| Labour                     | *.report | SAGE\REPORTS\LABOUR         |
| Machines                   | *.report | SAGE\REPORTS\MACHINE        |
| Non Chargeable Time        | *.report | SAGE\REPORTS\NONPROD        |
| Operations                 | *.report | SAGE\REPORTS\OPERATION      |
| Planning                   | *.report | SAGE\REPORTS\PLAN           |
| Prospects                  | *.report | SAGE\REPORTS\PROSPECT       |
| Sub Contract               | *.report | SAGE\REPORTS\SUBCONTRACTING |
| Timesheets                 | *.SRT    | SAGE\REPORTS\TIMESHEET      |
| Works Orders               | *.report | SAGE\REPORTS\WORKS          |
| Project Accounting         | *.SRT    | SAGE\REPORTS\PROJECT        |

## **Printing Reports**

In the Report Designer main window you can switch between viewing the report layout and previewing the actual report details. You can print both the report layout and the actual report details.

If you are viewing the report layout and you click the 'Print' option from the main toolbar, the report layout is printed. The printout displays the section names slightly differently to the screen view; presenting them in a shaded bar, for ease of viewing. For further information about the various tables, criteria and sorts that have been placed into the report, from the 'Help' menu select 'Report Information'. You can then select the information types appearing on your report that you want further details about.

If you are previewing the report and click the 'Print' option from the main toolbar, the actual details of the report are printed (such as names, addresses and values).

#### To print your report

- 1. From the Status bar, click either the 'Design' tab or 'Preview' tab as required.
- 2. From the main toolbar, click the 'Print' option.

The 'Print' window appears.

| Print                                                                                    | ×                                                           |
|------------------------------------------------------------------------------------------|-------------------------------------------------------------|
| Print                                                                                    |                                                             |
| Printer: HP LaserJet 5/5M PostScri<br>Copies: Copies: Print guality: 600 dpi x 600 dpi 🔽 | pt on \\L3_ps1\5m<br>Print range<br>ⓒ All<br>ⓒ Cyrrent page |
| Print options: All                                                                       | C Range                                                     |
| Help <u>Printer S</u> etup                                                               | OK Cancel                                                   |

3. In the boxes provided, enter your printing requirements.

Copies Enter the number of copies you require.

Print quality From the drop-down list, select the number of dots per inch (dpi) you require. The greater the dpi the higher the quality of output.

| Print options  | From the drop-down list, select how you want to print your<br>report. The 'All' option uses true type fonts and is the slowest<br>of the four options in this list. The quickest method of printing<br>is to use the 'Quick Text' option which just uses the quickest<br>font suitable for your printer.                           |
|----------------|----------------------------------------------------------------------------------------------------|
| Print to file  | Select this check box if you want to print your report to a file.<br>A 'Print to File' window appears. You can specify which folder<br>you want to save your file to, and enter a name for the report<br>file.                                                                                                    |
|                | <b>Note:</b> Your report saves as a windows *.prn file which cannot be re-opened within Sage Report Designer.                                                                                                    |
| Collate copies | If you are printing more than one copy of your report and want<br>to print your first copy completely, before printing the first<br>page of the second copy, select this check box. If you leave<br>this check box clear, the Report Designer prints all the copies<br>of page 1, then prints all the copies of page 2, and so on. |
| Print range    | Enter the print range you want to print, for example, Page 1 to Page 5.                                                                                                    |

- 4. To change the printer to be used to print the report, click 'Printer'. To amend the controls of your printer, click 'Setup'. For more information about selecting a different printer see the the *Changing Your Printer Settings* section in the *Changing Your Default Report Settings* chapter starting on page 106.
- 5. Click 'OK'.

The report is printed.

#### To preview your report

- From the Status bar at the bottom of the main reports window, click the 'Preview' tab. The report appears in Preview mode.
- 2. To return to the Report Designer design view, from the Status bar select the 'Design' tab.

## **E-mailing Reports**

Reports can be e-mailed to individuals or groups of people. You can e-mail reports when you are previewing them, and using the 'E-mail' option on your Reports window. E-mail attachments can also be stored and included with your Sage reports when sending. The Report Designer can be used to obtain e-mail addresses from your Sage data.

To use this feature, you must have a MAPI compatible e-mail program. Examples of MAPI compatible programs are Outlook 97 and Outlook 2000.

**Note:** Outlook Express is not MAPI compatible. If you are using an e-mail program that is not MAPI compliant, you are given an error message when sending the e-mail, and the e-mail fails to send.

You can use the Report Designer to enter the settings that should always be used for the report. You can specify:

- Who you want to receive the e-mail
- Whether the report is sent in plain text format or HTML format
- What parts of the report should be sent
- Whether the report is sent straight away or saved to your mailbox
- Whether the report is to be sent with any other e-mail attachments.

Once you have saved your report's e-mail settings, you can e-mail the report whenever required.

### **E-mail Settings**

The E-mail Settings window is split into three main areas:

- Who the report is going to be sent to, and how the e-mail is going to be identified in the recipient's Inbox
- How the report is going to be formatted, to make it easy for the recipient to access the report
- How you, the sender, decide to send the e-mail to ensure success first time.

The following instructions explain each of these stages to guide you though the e-mail process.

#### To set up your e-mail addresses

1. From the 'Format' menu, choose 'E-mail'.

The 'E-mail Settings' window appears.

| -mail Settings                                                                         | ×      |
|----------------------------------------------------------------------------------------|--------|
| E-mail Settings E-mail Attachments                                                     |        |
| To <u>C</u> c           Subject                                                        |        |
| Send the report as plain text                                                          |        |
| $\bigcirc$ Send the report in <u>H</u> TML (web page) format, with the following note: |        |
| The attached file is a Sage Report in HTML (web page) format                           | ×      |
| E-mail message should contain:                                                         |        |
| The whole report                                                                       | -      |
| When the report is run:                                                                |        |
| Help OK                                                                                | Cancel |

2. Click 'To'.

The 'E-mail Addresses' window appears.

| E-mail Addresses To Cc Addresses Enter e-mail addresses for people you want to send the report to and click Add. Add                                                           | If you have entered e-mail<br>addresses within your Sage<br>program, they are stored in<br>the table that relates to the<br>area they were entered in. |
|----------------------------------------------------------------------------------------------------|----------------------------------------------------------------------------------------------------|
| Variables Select the variables that contain the e-mail addresses for the people you want to send the report to and click Add. Iable: Variable: SALES_LEDGER General Add Delete | For example, if e-mail<br>addresses were entered in a<br>Customer record, they will<br>be held in the SYSCompany<br>table as EMAIL_ADDRESS.            |
| OK Cancel                                                                                                    |                                                                                                    |

3. In the 'Addresses' box, enter the individual addresses for the people you want to send the report to and click 'Add'.

The e-mail address appears in the list.

Note: If you make a mistake, select the e-mail address from the list and click 'Delete'.

4. In the Variables section, from the 'Table' drop-down list select the table that holds a variable containing e-mail addresses. From the 'Variables' drop-down list, select the variable that contains e-mail addresses and click 'Add'.

Note: This variable is usually named 'E\_MAIL'.

The table name followed by the variable name appears in the list. When you run the report, the report is e-mailed to all e-mail addresses contained in the variable.

For information about variables, see Adding Variables on page 19, earlier in this chapter.

5. Click 'OK' to save your address information.

The 'E-mail Settings' window reappears.

- 6. To enter addresses for people you want to send copies of the report to, click 'Cc'. Repeat steps 3 to 5 to enter the second set of addresses.
- 7. To enter a description for the e-mail which identifies the e-mail when it arrives with the recipient, click 'Subject'.

The 'E-mail Subject' window appears.

| E-mail Subject 🛛 🔀                                                                                                    |
|----------------------------------------------------------------------------------------------------|
| E-mail Subject                                                                                                    |
| Subject Text                                                                                                    |
| Enter the text for the subject.<br>To include the values of variables in the subject text, select a<br>variable in the section below and click "Insert into Subject". |
|                                                                                                    |
| Variables                                                                                                    |
| Iable:         Variable:           AUDIT_HEADER         ACCOUNT_REF         Insert into Subject                                                                       |
| Help OK Cancel                                                                                                    |

- 8. In the 'Subject Text' box, enter the text you want to use to describe the contents of your e-mail. To include a variable's value in the subject box, use the drop-down lists to select the variable you require and then click 'Insert into Subject'.
- 9. Click 'OK' to save your subject text.

The 'E-mail Settings' window is displayed again.

#### Selecting the formatting option for your e-mail report

• You can choose to format your report in two different ways:

| E-mail Settings                                                                  | Ī |
|----------------------------------------------------------------------------------|---|
| E-mail Settings E-mail Attachments                                               |   |
| To <sub>2</sub>                                                                  |   |
| <u></u> c                                                                        |   |
| Subject                                                                          |   |
| Send the report as <u>plain</u> text                                             |   |
| ullet Send the report in <u>HTML</u> (web page) format, with the following note: |   |
| The attached file is a Sage Report in HTML (web page) format                     |   |

| •                                        |                                                                                                    |
|------------------------------------------|----------------------------------------------------------------------------------------------------|
| Send the report as plain text            | Select this option if you want the report to become the contents of the e-mail.                                                                                                    |
|                                          | <b>Note:</b> The formatting or layout of the report can be significantly altered due to the design screen setting the length of the lines on the report/layout. The specified line length does not fit onto an e-mail and so the words on the lines are forced to wrap (move onto the lines below). |
| Send report in HTML<br>(web page) format | Select this option to send your e-mail in HTML format. This differs to the above option, as the actual report/layout is attached to the e-mail as an HTML file rather than being part of the e-mail itself.                                                                                         |
|                                          | <b>Note:</b> The HTML format can then be viewed using an Internet browser such as Internet Explorer or Navigator. This also means that the formatting of the report/layout is kept due to automatic resizing.                                                                                       |
|                                          |                                                                                                    |

#### To enter the settings for sending your e-mail report

1. From the 'E-mail message should contain' drop-down list, select an option as follows:

| The whole report | Select this option to send the entire report to the e-mail addresses you have entered on the 'To' and 'Cc' tabs.                                                                                                    |
|------------------|----------------------------------------------------------------------------------------------------|
| Group            | Select the group options to send only the information<br>contained in the selected group section to the e-mail<br>recipients.<br>Generally, you would use this option if you selected a variable<br>that contains e-mail addresses on the E-mail Addresses<br>window. When you choose this option, recipients only receive<br>information that relates directly to them. |
|                  | To use this option you need to have groups set up on your report and ensure the group has a page break so that each person's information is shown on a separate page. For information about groups see the <i>Grouping Report Information</i> section in the <i>Advanced Features of the Report Designer</i> chapter starting on page 114.                               |
|                  | Sections on page 134.                                                                                                    |

2. Select either of the options below as appropriate:

| Send e-mails<br>automatically | All e-mails are automatically sent through your e-mail client,<br>so you do not have to go into each individual e-mail and send.<br>A copy of the e-mail is saved into your Sent Items folder. |
|-------------------------------|----------------------------------------------------------------------------------------------------|
| Save e-mails to mailbox       | Each e-mail is saved into your Inbox for you to send later. This allows you to check the e-mails created by the system <b>before</b> sending them.                                             |

3. Click 'OK' to save your e-mail settings.

#### **E-mail Attachments**

When you e-mail Sage reports, you can add any type of attachment you require to your e-mail. For example, you may want a Sage report to be accompanied by other company reports. To do this, attach the company report(s) you require to the Sage report during the e-mail set up process. In our example, this would be accomplished by locating the company report file, selecting it, and confirming the procedure.

**Note:** If you attach a Sage \*.SRT file to your e-mail, you are sending the report design rather than the report data.

#### To enter your e-mail attachment settings

1. With your report open in design view, from the 'Format' menu choose 'E-mail'.

The 'E-mail Settings' window appears.

2. To view the Attachment file(s) list, select the 'E-mail Attachments' tab.

| ail Settings    |                    |
|-----------------|--------------------|
| E-mail Settings | E-mail Attachments |
| Attached files: |                    |
|                 | Change<br>Drder    |
| Add File(s)     | Remove             |
| Help            | OK Cancel          |

- To add the file(s) you want to attach to your e-mail report, click 'Add File(s)'. The 'Add Attachment File(s)' window appears.
- 4. Select the file(s) that you want attached to your e-mail, and click 'Add'. The file(s) is displayed in the 'Attached Files' box.
- To remove a file from the Attached Files box, select the file and click 'Remove'. A confirmation window appears.
- 6. Click 'OK' and the file disappears from the Attached Files box.
- To change the order of the files in the Attached Files box, which controls their order on the e-mail, select the file to move, and use the 'Change Order' up or down buttons. The file moves up or down the list.
- 8. Once the file(s) appears in the correct position in the Attached Files box, click 'OK'.
- 9. Save your report.

You have now completed entering and saving your e-mail attachments settings. When you e-mail your report, the attachments you have specified are included.

# Chapter 4

## Changing Your Default Report Settings

This chapter includes information about changing the default settings for your report.

When you make a change to a default setting, the change is applied to the whole report. For example, if you changed the numeric settings to place a pound sign before each value, then all numeric variables placed on the report after the change was made will automatically have a pound sign. The numeric values already on the report will remain unchanged.

The default settings can be changed using the 'Options' option from the 'Tools' menu.

| П |             |             | and the second second se |
|---|-------------|-------------|----------------------------------------------------------------------------------------------------|
|   | in 1 [ - 3] | Telle Lelle |                                                                                                    |
|   | 1115-1      |             |                                                                                                    |
| H |             |             |                                                                                                    |

| Remember                                                                      | 92       |
|-------------------------------------------------------------------------------|----------|
| Changing Your Grid Settings,<br>Measurement Units and Other Genera<br>Options | ıl<br>93 |
| Changing Your Document Settings                                               | 96       |
| Changing Your Numeric Settings                                                | 98       |
| Changing Your Date Settings1                                                  | 00       |
| Changing Your Time Settings1                                                  | 01       |
| Changing Your Page Settings1                                                  | 03       |
| Changing Your Printer Settings1                                               | 06       |
| Changing Your Label Settings1                                                 | 08       |

## Remember....

....as well as changing the default settings for the objects on your report, you can change the properties of individual objects.

When you change the properties of an individual object, it overrides the default settings you have entered. You change an objects properties by double-clicking the object on the report layout and then making amendments in the Object Properties window.

For more information about changing the properties of individual objects see the *Changing Object Properties* section in the *Report Designer Basics* chapter.

Changes to your default settings only affect objects added to the report after the changes were made. Objects that already existed on your report will remain unchanged.

## Changing Your Grid Settings, Measurement Units and Other General Options

You can use the settings available on the 'Options' tab to set up your measurement units, your .txt file format and other general options, such as sticky buttons and the way that you sort your variable lists.

Grid lines are invisible lines used to align the objects on your report. You can set the distance between the grid lines to any width and height you require. When the 'Snap to grid' option is selected, any new objects entered, automatically align themselves to the nearest horizontal and vertical grid position.

The Report Designer works in centimetres or inches. You can change the units used at any time and the measurements already in use will be converted automatically.

#### To change your default general options

1. From the 'Tools' menu, choose 'Options'.

The 'Options' window appears.

| tions                 |                        | 1                                     |                             |                       |
|-----------------------|------------------------|---------------------------------------|-----------------------------|-----------------------|
| Uptions [             | Document               | Printer Numeric                       | Date                        | Time                  |
| <u> </u>              | gs                     |                                       |                             |                       |
| 🔽 Snap t              | o griđ                 | <u>H</u> orizontal setting            | 3:                          | 0.0500 🍨              |
|                       |                        | ⊻ertical setting:                     |                             | 0.0625 💂              |
| - General -           |                        |                                       |                             |                       |
| 🗖 Sticky              | buttons                | <u>M</u> easurement:                  | Inches                      | •                     |
| 🔲 Sort variable lists |                        | Text output:                          | Ansi                        | -                     |
| 🔽 Use ad              | tive compl <u>e</u> te |                                       | 1                           |                       |
| Show object tooltips  |                        |                                       |                             |                       |
| ☑ Sho <u>w</u> :      | section names          | left of page                          |                             |                       |
| Font chan             | ge settings            |                                       |                             |                       |
| Show font ch          | dialog on<br>Iange     | Always update s     O Never update st | tyles on for<br>yles on fon | nt change<br>t change |
|                       |                        |                                       |                             |                       |
| Help                  |                        |                                       | OK                          | Cancel                |

2. In the 'Grid Settings' section, enter your grid position requirements as follows:

| Snap to grid       | Select this check box to activate the grid. When the 'Snap to grid' check box is selected, any new object entered, automatically aligns itself to the nearest horizontal and vertical grid position. |
|--------------------|----------------------------------------------------------------------------------------------------|
| Horizontal setting | Enter the horizontal spacing you require between the grid positions. If necessary, use the up or down buttons to increase or decrease the values shown.                                              |
| Vertical setting   | Enter the vertical spacing you require between the grid positions. If necessary, use the up or down buttons to increase or decrease the values shown.                                                |

3. In the 'General' section, enter your document options as follows:

| Sticky Buttons                        | If you select this check box, the cursor remains in the selected mode until you change it.                                                                                                 |  |  |
|---------------------------------------|----------------------------------------------------------------------------------------------------|--|--|
|                                       | For example, if this check box is selected, after you insert text<br>the cursor remains in text mode until you select the 'Select'<br>mode.                                                |  |  |
| Sort variable<br>lists                | Select this check box to order the variable lists within Report designer alphabetically.                                                                                                   |  |  |
| Use active<br>complete                | Select this check box if you want to automatically add titles<br>and/or totals for variables when you add them to your report.                                                             |  |  |
| Show object<br>tooltips               | Select this check box to view information about objects when the cursor is moved over them.                                                                                                |  |  |
| Show section<br>names left of<br>page | Select this check box to show the section names and extended section line at the left of your report layout.                                                                               |  |  |
|                                       | To view further details about the section, from the object<br>toolbar select tooltips. Move the cursor over the section name<br>and additional information is displayed about the section. |  |  |
|                                       | Clear the check box to show the section names on the report layout.                                                                                                    |  |  |
|                                       | <b>Note:</b> These names are never printed on the final report print out.                                                                                                    |  |  |

- MeasurementFrom the drop-down list, select either 'Centimetres' or<br/>'Inches'. You can change the units used at any time and the<br/>measurements already in use will be converted automatically.Text outputYou can choose to save your CSV, Delimited or TXT output<br/>files, as ANSI (Windows format) or OEM (DOS format). From<br/>the drop-down list select which file format you require. When<br/>you next save one of the file types detailed above, it will use<br/>the ANSI or OEM format you have specified.
- 4. In the 'Font change settings' section, enter your requirements as follows:

| Show dialog on<br>font change          | Select this check box to always display a prompt when<br>changing a font property of an object. The prompt asks<br>whether to apply the changes to the style or just to the objec<br>selected.                                                |  |
|----------------------------------------|----------------------------------------------------------------------------------------------------|--|
|                                        | If the check box is not selected, the following two options become enabled:                                                                                                    |  |
| Always update styles on<br>font change | Select this option so that if one object is selected and its style is altered, the changes affect <b>all</b> objects using that style without giving a prompt.                                                                                |  |
| Never update styles on font change     | Select this option, so that if one object is selected and its style<br>is altered, the changes <b>only</b> affect that object, without giving a<br>prompt. The object's style is set to 'None', disassociating it<br>with its original style. |  |

5. To save your settings, click 'OK'.

## **Changing Your Document Settings**

The Report Designer helps you to place objects so that they appear in the correct boxes on your pre-printed stationery by providing you with a special image of the Sage stationery you are working on. These are stored in separate files called template files and you can load one at any time. The layout template files are never actually printed, they are for your guidance only. You can also amend the description of your report using the Document tab.

If you are using **Sage 200**, the Criteria Help File facility is an additional feature available on the 'Document' tab for you to use. It can only function with **Sage 200**, although you may still see the additional details on the 'Document' tab if you are using other Sage programs. When you run a report, it enables you to specify a topic in a Help file and set that topic to appear if you press F1 from the 'Criteria' window. You can use this feature to show help that describes the purpose of the report and the criteria displayed for the report.

#### To change your default document settings

- From the 'Tools' menu, choose 'Options'. The 'Options' window appears.
- 2. Click the 'Document' tab.

The Document information appears.

| Options                                            |                          |          |         |      |       | X  |
|----------------------------------------------------|--------------------------|----------|---------|------|-------|----|
| Options                                            | Document                 | Printer  | Numeric | Date | Time  |    |
| - <u>T</u> empl<br>□ U <u>s</u><br><u>F</u> ilenar | ate<br>e template<br>ne: |          |         | B    | rowse |    |
| Descri                                             | ption<br>otion: Custome  | r Report |         |      |       |    |
|                                                    |                          |          |         |      |       |    |
| Help                                               |                          |          |         | ОК   | Cano  | el |

3. To load a template, select the 'Use template' check box, then enter the name of the template you require in the 'Filename' box. To find the template on your system, click the 'Browse' button.

**Note:** All template files are saved in the \TEMPLATE folder within the appropriate Sage program directory. For example, if you are using **Sage 200**, the templates would be stored

in C:\SAGE\TEMPLATES. If you are using Sage Payroll, the templates would be stored in C:\PROGRAM FILES\SAGE PAYROLL\TEMPLATE.

- 4. In the 'Description' box, enter or amend the description for your report.
- 5. To save your settings, click 'OK'.

#### To set up the Criteria Help File (Sage 200 only)

If you are a developer and create your own help systems for the 'Criteria' area so that you can create a link to it. Once it has been set up, your help system will be called up when you press the F1 key on the 'Criteria' window.

1. From the 'Tools' menu, choose 'Options'.

The Options window appears.

2. Click the 'Document' tab.

The 'Document' tab information appears showing the 'Criteria help file' section.

| Options                 | ×                   |
|-------------------------|---------------------|
| Options Document Printe | r Numeric Date Time |
| _ <u>I</u> emplate      |                     |
| Use template            |                     |
| <u>F</u> ilename:       | Browse              |
|                         |                     |
|                         |                     |
| Description             |                     |
| Description:            |                     |
| Columb hale file        |                     |
| <u>Untena neip nie</u>  |                     |
| □ <u>U</u> se help file |                     |
| Help <u>fi</u> le:      | Browse              |
| Topic ID: 0             |                     |
|                         |                     |
|                         |                     |
|                         |                     |
| Help                    | OK Cancel           |

- 3. Select the 'Use help file' check box, to activate the help.
- 4. Enter the path to the Help file in the 'Help file' box or locate it using the 'Browse' option. You can select a Windows Help file (\*.hlp) or an HTML Help file (\*.chm).
- 5. Enter the identification number for the appropriate Help topic (which is contained within the Help file), in the 'Topic ID' box, and click 'OK'.
- 6. When you next run the report and need help with Criteria in Sage Report Designer, click 'Help' or press F1. The Help topic from the Help file you specified appears.

## **Changing Your Numeric Settings**

Use the 'Numeric' tab to set up the numeric defaults for your report. You can change the currency symbol which the Report Designer uses, set which numeric format to use, and you can set the Report Designer to suppress all items which are equal to zero.

#### To change your default numeric settings

1. From the 'Tools' menu, choose 'Options'.

The 'Options' window appears.

2. Click the 'Numeric' tab.

The Numeric information is displayed.

| Options                                                                         |                                                                    |                      |     |                                          |                                                                            | Þ      |
|---------------------------------------------------------------------------------|--------------------------------------------------------------------|----------------------|-----|------------------------------------------|----------------------------------------------------------------------------|--------|
| Options                                                                         | Document                                                           | Printer              | Nur | neric                                    | Date                                                                       | Time   |
| <u>G</u> enera<br>□ Su <u>r</u><br>□ Fixe<br><u>D</u> isplay<br><u>N</u> umeria | I<br>press if zero<br>d currency sym<br>leading zero:<br>c format: | nbol<br>0.1<br>-£1.1 | •   | Symb<br>Ihou:<br>Nega<br>Decin<br>Currer | ools<br>sands syn<br>tive symb<br>nal symbo<br>nay symbo<br>ew<br>99999999 | mbol:  |
| Help                                                                            |                                                                    |                      |     |                                          | OK                                                                         | Cancel |

3. Use the options on the 'Numeric' tab to set up your default numeric settings as follows:

Suppress if zero Select this check box if you do not want to print a value of zero on your report.

**Note:** If you select this check box, the Report Designer still prints the line of the report, but does not print a zero.

| Fixed currency<br>symbol | Select this check box if you want the currency symbol entered<br>in the 'Currency symbol' box to be in a fixed position on your<br>report. |
|--------------------------|----------------------------------------------------------------------------------------------------|
| Display leading zero     | From the drop-down list, select either to show a decimal on your report with the leading zero or without (either as 0.111 or .111).        |
| Numeric format           | From the drop-down list, select the numeric format you require for your report.                                                            |
| Thousands symbol         | Enter the symbol you want to use to separate thousands on your report.                                                                     |
| Negative<br>symbol       | Enter the symbol you want to use for your negative amounts.                                                                                |
| Decimal symbol           | Enter the decimal symbol you want to use for your numeric values.                                                                          |
| Currency symbol          | Enter the currency symbol you want to use for your numeric values.                                                                         |

To save your numeric settings, click 'OK'.
 Note: The settings affect all objects added after the numeric settings are saved.

## **Changing Your Date Settings**

Use the 'Date' tab to set up the default format you require for the Date variables on your report.

#### To change your default

- From the 'Tools' menu, choose 'Options'. The 'Options' window appears.
- 2. Click the 'Date' tab.

The Date information appears.

| Options |                  |         |               |                                 |           | × |
|---------|------------------|---------|---------------|---------------------------------|-----------|---|
| Options | Document         | Printer | Numeric       | Date                            | Time      |   |
| Date fo | I<br>mat: DD/MM/ | ****    |               | jeparators<br><u>D</u> ate sepa | arator: 🖊 |   |
|         |                  | F       | review<br>31, | /08/2006                        |           |   |
| Help    |                  |         |               | OK                              | Cance     |   |

3. Use the options on the 'Date' tab to set up your default date settings as follows:

| Date format    | From the drop-down list, select the date format you require.                                                                                                    |
|----------------|----------------------------------------------------------------------------------------------------|
| Date separator | Enter the character you want to use to separate both the date<br>from the month, and the month from the year when using a<br>short date format. For example, you could use / or a hyphen. |

 To save your date settings, click 'OK'. The settings affect all objects added after the numeric settings are saved.

## **Changing Your Time Settings**

Use the 'Time' tab to set up the default format you require for the Time variables on your report.

#### To change your default time settings

- From the 'Tools' menu, choose 'Options'. The 'Options' window appears.
- 2. Click the 'Time' tab.

The Time information appears.

| Options                                                               |                                                 |         |                             |                        | ×      |
|-----------------------------------------------------------------------|-------------------------------------------------|---------|-----------------------------|------------------------|--------|
| Options                                                               | Document                                        | Printer | Numeric                     | Date                   | Time   |
| <u>G</u> enera<br>♥ <u>Use</u><br>♥ App<br><u>A</u> M:<br><u>P</u> M: | al<br>24 hour clock<br>Ju <u>z</u> eros to time |         | <u>S</u> ep<br><u>T</u> ime | arators<br>e separator | :      |
|                                                                       |                                                 |         | Prev                        | view<br>23:59          | :59    |
| Help                                                                  |                                                 |         |                             | OK                     | Cancel |

3. Use the options on the 'Time' tab to set up your default time settings as follows:

| Use 24 hour<br>clock   | Select this check box if you want to use the 24 hour clock format.                                                                                      |
|------------------------|----------------------------------------------------------------------------------------------------|
| Apply zeros to<br>time | Select this check box if you want all time variables to consist<br>of six digits, for example, if the time was 9.30am this would<br>appear as 09.30.00. |
| AM                     | Enter how you would like AM to appear on your report. For example, AM or am.                                                                            |
| PM                     | Enter how you would like PM to appear on your report. For example, PM or pm.                                                                            |
| Time separator         | Enter the character you want to use to separate the hours<br>from the minutes. For example, you could use a colon or a full<br>stop.                    |

To save your time settings, click 'OK'.
 Note: The settings affect all objects added after the numeric settings are saved.

## **Changing Your Page Settings**

The Report Designer obtains the default page size and margin information from the printer you have specified to print the report. In many cases, you should simply accept these automatic page settings. However, if you need to you can enter your own specific size and set the margins to how you want them.

#### To change your default page settings

1. From the 'File' menu, choose 'Page Setup'.

The 'Page Setup' window appears, showing the Margins information.

| Page Setup             | x           |
|------------------------|-------------|
| Margins Size           | Source      |
| <u>Margins</u>         |             |
| Left margin:           | 0.4000      |
| <u>T</u> op margin:    | 0.5000 🚔    |
| <u>B</u> ight margin:  | 0.4000 🚔    |
| <u>B</u> ottom margin: | 1.0000 💂    |
| Print adjustment       |             |
| <u>H</u> orizontal:    | 0.0000 🚍    |
| <u>V</u> ertical:      | 0.0000 🚊    |
| Print scaling          |             |
| <u>H</u> orizontal:    | 100.000 🗶 % |
| ⊻ertical:              | 100.000 🗶 % |
|                        |             |
| Help                   | OK Cancel   |

2. In the 'Margins' section, enter your margin settings.

To change the margins on each side of the report, click the appropriate up or down button. Alternatively, you can type the margins you require directly into the boxes.

Your altered margin settings will affect the position of the objects on the design view.

**Note:** You can also change your margins using the mouse, while viewing the report layout. Move the mouse pointer onto the ruler where the margin starts. A two-way arrow appears. Click and hold down the mouse button and drag the margin into a new position, then release the button.

3. In the 'Print adjustment' section, enter any horizontal or vertical adjustments that the Report Designer should use when printing the report layout. You would use these options to print all of your report information further to the left or down the page.

Your print adjustment amendments do not alter the position of the objects on the design view.

4. The 'Print Scaling' section gives you the ability to increase or decrease the scale of your report horizontally and vertically when you print it out.

For example, you may find this particularly useful if you want a report to fit to a particular paper size you are using, or if you are using pre-printed stationery and need to make small amendments in combination with print adjustments to make the items fit in the boxes properly.

The report's standard size is 100%. To decrease the scale, use the down spinner arrow to decrease the percentage. To increase the scale, use the up spinner arrow.

**Note:** For more information on Print Scaling and using it effectively with Print Adjustments search the Report Designer Help for *printing:adjustments and scaling*.

5. Click the 'Size' tab to adjust the following:

| Paper size        | From the drop-down list, select the paper size that matches<br>your stationery. The list shown is appropriate for the printer<br>you selected using the 'Print Setup' option (see the following<br>section <i>Changing Your Printer Settings</i> ), although you can<br>adjust the paper size using the boxes below. |
|-------------------|----------------------------------------------------------------------------------------------------|
|                   | If you are using a template and have changed the paper size,<br>the paper size reverts back to the template's default when<br>you save the layout.                                                                                                    |
| Paper width       | If your paper size is set to 'User Defined' you may need to<br>enter the width of your paper. In all other cases the paper<br>width will revert to the paper size settings.                                                                                                    |
| Paper height      | If your paper size is set to 'User Defined' you may need to<br>enter the height of your paper. In all other cases the paper<br>height will revert to the paper size settings.                                                                                                    |
| Paper orientation | Select whether the short side of the paper is the top of the page (portrait) or the long side of the paper is the top of the page (landscape).                                                                                                    |

6. Click the 'Source' tab to select which of your printers' paper trays to use. The list shown on the 'Source' tab is appropriate for the printer you selected using the 'Print Setup' option (see the following *Changing Your Printer Settings section*).
7. To save your page settings, click 'OK'.

The page settings are saved ensuring that you do not have to edit the settings each time you want to print the report.

**Note:** If your report's layout cannot be edited, you must save the report using a different filename. For more information, see the *Report Designer Basics* section in the *Report Designer Basics* chapter.

If you are using **Sage 200**, and want to launch a report saved with a different filename from the tree menu, you can edit the tree menu to include the amended report. For more information, refer to your *Sage 200* product documentation.

# **Changing Your Printer Settings**

You can change the printer used to print your report, and the default printer fonts.

When you select a printer, the Report Designer checks which fonts are available and sets the margins. The paper size will also be automatically set for you from the default size that was set up for the printer when you installed the printer into Windows. When you save your report, the information about what printer has been selected is also saved. This means that when you print the report it will always use the printer you specified.

The 'Printer' tab automatically shows the default fonts for your default printer. If your printer has been set up correctly you should not normally need to amend them.

#### To set the default printer

1. From the 'File' menu, choose 'Printer Setup'.

The 'Printer Setup' window appears.

2. From the list of printers, select the printer you want to use to print the report.

This list is made up of those printers already installed to work with Windows. If you want to add a new printer, use the Windows Control Panel (see your Microsoft Windows Help system).

3. Click 'OK'.

The Report Designer now builds the font list for the printer you selected and sets the margins.

Whenever you print your report the printer you selected will be used by default.

**Note:** The fonts and margins available in the Report Designer vary depending upon the printer driver loaded. Therefore, if you change your printer, you may need to adjust your report layout accordingly.

#### To change your default printer fonts

1. From the 'Tools' menu, choose 'Options'.

The 'Options' window appears.

2. Click the 'Printer' tab.

The Printer information appears.

| ptions               |                              |                |
|----------------------|------------------------------|----------------|
| Options Docum        | ent <b>Printer</b> Numeric   | Date Time      |
| Default fonts for pr | inter HP LaserJet 5/5M Posts | Script         |
| Item                 | Font Name                    | Height         |
| Default              | Arial                        | 8              |
| Quick Print          | Courier                      | 7              |
|                      |                              |                |
|                      |                              |                |
|                      |                              |                |
|                      |                              |                |
| <u> </u>             |                              |                |
|                      |                              |                |
|                      |                              | <u>M</u> odify |
|                      |                              |                |
|                      |                              |                |
|                      |                              |                |
|                      |                              |                |
|                      |                              |                |
|                      |                              | OK Cancel      |
| пер                  |                              |                |

3. Select which font you want to change, either the 'Default' or the 'Quick Print' font, then click the 'Modify' button.

The 'Style Font' window appears.

4. Amend the font as required and click 'OK'.

**Note:** We recommend that when modifying the Quick Print font, you choose a 'Printer' font (identified by a small printer icon beside it) rather than a 'True Type' font. This ensures faster printing when you select 'Quick Text'.

5. To return to the Report Designer window, click 'OK'.

# **Changing Your Label Settings**

You can amend the settings of the labels that are available within the Sage 50 and Instant Accounts Plus Report Designer. For example, you could change the number of labels required for the width of the page.

#### To change your label settings

1. From the 'File' menu, choose 'Page Setup'.

The 'Page Setup' window appears.

| Page Setup       | ×              |
|------------------|----------------|
| Labels Margins   | Size Source    |
| Printer type:    | ot Matrix      |
| Label Type       | Across Down    |
| Sage             | 3 8 🗖          |
| EAL 04 Address   | 1 1 ,          |
| FAB 03 Name Tag  | 1 1            |
| OML 099 Diskette | 1 1            |
| OML 101 Diskette | 1 1            |
| OML 102 Address  | 1 1 🚽          |
|                  | <u>M</u> odify |
| Help             | OK Cancel      |

- 2. From the 'Printer type' drop-down list, select the type of printer you want to use to print your labels.
- 3. From the 'Label Type' list, select the label type that matches the stationery you want to print your labels on.
- 4. To modify a label type's settings, select the label type and click 'Modify'.

The 'Label Options' window appears.

- 5. In the boxes provided enter the margins, the width and height of the labels, and number of labels you want to appear on a page.
- 6. Click 'OK'.

The 'Page Setup' window reappears.

7. To save your label settings, click 'OK'.

# **Chapter 5**

# Advanced Features of the Report Designer

The Report Designer's flexibility lets you be very selective about the information you want to include on your reports and how you want to show it.

This chapter includes information about how to use the more advanced features available to you when using the Report Designer.

#### In this chapter:

| Remember                    | 110 |
|-----------------------------|-----|
| Sorting Report Information  | 111 |
| Grouping Report Information | 114 |
| Setting Criteria            | 121 |
| Adding Filters              | 123 |
| Section Filters             | 127 |
| Creating Expressions        | 129 |
| Sections                    | 134 |

## Remember...

... the *Example Reports* chapter includes instructions about how to create a number of different reports using the features described in this chapter and the *Report Designer Basics* chapter.

The examples in the Example Reports chapter cover the following topics:

- Using the Report Wizard
- Creating reports manually
- Using sorts
- Using groups
- Using criteria
- Using expressions
- Using filters
- Removing sections to produce a summary report.

# **Sorting Report Information**

You can arrange the information on your report in a specific order by adding a sort to your report. Sorts enable you to get the most out of a report simply by re-ordering your report information. For example, the report below shows the balances sorted by the Customer's 'Account Reference'.

| <b>Date:</b> 10/10/2<br><b>Time:</b> 10:55:1 | Stationery & Computer Mart UK           0         Account Balances by Account Status | Page: 1  |
|----------------------------------------------|--------------------------------------------------------------------------------------|----------|
| Custaner Ref Fra                             | a: A1D001                                                                            |          |
| Custamer Ref To:                             | FGL001                                                                               |          |
| Account Status                               | Open                                                                                 |          |
| Account Ref                                  | Name                                                                                 | Balance  |
| A1D001                                       | Al Design Services                                                                   | 0.00     |
| ABS001                                       | ABS Garages Ind                                                                      | 2533.31  |
| BB 5001                                      | Bobs Building Supplies                                                               | 4309.77  |
| BR1001                                       | Fred Briant.                                                                         | 0.0      |
| BR0001                                       | Bronson Inc                                                                          | 0.0      |
| BUS001                                       | Business Exhibitions                                                                 | 2066.62  |
| CASHD01                                      | Cash and Credit Card Sales                                                           | 0.0      |
| CGS001                                       | County Golf Supplies                                                                 | 2028.03  |
| COM001                                       | Compton Packaging                                                                    | 1343.64  |
| DST001                                       | Johnson Design & Build Partners                                                      | 0.0      |
| FGL001                                       | F G Lands: spe & Design                                                              | 11260.26 |
|                                              |                                                                                      | 23541.63 |

You may prefer to see the Customer's Balance information sorted by the Balance Value in descending order, to more easily identify particular customers that you need to contact. This requires removing the Account Reference Sort and adding a sort on the 'Balance' column.

| <b>Date:</b> 10/10<br><b>Time:</b> 11:05 | Stationery & Computer Mart UK           :04         Account Balances by Account Status | Page:    | 1 |
|------------------------------------------|----------------------------------------------------------------------------------------|----------|---|
| Customer Ref Fi                          | am: A1D001                                                                             |          |   |
| Custaner Ref T                           | e FGL001                                                                               |          |   |
| <u>Account Status</u>                    | Open                                                                                   |          |   |
| Account Ref                              | Name                                                                                   | Balance  | ٦ |
| A1D001                                   | Al Design Services                                                                     | 0.00     |   |
| DST001                                   | Johnson Design & Built Partners                                                        | 0.00     |   |
| BRI001                                   | Fred Briant                                                                            | 0.00     |   |
| BR0001                                   | Branson Inc                                                                            | 0.00     |   |
| CASHD01                                  | Cash and Credit Card Sales                                                             | 0.00     |   |
| COM001                                   | Compton Packaging                                                                      | 1343.64  |   |
| CGS001                                   | County Golf Supplies                                                                   | 2028.03  |   |
| BUS001                                   | Business Exhibitions                                                                   | 2066.62  |   |
| ABS001                                   | ABS Garages Ltd                                                                        | 2533.31  |   |
| BB 5001                                  | Bobs Building Supplies                                                                 | 4309.77  |   |
| FGL001                                   | F G Lands: ap e & Design                                                               | 11260.26 |   |
|                                          |                                                                                        | 23541.63 |   |

For more information about creating a Customer Balance report, see the *Creating a Customer Balances Report (Sage 50 and Instant Accounts Plus)* section in the *Creating Example Reports* chapter.

#### The three key points to remember about Sorts...

A sort can be applied to any variable that is present on your report.

For example, you could set up a sort for the 'Date' variable, so that the items on your report print in chronological order rather than the order in which the transactions were entered in your Sage program, or with the oldest transaction first.

- A sort is automatically added by a group and can be applied to any groups you have set up on your report. You can also add as many sorts as you want to a report.
- A sort can be either be in ascending or descending alphanumeric order.

For example you can use the 'Sort' option to list variables in ascending order (A-Z) or descending (Z-A), or you can sort on a numeric variable, which means you can sort in ascending (lowest-highest value), or descending (highest to lowest value).

#### To sort information on your report

1. From the 'Format' menu, choose 'Sorts'.

The 'Sorts' window appears.

| Sorts |   |     |     |      | ×     |
|-------|---|-----|-----|------|-------|
| Sorts | 1 |     |     |      |       |
| Sort  |   |     | Ord | er   |       |
| Hel   | 2 | Add | Her | 10Ve | Close |

**Note:** If you have set up any groups, the group variables will appear in this window automatically.

2. Click 'Add'.

The 'Add Sort' window appears showing all the variables in your report.

| Add Sort 🛛 🗙                                                                                                    |                                                                                                    |
|----------------------------------------------------------------------------------------------------|----------------------------------------------------------------------------------------------------|
| Sorts          Report Variables         SALES_LEDGER.NAME         SALES_LEDGER.CREDIT_LIMIT         SALES_LEDGER.TURNOVER_YTD         AUDIT_HEADER.AGED_BALANCE         AUDIT_HEADER.AGED_FUTURE         AUDIT_HEADER.AGED_CURRENT         Image: Comparison of the state of the state of | The list displays the<br>variables that have been<br>added to the report. The list<br>will change depending on<br>the report you are viewing. |
|                                                                                                    |                                                                                                    |

- 3. Select the variable you want to sort by from the list.
- You can sort in ascending or descending order. Select the option you require.
   Note: Numbers are sorted before letters in ascending order, so 01ABLE would be listed before ABLE01.

Note: The sort ignores the case of a character, for example, 'A' is the same as 'a'.

- 5. To save your sort, click 'OK'. The Sorts window reappears.
- 6. To return to the Report Designer window, click 'Close'.

#### To delete a sort from your report

1. From the 'Format' menu, choose 'Sorts'.

The 'Sorts' window appears.

- 2. Select the sort you want to remove and click 'Remove'.
- 3. To return to the Report Designer window, click 'Close'.

# **Grouping Report Information**

When you create a report, you may want to list all the items relating to one variable together. You can list these items by creating a group. For example, you could set up your report to show all the items for one sales account reference together. Alternatively, you could list together all transactions with the same date.

A simple report consists of the following three basic sections:

- Page Header
- Details
- Page Footer.

When you add a group to your report, the Report Designer automatically creates a header and footer section for the group in your report layout. For example, if you added a group to list all the items which have the same account reference together, the sections on your report would change to:

- Page Header
- Account\_Ref Header
- Details
- Account\_Ref Footer
- Page Footer.

If you add another group to the report using the same variable, so for example, you now want to have a second group using the Account Reference variable, the section names are appended with a 2 as follows:

- Page Header
- Account\_Ref header
- Account\_Ref header 2
- Details
- Account\_Ref footer
- Account\_Ref footer 2
- Page Footer.

Once you have set up a group, you may want to arrange the variables within that group in either an ascending or descending order (see the *Sorting Report Information* section).

You can set up your group to keep together all the items relating to the group on the same page of the report. If there are too many entries to fit onto one page, the Report Designer puts as many as it can on one page and continues on the next. You can set up as many groups as you like on a report, and can create a group for a variable which does not even appear in the report. For example, if your report shows the sales account reference and net amount, you could organise your report to show the net amounts in date order.

When you preview a report in **Sage 200** that contains a preset group, you can choose to override this group and select another variable from the same table to group by.

You can remove a group from your report at any time. However, if you delete a group, you also remove a sort for it. The group header and footer sections are also removed, which also includes the removal of any variables contained within the group header or footer.

#### Preparing to create a group

• The first steps to creating a group relate to understanding what information it is that you are trying to get from your report.

You need to group by common elements on a report, so it is best to look at or imagine your list of data, and consider what the common elements are that would be most useful grouped together.

| Date :                     | 06/12/2006 <u>J</u>                                                          | <u>&amp; B Micr</u>          | o Technology Limited                                            |                                                                 |
|----------------------------|------------------------------------------------------------------------------|------------------------------|-----------------------------------------------------------------|-----------------------------------------------------------------|
| Time :                     | 12:03:21                                                                     | Em                           | ployee Report                                                   |                                                                 |
| <u>Dept Ref</u>            | <u>Departmentname</u>                                                        | <u>Title</u>                 | <u>Sumarne</u>                                                  | <u>Totalgrosstd</u>                                             |
| 1                          | Directors                                                                    | Ms                           | Pulman                                                          | 14451.10                                                        |
| 6                          | Programmers                                                                  | Mr                           | McTernan                                                        | 5193.62                                                         |
| 4                          | Administration                                                               | Mr<br>Mrs                    | Gorman<br>Hert                                                  | 6331.75<br>4967 14                                              |
| 1<br>2<br>3<br>5<br>4<br>2 | Directors<br>Management<br>Sales<br>Analysts<br>Administration<br>Management | Mr<br>Mr<br>Mrs<br>Mrs<br>Mr | McGee<br>Fairhurst<br>Neilson<br>Bambrough<br>Bampton<br>Archer | 15451.10<br>438.72<br>12916.18<br>9455.16<br>6374.54<br>3804.18 |

In the example above, the common element that will give meaning to the report, if grouped, is the Department Reference. This makes the report more useful, enabling the report to more clearly display the employees in each department.

• Once the purpose of the report is determined, and the common element(s) identified, you can locate the Department Reference variable on the Design view, and add a group.

#### To group information on your report

 From the 'Format' menu, choose 'Groups'. The 'Groups' window appears.

| Groups |                   |                    |                    |                  | x |
|--------|-------------------|--------------------|--------------------|------------------|---|
| Groups |                   |                    |                    |                  |   |
| ,      |                   |                    |                    |                  |   |
| Group  | Keep<br>Together  | Character<br>Break | Character<br>Count | Include<br>Blank |   |
|        |                   |                    |                    |                  |   |
|        |                   |                    |                    |                  |   |
|        |                   |                    |                    |                  |   |
|        |                   |                    |                    |                  |   |
|        |                   |                    |                    |                  |   |
|        |                   |                    |                    |                  |   |
| Help   | dd <u>M</u> odify |                    | jelete             | Close            | 1 |

 To set up a new group on your report, click 'Add'. The 'Add Group' window appears.

| Add Group 🛛 🗙                                                                                           |                                                                                                    |
|----------------------------------------------------------------------------------------------------|----------------------------------------------------------------------------------------------------|
| Group          Iable:       sgtbl_Department         Variables         Reference         DepartmentName | The example shown<br>is for Sage Payroll/<br>Payroll Professional<br>only. The tables and<br>variables available on<br>this window will<br>change depending<br>on the program you<br>are using. |
| OK Cancel                                                                                               |                                                                                                    |

- From the 'Table' drop-down list, select the table you require.
   The 'Variables' list displays the variables for the table you selected.
- 4. Select the variable you want to group by, and click 'OK'.

The 'Groups' window reappears, and an additional 'Header' and 'Footer' are created on the report design.

| Page Header Date : Proces Time : TIME | ssDate                            | Reference Header and<br>Reference Footer<br>sections created when a<br>group is applied to a<br>Department Reference<br>variable. |
|---------------------------------------|-----------------------------------|----------------------------------------------------------------------------------------------------|
| DeptR                                 | <u>ef Departmentname</u>          |                                                                                                    |
| Depart                                | t <b>mentRef</b> e) epartmentName |                                                                                                    |
| Details                               |                                   |                                                                                                    |
| Reference footer                      |                                   |                                                                                                    |
| Page Footer                           |                                   |                                                                                                    |

You are now ready to set up the details for the group.

#### To set up the details for a group

1. From the 'Format' menu, choose 'Groups'.

The 'Groups' window appears.

 Select the group you want to set up the details for and click 'Modify'. The 'Group Options' window appears.

| Group Options 🗙                      |
|--------------------------------------|
| Group                                |
| <u>G</u> eneral                      |
| Keep together                        |
| Include blank transactions           |
| Break                                |
| Break <u>a</u> fter character change |
| Character count: 0                   |
|                                      |
| Help OK Cancel                       |

3. In the boxes provided, enter the following details:

| Keep together                   | Select this check box if you want to keep together all transactions/items relating to this group on the same page of the report.                                                                                        |  |  |  |
|---------------------------------|----------------------------------------------------------------------------------------------------|--|--|--|
|                                 | <b>Note:</b> If there are too many entries to fit onto one page, the Report Designer puts as many as it can onto one page then continues on the next.                                                                   |  |  |  |
| Include blank<br>transactions   | Select this check box if you want to include all transactions in the group, even if they are blank.                                                                                                    |  |  |  |
| Break after character<br>change | Select this check box to create a break in your report only<br>when it sees a change in the variable within the first 'n'<br>characters of the data, where 'n' is the number you enter in<br>the 'Character count' box. |  |  |  |
|                                 | For example, if you have selected sales account references:     Jones     Joney     Jonne.                                                                                                    |  |  |  |
|                                 | If you then create a character break and the character count<br>is set to 4, your list would print as:<br>Jones<br>Joney<br>Jonne.                                                                                      |  |  |  |
|                                 | In this example, a break only occurred when the fourth character was different. The Report Designer ignored any changes occurring after the fourth character.                                                           |  |  |  |
|                                 | <b>Note:</b> If the change had been on the third letter, no break would have been given.                                                                                                    |  |  |  |
| Character count                 | Enter the number of characters of a variable that the Report<br>Designer should check to see if a change has occurred. This<br>number is only used when the 'Break after character change'<br>check box is selected.    |  |  |  |

4. To save the details for the group, click 'OK'.

Your report is organised by the group you have applied.

For example, if we grouped the Employee Report discussed in the *Preparing to create a group* section, by the Department Reference, the report would look similar to the following.

| Date : | 13/10/2006      | <u>J &amp; B</u>          | Micro Tech     | nology Limited |                    | Page | 1 |
|--------|-----------------|---------------------------|----------------|----------------|--------------------|------|---|
| lime:  | 11:47:43        |                           | <u>Employe</u> | e Report       |                    |      |   |
|        |                 |                           |                |                |                    |      |   |
|        | <u>Dept Ref</u> | <u>Departmentrame</u>     | <u>Title</u>   | Surname        | <u>Totalgrosst</u> | ₫    |   |
|        | 1               | Directors                 |                |                |                    |      |   |
|        |                 |                           | Mr             | McGee          | 15451.1            | 0    |   |
|        |                 |                           | Ms             | Pulman         | 14451.1            | 0    |   |
|        |                 |                           |                |                |                    |      |   |
|        |                 |                           |                |                |                    |      |   |
|        | 2               | Management                | Me             | Amber          | 2004-1             | 0    |   |
|        |                 |                           | Mr             | Fairhurst      | 438.7              | 2    |   |
|        |                 |                           |                |                |                    |      |   |
|        |                 |                           |                |                |                    |      |   |
|        | 3               | Sales                     |                |                |                    |      |   |
|        |                 |                           | Mrs            | Neilson        | 12916.1            | 8    |   |
|        |                 |                           | Mrs            | Hart           | 4967.1             | 4    |   |
|        |                 |                           |                |                |                    |      |   |
|        | 4               | Administration            |                |                |                    |      |   |
|        | -               | 2 Sector researce and the | Mr             | Bampton        | 6374.5             | 4    |   |
|        |                 |                           | Mr             | Gorman         | 6331.7             | 5    |   |
|        |                 |                           |                |                |                    |      |   |

To make the report look tidier, the Department Reference and Department Name variables have been moved from the Details section of the report design into the additional Reference Header created by the Group.

This means that the Department Reference and Name only appear once per set of employees, rather than for each employee.

#### To delete a group

1. From 'Format' menu, choose 'Groups'.

The 'Groups' window appears.

2. Select the group you want to delete and click 'Delete'.

A confirmation message appears.

3. To delete the group, click 'Yes'.

When you delete the group, the Report Designer automatically deletes the header and footer sections of the report layout that were created for that group and any variables held in these sections.

#### To override a group in Sage 200

1. From the 'Format' menu, choose 'Criteria'.

The 'Criteria' window appears.

2. Select the 'Group Sort Override' status box, and from the drop-down list, select 'Enabled', and click 'OK'.

**Note:** To set up your own preset group sort override, follow the instructions to override a group, selecting Preset from the drop-down list in step 2.

- 3. From the 'Group Sort Override Status' box, select the variable that you want to sort the report by, and then select whether the sort is to be ascending or descending. It will default to ascending.
- 4. Click 'OK'.

The report previews and prompts you to use the group sort override.

If you select Preset in Step 2, the report previews using the group sort override automatically without prompting you.

**Note:** To activate 'Group Sort Override' for a group, the group must appear in your report design view in the outermost report table. This is preset for each report type. You can view it more easily by selecting 'Groups' from the 'Format' menu. The outermost table is the first table description shown in the 'Groups' column.

#### To remove a group sort override

 Select the 'Group Sort Override Status' box, and from the drop-down list, select 'Disabled'.

The report applies the original group sort.

# **Setting Criteria**

If you do not set up criteria for your report, then the report generated includes every record that exists in the data file that it reads. Use the 'Criteria' option to be more selective about the information you print.

For each report you create, you can set up a pre-set criteria so that each time you run the report it uses the same criteria. For example, you may always want to run the same report for customers with an account reference between A001 to A999.

Alternatively, you can enable the criteria, so that each time you run the report a Criteria window appears asking you to enter the criteria you require. **Sage 200** also enables you to save and load criteria settings. For more information about Saving and Loading, see the *Prepare Reports Chapter* in the **Sage 200** Operations Guide.

Note: Any criteria you set up is saved for that report only.

#### To set up criteria for your report

1. From the 'Format' menu, choose 'Criteria'.

The 'Criteria' window appears. By default, all criteria is disabled (turned off).

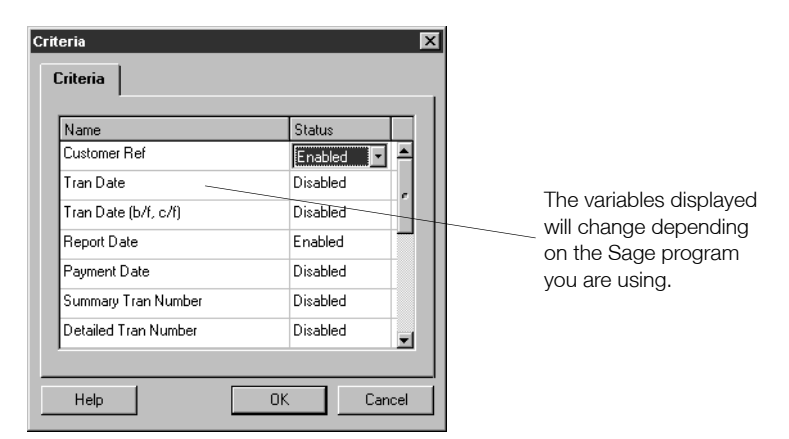

2. Set the status you require for each variable as follows:

| Disabled | Select this option if you do not want to set any criteria range for the variable when the report is run.                                                                                                    |
|----------|----------------------------------------------------------------------------------------------------|
| Enabled  | Select this option if you want the Report Designer to ask you to enter a criteria range for the variable every time you run this report.                                                                                                    |
|          | The default range is for the full range of the variable. For<br>example if you choose the 'AccountNumber' variable in <b>Sage</b><br><b>200</b> , the default range would be the first and last account.<br>You can change this range if required every time you run the<br>report.                 |
| Preset   | Select this option if you always want to use the same criteria range every time you run this report.                                                                                                    |
|          | When you first apply the criteria you are asked to enter a range. This is the range that will always be applied to the report. You are not asked to confirm or amend this range when you run the report. If you want to amend the range, from the 'Format' menu, select 'Criteria', and click 'OK'. |

- 3. To accept your criteria, click 'OK'.
- 4. If you have set some variables to have the status of 'Preset', the 'Criteria window' appears for you to set your criteria.

Enter the variable ranges which you want the Report Designer to use automatically for this report, then click 'OK'.

# **Adding Filters**

Use the Report Designer's Filters option if you want to be more selective about the records or transactions you want to include in your reports. This is similar to criteria except that it embeds the selection into the report. The selection will always be used for the report. You are not given the choice of selecting the records you want to display when you run your report.

If you want the information included on your report to meet more than one condition then you can either connect your filters together or set up section filters. These filter statements can then be shortened if you require, and you can also use wildcards in your filter statements to search for information to include or exclude on your reports.

#### To set up a filter

1. From the 'Format' menu, choose 'Filter'.

The 'Filter' window appears.

2. Click 'Build'.

The 'Filter Builder' window appears.

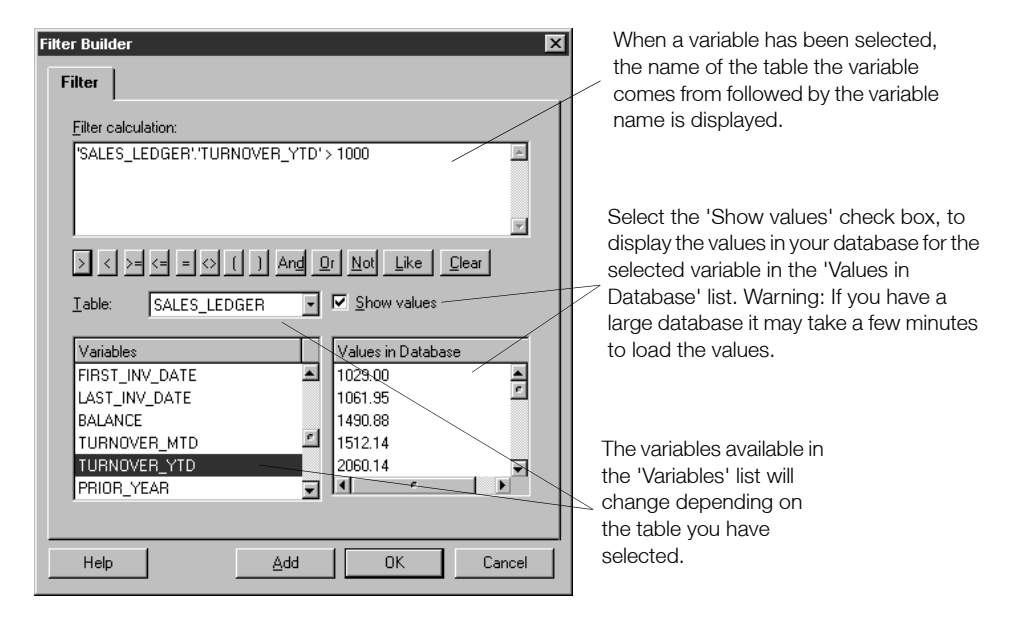

3. Use the variables from each table and the operand buttons in the 'Filter' area to create the filter you require. To use a variable in the filter calculation, double-click the variable name, or select the variable and click 'Add'.

The operand buttons have the following meanings:

Greater than. Use this for Alpha, Numeric or Date fields where > the field value required is higher than the filter value. For example, for Sage 50, to include customers with a turnover for the year to date which is greater than £1000. select from the list of variables and use the buttons, to enter the following: 'SALES LEDGER'.'TURNOVER YTD' > 1000 For Sage Payroll, to include all employees whose Net Pay is more than £800, enter the following: 'sgtbl EmployeePay Values'.'NetPay1' > 800 For Sage Job Costing, to include jobs with a guoted value which is greater than £1500, enter the following: 'tblJob'.'Value' > 1500 Less than. Use this for Alpha, Numeric or Date fields where < the field value required is lower than the filter value. For example, for Sage 50, to include customers with a turnover for the year to date which is less than £1000, enter the followina: 'SALES LEDGER'.'TURNOVER YTD' <1000 Greater than or equal to. Use this for Alpha, Numeric or Date  $\geq =$ fields where the field value required is the same as or higher than the filter value. For example, for Sage 50, to include customers with a turnover for the year to date which is greater than or equal to £1000, enter the following: 'SALES LEDGER'.'TURNOVER YTD' >= 1000 <= Less than or equal to. Use this for Alpha, Numeric or Date fields where the field value required is the same as or lower than the filter value.

For example, for Sage 50, to include customers with a turnover for the year to date which is greater than or equal to  $\pounds1000$ , enter the following:

'SALES\_LEDGER'.'TURNOVER\_YTD' <= 1000

| =          | Equals. Use this for Alpha, Numeric or Date fields where the whole field is equal to the filter value.                                                                                            |
|------------|----------------------------------------------------------------------------------------------------|
|            | For example, for Sage 50, to include customers with a turnover for the year to date which is equal to $\pounds1000$ , enter the following:                                                        |
|            | 'SALES_LEDGER'.'TURNOVER_YTD' = 1000                                                                                                    |
| $\diamond$ | Not equal to. Use this for Alpha, Numeric or Date fields where<br>the whole field is not equal to the filter value.                                                                               |
|            | For example, for Sage 50, to include customers with a turnover which is not equal to $\pounds1000$ , enter the following:                                                                         |
|            | 'SALES_LEDGER'.'TURNOVER_YTD' <> 1000                                                                                                    |
| ( )        | Use these brackets if you want to enter more than one set of<br>conditions in your filter, but want the Report Designer to use<br>the condition within the brackets first.                        |
|            | For example, for Sage 50, to display all Sales Invoices and Sales Credits on any account where the current balance is > $\pounds$ 1000, enter the following:                                      |
|            | (AUDIT_SPLIT>TYPE=SI OR<br>AUDIT_SPLIT.TYPE=SC) AND<br>SALES_LEDGER.BALANCE>1000                                                                                                    |
| And        | The AND statement can be used to used to link variables that<br>are alike or different. All values need to be matched in order<br>for them to be picked up by the filter.                         |
|            | For example, for Sage 50, to include customers with both a turnover for the year to date which is less than £1000 and with a prior year balance which is greater than £2500, enter the following: |
|            | 'SALES_LEDGER'.'TURNOVER_YTD' < 1000<br>AND 'SALES_LEDGER'.'PRIOR_YEAR' > 2500                                                                                                    |

| Or    | The OR statement is used as a link between variables that are<br>alike, where the information in the field cannot be more than<br>one thing at the same time. Either value needs to be matched<br>in order for the filter to pick it up. |
|-------|----------------------------------------------------------------------------------------------------|
|       | For example, for Sage 50, to include customers with either a turnover for the year to date which is less than £1000, or with a prior year balance which is greater than £2500, enter the following:                                      |
|       | 'SALES_LEDGER'.'TURNOVER_YTD' < 1000 OR<br>'SALES_LEDGER'.'PRIOR_YEAR' > 2500                                                                                                    |
| Not   | The NOT statement is used to reverse the operand directly following it and impose a limit on the variable you are filtering on.                                                                                                    |
|       | For example, for Sage 50, you can use this button if you do not want to include customers with a turnover greater than £1000, enter the following:                                                                                       |
|       | 'SALES_LEDGER'.'TURNOVER_YTD' NOT > 1000                                                                                                    |
| Like  | This operator is most effectively used where Wildcards are necessary. For more information about Wildcards see the Using Wildcards section later in this chapter.                                                                        |
|       | For example, for Sage 50, if you only want to include transactions for customer ABC, enter the following:                                                                                                    |
|       | 'SALES_LEDGER'.'ACCOUNT_REF' LIKE ABC                                                                                                    |
| Clear | Use this button to clear the filter area so you can start to create your filter again.                                                                                                    |

**Tip:** Select a variable from the list then select the 'Show values' check box to show the current values in your database for that variable in the 'Values in Database' list.

- To save your filter, click 'OK'.
   The 'Filter' window is displayed again.
- 5. To return to the Report Designer window, click 'OK'.

# **Section Filters**

Section filters work in exactly the same way as standard filters, but they are set up on the individual sections of your report. For example, you could set up a filter to show only accounts with balances in credit in one section, and only accounts with balances in debit in another section. You could then specify which section is printed when you come to run your report, depending on whether you wanted to see your creditors or debtors information.

**Note:** Functions are currently only available in **Sage 200**. For more information about the function types and how you can use these, please refer to the Report Designer online Help.

#### To set up a section filter

1. From the 'Format' menu, choose 'Sections'.

The 'Sections' window appears.

2. Select the section you want to add your filter to and click 'Modify'.

The 'Section Options' window appears.

- 3. From the 'Print' drop-down list, choose whether the section is printed by selecting 'If filter true' or 'If filter false'.
- 4. Click the 'Filter' tab.

The 'Filter' tab information is displayed.

5. Click 'Build'.

The 'Filter Builder' window appears.

- 6. Use the variables from each table and the operand buttons in the 'Filter' area to create the filter you require. For information about the meanings of the operands available, see step 3 of the procedure, To set up a filter on page 123.
- 7. To save your section filter, click 'OK'.

The Sections window reappears.

8. To return to the Report Designer window, click 'Close'.

#### **Shortening Large Filters**

Filter statements which are connected together using the 'OR' operand button can become quite large, and you may find them difficult to read. You can shorten these filters using the 'IN' operator without altering the condition.

For example, for Sage 50, if you want to include all payment and receipt transaction types from the Audit Trail on your report, using the Or operand would be:

'AUDIT\_HEADER'.'TYPE' LIKE 'SR' OR 'AUDIT\_HEADER'.'TYPE' LIKE 'SA' OR 'AUDIT\_HEADER'.'TYPE' LIKE 'PP' OR 'AUDIT\_HEADER'.'TYPE' LIKE 'PA' OR 'AUDIT\_HEADER'.'TYPE' LIKE 'BR' OR 'AUDIT\_HEADER'.'TYPE' LIKE 'BP'

Using the 'IN' operator the same filter statement would be:

'AUDIT\_HEADER'.'TYPE' IN ('SR', 'SA', 'PP', 'PA', 'BR', 'BP')

#### **Using Wildcards**

In addition to the operand buttons in the Filter Builder window, wildcard searches can be used in your filter statements. Wildcard searches enable you to filter on only part of the information held in a field.

| Wildcard | Description                     |
|----------|---------------------------------|
| %        | Multiple (string of) characters |
| _        | Single character                |

For example, for Sage 50, using the multiple character wildcard % to include all customers starting with the letter A on your report type:

'SALES\_LEDGER'.'ACCOUNT\_REF' LIKE A%

or, using the single character wildcard \_ to include all sales ledger transaction types, for example, for SI, SC, SR and SA, type:

'AUDIT\_SPLIT'.'TYPE' LIKE S\_

# **Creating Expressions**

When you set up a report, you are given a list of tables and variables from which to select. However, if you want the report to show a value that is not immediately available to you as a variable on a drop-down list, you can derive this from a calculation involving other existing variables and functions. When a value is derived by a calculation involving other variables and functions it is called an 'Expression'.

For example, in Sage Payroll you might have a report that shows an employee's Pension To Date, and AVC To Date, but you also want the report to calculate the Total Pension To Date per employee, which is a sum of the two variables.

The variable tables do not immediately provide you with this information. So you need to create an expression which adds the two variables together and displays the total value per employee. In the following example, a report for Employee Pension Contributions has already been created.

#### To create an expression

- 1. From the 'Object' toolbar, click the 'Expression' option.
- 2. Click the cursor on the report layout at the point you want to insert the expression.
- 3. To set up your expression, double-click the expression.

The 'Object Properties' window appears.

| Object Pr     | operties    |          |      |       |         |          | X |
|---------------|-------------|----------|------|-------|---------|----------|---|
| Expr          | Numeric     | Date     | Font | HLink | Options | Pos/Size | _ |
| <u>N</u> ame  | e: Tot EE P | ens Cont |      |       |         |          |   |
| <u>E</u> xpre | ession:     |          |      |       |         |          |   |
|               |             |          |      |       |         | *        |   |
|               |             |          |      |       |         |          |   |
|               |             |          |      |       |         |          |   |
|               |             |          |      |       |         |          |   |
|               |             |          |      |       | _       | Build    |   |
|               |             |          |      |       |         |          |   |
|               |             |          |      |       |         |          |   |
| Hel           | P           |          |      |       | OK      | Cancel   |   |

4. In the 'Name' box, enter a name for this expression. In this example, you might enter 'Tot EE Pens Cont'.

Note: Two expressions cannot have the same name.

5. Click 'Build'.

The Expression Builder window appears.

| Expression Builder Expr Expression: Sgtbl_EmployeeCumulative','Pen Sgtbl_EmployeeCumulative','AVC                                                                        | snEmployeeTD' + AmountTD'                                                                                                    | When a variable<br>has been selected,<br>the name of the<br>table the variable<br>comes from,<br>followed by the<br>variable name, is<br>displayed here. |
|----------------------------------------------------------------------------------------------------|----------------------------------------------------------------------------------------------------|----------------------------------------------------------------------------------------------------|
| Tables       REPORT       sgtbl_EmployeeDetails       sgtbl_EmployeePersonal       sgtbl_EmployeeBankAccou       sgtbl_EmployeeCumulative       sgtbl_EmployeeCumulative | Variables       NICHolP14       AVCAmountTD       PensionableTD       EmployerRebate       EmployeeRebate       PrimaryRebate       ✓ | The tables and<br>variables displayed<br>will change<br>depending on the<br>Sage program that<br>you are using.                                          |

6. Use the variables from each table and the buttons provided to create the expression you require. To use a variable in the expression, double-click the variable name, or select the variable and click 'Add'.

For example, from the tables list choose 'sgtbl\_EmployeeCumulative', then from the variables list choose 'EmployeeTD'.

**Note for Sage 200 users:** Variables added to the Expression Builder will be enclosed in straight brackets. For example, the variable for the Account Code in the cash book account table is displayed as [CBAccount].[AccountCode].

A formulae for the calculation is made up from one or more of the following arithmetic symbols:

- + For addition.
- For subtraction.
- \* For multiplication.
- / For division.
- () Use brackets for grouping and prioritising calculations.

Clear This button clears the 'Expression' area, so you can start to create your expression again.

You can also include any numeric variables that currently exist in the report variable list, and any number (including decimals). If you use decimals, you should enclose the whole number using quotation marks. For example, '100.00'.

7. Continuing with the current example, click the '+' symbol.

The '+' symbol appears in the 'Expression' box.

- 8. Leaving the 'sgtbl\_EmployeeCumulative' selected, choose the variable for 'AVCAmountTD', and click 'Add' (or double click on the variable to select it).
- 9. You have now completed the expression, and can click 'OK'.

The 'Object Properties' window reappears, displaying the expression you have just built.

| Object Properties                                                                          |
|--------------------------------------------------------------------------------------------|
| Expr Numeric Date Font HLink Options Pos/Size                                              |
| Name: Tot EE Pens Cont                                                                     |
| 'sgtbl_EmployeeCumulative'.'PensnEmployeeTD' +<br>'sgtbl_EmployeeCumulative'.'AVCAmountTD' |
| <u>B</u> uild                                                                              |
| Help OK Cancel                                                                             |

Use the other tabs to set the properties for this expression.

10. Once you are happy with the expression, click 'OK'.

The expression is added to the report. You can now add a title and total if you require.

| Employee TD     | Ave TD             | Tot E E Pens Contrib |
|-----------------|--------------------|----------------------|
| PensnEmployeeTD | AVC AmountTD       | Tot EE Pens Cont     |
| PensnEmployeeTD | <u>AVCAmountTD</u> | Grand Total Pension  |

#### Further examples of simple expressions

| Sage 50          | To divide the prior year value by 12 then multiply by 6, select from<br>the 'Variables' list and use the operand buttons to enter the<br>following: |  |  |
|------------------|----------------------------------------------------------------------------------------------------|--|--|
|                  | ('SALES_LEDGER'.'PRIOR_YEAR'/12)*6                                                                                                    |  |  |
|                  | Or, to add the invoices for months 1 and 2 then subtract the total of the credits for months 1 and 2, enter the following:                          |  |  |
|                  | ('SALES_LEDGER'.'INVOICE_MTH1'+'SALES_<br>LEDGER'.'INVOICE_MTH2') -<br>('SALES_LEDGER'.'CREDIT_MTH1'+'SALES_<br>LEDGER'.'CREDIT_MTH2')              |  |  |
| Sage Payroll     | To find out the total of Employee and Employer NIC contributions for each employee to date, enter:                                                  |  |  |
|                  | 'sgtb_EmployeeCumulative'.'EmployerNICTD' +<br>'sgtb_EmployeeCumulative'.'EmployeeNICTD'                                                            |  |  |
| Sage Job Costing | To show the budget value for a job divided by 12, use:                                                                                              |  |  |
|                  | 'tblJobCost'.'BudgetValue'/12                                                                                                    |  |  |
|                  | Or, to calculate the difference between the original budget value and revised budget value for a job, use:                                          |  |  |
|                  | 'blJobCost'.'BudgetValue' - 'tblJobCost'.'RevisedBudgetValue'                                                                                       |  |  |

Once you have created an expression such as the 'Tot EE Pens Cont' used in an earlier example, you can use that expression as you would a standard variable and include it within new expressions.

For example, you may now want the Employee Pension Contributions report to also calculate the total of Employee's and Employer's contributions.

| Expression Builder                                     |                                   | × |
|--------------------------------------------------------|-----------------------------------|---|
| Expr                                                   |                                   |   |
| Expression:<br>Tot EE Pens Cont' + 'sgtbl_Emplo        | yeeCumulative'.'PensnEmployerTD'  |   |
| + · × / ( ) <u>C</u> lear                              |                                   |   |
| Tables<br>sgtbl_EmployeeBankAccou                      | Variables<br>SMPWks               |   |
| sgtbl_EmployeeCumulative 2<br>sgtbl_EmployeeAttachment | PensnEmployeeTD PensnEmployerTD   |   |
| sgtbl_EmployeeDeduction<br>sgtbl_EmployeePayment       | HolPayTD<br>NetPayTD<br>CashRndBF |   |
|                                                        |                                   |   |
| Help                                                   | Add OK Cancel                     |   |

Using the 'Expression Builder' as before, you can now choose 'Tot EE Pens Cont' from the variable list, and add it to the 'PensEmployerTD' variable.

You can then follow the steps to create your expression as previously detailed, amending the object properties if you require, and adding a title and total.

### Sections

When you create a report, the Report Designer automatically divides it into sections.

| Paga Hezder              |               |            |
|--------------------------|---------------|------------|
| Date: DATE               | NAME          | Page: PAGE |
| Time: []]ME              | DESCRIPTION   |            |
| Account Ref Name         |               | Balarce    |
| Deteils ACCOUNT_REE NAME |               | BALANCE    |
| Page Focter              | ENC_CF_REPORT | BALANCE    |

A simple report consists of the following sections:

- Page Header
- Details
- Page Footer.

If you add a group to your report, for example to list all items which have the same account reference together, this changes the sections on your report to:

- Page Header
- Account\_Ref Header
- Details
- Account\_Ref Footer
- Page Footer.

If you add another group to the report using the same variable, the section names are appended with a 2 as follows:

- Page Header
- Account\_Ref header
- Account\_Ref header 2
- Details
- Account\_Ref footer
- Account\_Ref footer 2
- Page Footer.

This numbering system continues with consecutive numbers for every additional group section name. If you delete a group, the sections will re-number accordingly.

**Note:** To view further details about the section, from the 'Object' toolbar select the 'Tooltips' button. Move the cursor over the section name and additional information is displayed about the section.

Use the 'Sections' option from the 'Format' menu to change the properties of each section. You can set:

- The height of each section
- Whether to print the section
- Whether to print the section if a particular condition (filter) is true or false. For example, you could print the section only if the sales account reference is between C001 to C999, or not between C001 to C999
- Whether to show this section on the report layout
- Whether to insert a page break after this section
- Whether to suppress the page header on the first page
- Whether you want to remove a section from the report.

#### To set section properties

1. From the 'Format' menu, choose 'Sections'.

The 'Sections' window appears.

 Select the section you want to amend and then click 'Modify'. The 'Section Options' window appears.

| Section Options                   | × |
|-----------------------------------|---|
| Section Filter                    |   |
| <u>Options</u>                    |   |
| Height: 1.0625                    |   |
| Print: Always                     |   |
| ✓isible on design window          |   |
| Page break                        |   |
| Align to top of page              |   |
| Appear on <u>fi</u> rst page only |   |
|                                   |   |
|                                   |   |
| Help OK Cancel                    |   |

In the boxes provided, enter the following details:

| Height                                                      | Enter the height of the section. Use the up and down arrows to make fine adjustments if necessary.                                                                                                    |  |
|-------------------------------------------------------------|----------------------------------------------------------------------------------------------------|--|
|                                                             | <b>Note:</b> When you add an object to a section, the Report Designer automatically changes the height of the section for you.                                                                                                    |  |
|                                                             | <b>Tip:</b> You can also alter the height of a section. Position the mouse over the lower line of the section you want to change, press and hold down the mouse button, and drag the section line to the new position you require. Release the mouse button, and the new section height is set. |  |
| Print                                                       | From the drop-down list, select either to 'Always print the section', never print the section, only print the section 'if filter true', or only print the section 'if filter false'.                                                                                                    |  |
|                                                             | If you make a selection which is dependent on a filter, click the<br>'Filter' tab to set up the filter you require. For more information<br>about how to set up your filter, see the <i>Adding Filters</i> section<br>earlier in this chapter.                                                  |  |
| Visible on design<br>window                                 | Select this check box if you want to show this section on the report layout.                                                                                                    |  |
|                                                             | Clear the check box to remove the section.                                                                                                    |  |
| Page break                                                  | Select this check box to insert a page break after this section.                                                                                                    |  |
| Align to top of page<br>(page header sections<br>only)      | Select this check box if you want to align the section to the top of the report page                                                                                                    |  |
| Align to bottom of page<br>(page footer sections<br>only)   | Select this check box if you want to align the section to the bottom of the report page.                                                                                                    |  |
| Appear on first page<br>only (page header<br>sections only) | Select this check box if you only want to show the information<br>from the page header section on the first page of your report.                                                                                                    |  |
| Appear on last page<br>only (page footer<br>sections only)  | Select this check box if you only want to show the information from the page footer section on the last page of your report.                                                                                                    |  |

3. To save your section details, click 'OK'.

4. To return to the Report Designer, click 'Close'.

#### To disable a section

- From the 'Format' menu, choose 'Sections'. The 'Sections' window appears.
- Select the section you want to disable and click 'Modify'. The 'Section Options' window appears.
- 3. Clear the 'Visible on design window' check box.
- 4. From the 'Print' drop-down list, select the 'Never'
- 5. Click 'OK'.
- To return to the Report Designer, click 'Close'. The section is now omitted from your report.

#### Adding Extra Page Sections

If you want to show only certain information on the first and last pages of your reports, such as the date range you are running your report for, the transaction number range, or the page count, you can add extra page sections to your reports.

#### To add extra page sections

1. From the 'Format' menu, choose 'Sections'.

The 'Sections' window appears.

2. Click 'Add Section'.

A new page header and page footer section is added to your list of existing sections.

- Select the newly created page header section and click 'Modify'. The 'Section Options' window appears.
- 4. In the boxes provided, enter the details as described in step 3 of the *To set section properties* procedure, earlier in this chapter.
- 5. To save your section details, click 'OK'.
- 6. To return to the Report Designer, click 'Close'.

# Chapter 6 Creating Example Reports

Work through the example reports in this chapter to familiarise yourself with the Report Designer's features.

This chapter includes examples showing how to use the Report Wizard to create reports in **Sage 200**, Sage 50, Sage Instant Accounts Plus, Sage Payroll/ Payroll Professional and Sage Job Costing.

While the examples in the chapter relate specifically to one Sage product, the processes described can also be applied to create reports in the Report Designer in any Sage product.

#### In this chapter:

| Remember140                                                                                  |
|----------------------------------------------------------------------------------------------|
| Creating a Report Using the Report<br>Wizard141                                              |
| Creating a Report Which Groups Each<br>Customer's Transactions Using the<br>Report Wizard164 |
| Using Expressions to Calculate the<br>Available Credit for Each Customer's<br>Account169     |
| Using Filters to Show Only Those<br>Customers Who Have Exceeded Their<br>Credit Limit172     |
| Using Criteria to Select Which<br>Customers Appear on Your Report174                         |
| Removing the Details Section from Your<br>Report to Produce a Summary176                     |

# Remember....

....you can use the following shortcut keys:

| CTRL+A | Selects all the objects (variables, text and graphics) on the report. If required, you can then move all these selected objects together.                       |
|--------|----------------------------------------------------------------------------------------------------|
| CTRL+B | Changes the text in the selected objects to bold.                                                                                                    |
| CTRL+C | Copies the selected objects to the Report Designer's clipboard.<br>You can then paste these objects into any report.                                            |
| CTRL+I | Changes the text in the selected objects to italics.                                                                                                    |
| CTRL+N | Starts the Report Wizard. This lets you create a new report.                                                                                                    |
| CTRL+O | Opens an existing report.                                                                                                    |
| CTRL+P | Prints your report.                                                                                                    |
| CTRL+S | Saves any changes you have made to the current report.                                                                                                    |
| CTRL+U | Underlines the text in the selected object.                                                                                                    |
| CTRL+V | Pastes whatever is held in the Report Designer's clipboard into the current report.                                                                             |
| CTRL+X | Removes the selected objects from the report layout and stores<br>them in the Report Designer's clipboard. You can then paste these<br>objects into any report. |
| CTRL+Z | Cancels the previous action. This lets you undo mistakes.                                                                                                    |
### Creating a Report Using the Report Wizard

This section contains examples of reports created using the Report Wizard for **Sage 200**, Sage 50, Sage Instant Accounts Plus, Sage Payroll and Sage Job Costing.

### Creating a Supplier Balances Report (Sage 200)

This example creates a Supplier Balances Report using the Report Wizard. The report contains each supplier's account reference, company name and account balance. The accounts are then sorted to show the supplier with the highest balance first on the report. Such a report would allow you to see the accounts where you should contact your supplier or pay some invoices.

The steps in this procedure show how to move and edit the details displayed in the previous example report. While the report is a **Sage 200** report, the process here applies to the Report Designer in all Sage products (except the Sage Forecasting suite).

#### To use the Report Wizard to create your Supplier Balance report

- 1. From the Sage 200 main toolbar, click 'Report Designer'.
- 2. Select the 'Financials Reports' option.

The Report Designer Browser appears.

- From the Report Designer Browser's main toolbar, click 'File' and then 'New'. The Report Designer's Sage Report Wizard appears displaying the Introduction page.
- 4. Click 'Next'.

The 'Document Type' page appears. This displays all of the basic report types for the Financials modules in **Sage 200**.

| Sage Report Wizar                                              | d - [Cash Book R                                                               | eport]                                                                    |                                                                  |                                                        |                                  |                                      | ×       |
|----------------------------------------------------------------|--------------------------------------------------------------------------------|---------------------------------------------------------------------------|------------------------------------------------------------------|--------------------------------------------------------|----------------------------------|--------------------------------------|---------|
| Report Desig                                                   | ner                                                                            |                                                                           |                                                                  |                                                        |                                  |                                      | I       |
| Navigator                                                      |                                                                                |                                                                           |                                                                  |                                                        |                                  |                                      |         |
| Introduction Document type Variables                           | Select the icon th<br>can choose to inc<br>database to find th<br>Report Label | at represents the<br>lude on the doc<br>ne relevant infor<br>Layout Lette | e type of docum<br>ument is filtered<br>mation<br>er ] AFD Repor | ent you want to c<br>accordingly. This<br>t AFD Layout | reate. When y<br>s saves you tim | ou do this the da<br>e searching the | ita you |
| Variable Sizes<br>Groups<br>Sorts<br>Totals                    | []]<br>Cash<br>Book                                                            | DDs and<br>SOs                                                            | Cash<br>B                                                        | Cash Book<br>Statements                                | Nominal<br>Deferred              | Financials                           | •       |
| Criteria<br>Print Options<br>Layout Templates<br>Label Options | Nominal<br>History                                                             | Nominal<br>Ledger                                                         | Nominal<br>Pending                                               | Nominal<br>Periods                                     | Nominal<br>Postings              | Nominal<br>Skeletons                 | Ŧ       |
|                                                                | Enter a document                                                               | description: C                                                            | ash Book Repo                                                    | rt                                                     |                                  |                                      |         |
| Cancel                                                         |                                                                                |                                                                           | < <u>B</u> ack                                                   | . <u>N</u> ext :                                       | Prev                             | view <u>E</u> i                      | nish    |

For this example, you need a report that accesses the tables for the supplier accounts.

- 5. From the 'Report' tab, select the 'Purchase Ledger Report'. In the 'Enter a document description box', type Supplier Account Balances Report.
- 6. Click 'Next'.

The 'Variables' page appears. This lists all information associated with the selected report. In this case, the 'Variables' page shows all information relating to the supplier records on your Sage 200 system.

| Sage Report ₩izar | d - [Supplier Account Balances ]                                                                                                    | ×                                 | The 'Variables'                                     |
|-------------------|----------------------------------------------------------------------------------------------------|-----------------------------------|-----------------------------------------------------|
| Report Desig      | iner                                                                                                    |                                   | list displays the<br>variables<br>available for the |
| Navigator         |                                                                                                    |                                   | table you have                                      |
| Introduction      | Variables represent data stored in your Sage program. The variables are grouped into dif                                                                                                    | førent tables.                    | selected.                                           |
| Document type     | Select the table and then the variables you want to appear on your report. The order you variables is the order, left to right, that they will appear on the report. For information about the provider of the table of the table of the table of the table of the table of the table of the table of the table of the table of the table of table of the table of table of table | u select the<br>ut the variables, |                                                     |
| Variables         | click the Variable Info button. Click the Sort button to view the variables in alphabetical of                                                                                                    | order.                            |                                                     |
| Variable Sizes    |                                                                                                    | · .                               |                                                     |
| Groups            | Variables in the Table Variables on the Repg                                                                                                    | prt<br>ntNumber                   |                                                     |
| Sorts             | SupplierAccountNumber                                                                                                    | ntName                            |                                                     |
| Totals            | SupplierAccountName<br>PLSupplierAccountAccountBalance                                                                                                    |                                   | As you select                                       |
| Criteria          | AccountBalance                                                                                                    |                                   | Variables from                                      |
| Print Options     | CreditLimit < <u>R</u> emove                                                                                                    |                                   | the Purchase                                        |
| Layout Templates  | SYSLurrencyID<br>SYSExchangeRateTypeID <<< Remove All                                                                                                    |                                   | Ledger list they                                    |
| Label Options     | SYSCountryCodeID                                                                                                    |                                   | appear here.                                        |
|                   | PLFactorHouseID                                                                                                    |                                   |                                                     |
|                   |                                                                                                    |                                   |                                                     |
|                   |                                                                                                    |                                   |                                                     |
| Cancel            | < <u>B</u> ack <u>N</u> ext> <u>P</u> review                                                                                                    | Einish                            |                                                     |

7. From the 'Table' drop-down list, select the 'PLSupplierAccount' table.

The 'Variables in the Table' list changes to show all the variables available in the selected table.

8. From the 'Variables in the Table' list, select the 'SupplierAccountNumber' variable and click 'Add'. This copies the variable to the 'Variables on the Report' list.

Copy the 'SupplierAccountName', 'CreditLimit' and 'AccountBalance' variables in the same way so that they are displayed as they are in the figure above.

9. Click 'Next' to move to the next page in the Wizard.

The 'Variable Sizes' page appears.

You can use this page to set the number of characters you want the variable to generate, and the width of the variables on your report. At this point you can choose 'Preview' to see how the report looks. You can see if the field lengths are the right size; if they are too small the text or numbers in the report will not be fully displayed. However, you can change these field lengths manually once you have finished entering information into the Sage Report Wizard. We will do this later in the example.

10. Click 'Next'.

The 'Groups' page appears. You can use this page to group information on your report. We do not need to group any variables for this report.

11. Click 'Next'.

The 'Sorts' page appears. From here you can specify whether the variables should be sorted in ascending or descending order.

- 12. Add the variable 'AccountBalance', so that it appears in the 'Variables to Sort By' list.
- Click on the 'Asc' button, and select 'Descending Order' from the pop-up menu. The button changes to 'Dsc'. The details on the report will be sorted in descending account balance.
- 14. Click 'Next'.

The 'Totals' page appears. This is where you can specify if you want a monetary value to be totalled on the report. Any numeric variables are listed in the 'Variables to Total' by default.

15. Click 'Next'.

The 'Criteria' window allows you to restrict the data that appears on your report. In Report Designer you are often prompted to enter date and record criteria before you run a report. This page of the Wizard allows you to set up these criteria for your new report.

By default the status of each criteria is set to 'Disabled'. Set the criteria option to 'Enabled' if you want to be prompted to enter a criteria variable every time you run the report. This example is using the demonstration data supplied with **Sage 200** which is relatively small in size, but if you had a large amount of data, you may want to set some criteria to allow you to filter your information by date, transaction number or by supplier.

16. Click 'Next'.

The 'Print Options' page is displayed. This allows you to set up the default print settings for this new report. From here you can specify paper size, orientation and the paper tray that should be used by your printer.

**Note:** You should specify the paper size that is placed in your printer so that it is the same that is specified in the 'Paper size' drop-down list.

17. Click 'Preview' to view how the report looks with your data. You can see if you need to go back some steps to edit what you have entered. Click 'Close' to go back to the Sage Report Wizard. Alternatively, you can click 'Finish' to close the Sage Report Wizard and work on the design of the finished report.

In this example, it is easier to edit the report manually.

The 'Design' tab of the report looks like this:

| Repo       | nt Designer - [RepDes1]       |                                   | <u>-                                    </u> |
|------------|-------------------------------|-----------------------------------|----------------------------------------------|
|            | Edit View Format Tools Window |                                   | <u>- 8 ×</u>                                 |
| 00         |                               |                                   |                                              |
| <b>h</b> T | Sx= 🔪 🗖 📾 🖪 REPORT            | DATE                              | - ×                                          |
| Group Fie  | eld 💽 🎦 Arial                 | ▼ <sup>8</sup> ▼ B Z U ō ≣ ≣ ≣    |                                              |
|            | 1.1.1                         |                                   | TT A                                         |
|            | Page Header                   |                                   |                                              |
| =          |                               |                                   |                                              |
| 7          | Report Header 2               | DESCRIPTION                       |                                              |
|            |                               |                                   |                                              |
|            |                               | Supplieraccou/Supplieraccountname |                                              |
| Ī          | Details                       | SupplierAccou SupplierAccountName |                                              |
|            | Criteria 2                    | AccountBalance                    |                                              |
|            | Pane Fonter                   |                                   |                                              |
|            | age / outer                   | Company Macounter                 |                                              |
|            |                               | DESCRIPTION                       | •                                            |
|            |                               |                                   | *                                            |
| - 1        |                               |                                   |                                              |
|            | Design Review                 |                                   | Ŧ                                            |
|            |                               |                                   | <u> </u>                                     |

Clicking on the 'Preview' tab shows how the report would look when it is printed:

| Report Designer - [RepDe:1]<br>File Edit View Format Icols Window Help | _ D ×      |  |  |
|------------------------------------------------------------------------|------------|--|--|
|                                                                        |            |  |  |
|                                                                        |            |  |  |
|                                                                        | <u></u>    |  |  |
|                                                                        |            |  |  |
|                                                                        |            |  |  |
| -                                                                      |            |  |  |
| Supplier Account Balances Report Date                                  | 08/11/2006 |  |  |
| Time                                                                   | 11:14:21   |  |  |
|                                                                        |            |  |  |
| _ Supplieraccou Supplieraccountname Creditiini                         | t 🛛        |  |  |
| Accountbalance                                                         | _          |  |  |
| BGTUON BGTUDISTIDUTION LTA 2000.01                                     | 2000.00    |  |  |
| E CR01 E Errores Vice Itd 2000 0                                       | - I        |  |  |
| - Forton Forthand Valencias Ed. 2000.0                                 | ·          |  |  |
| - KEN001 Kenway Ltd 2000.0                                             |            |  |  |
| 14300.54                                                               |            |  |  |
| L KOP001 Kopane Manufacturing 20000.01                                 | )          |  |  |
| 11870.58                                                               |            |  |  |
| ORT001 Ortez Mexican Kitchenware (Mex 20000.01                         | )          |  |  |
| n 10569.00                                                             |            |  |  |
| L KIT001 Kitchen Builders 2000.0                                       | ' 비        |  |  |
| 9934.53<br>901 - Molecular State (1997)                                | . 4        |  |  |
| Moleun Moleun Moleun 20000                                             | ' 🗎        |  |  |
|                                                                        | . 1        |  |  |
| Design Preview 1                                                       |            |  |  |
| Page 1/2                                                               |            |  |  |

In this example, you can see that the 'Credit Limit' column is on the far right of the page. The report would look better if the 'Account Balance' and 'Credit Limit' columns were swapped around. The next procedure will show how you can manually change the look of the report.

#### To edit the report manually

The steps in this procedure show how to move and edit the details displayed in the previous example report. While the report is a **Sage 200** report, the process here applies to all Sage products that use the Sage Report Designer.

- 1. With the report open, select the 'Design' tab.
- 2. Select the 'CreditLimit' field and swap its position with the 'AccountBalance' field in the 'SupplierAccountNumber' header section.

This swaps the values displayed on the report so that the credit limit is listed alongside the account name. The account balance will now be displayed on the right side of the report.

3. Do the same with the 'CreditLimit' field and 'AccountBalance' fields in the Report Header 2 section.

This swaps the column headings so that they are above the correct values in the report.

At the moment, the 'AccountBalance' and 'CreditLimit' fields are in the incorrect place on the 'Page Footer' area of the report. You do not need a total for the 'CreditLimit' field as a credit limit only applies to the individual supplier account, so this can be removed from the report.

4. Arrange the 'Page Footer' area of the report so it looks like this:

|             | AccountBalance |
|-------------|----------------|
| CompanyName | PRODUCT        |
| DESCRIPTION | Page PAGE      |

The report will look similar to this when you select the 'Preview' tab:

| Repo     | ort Designer - [Rep                      | pDes1]                                      |                                               | _ 🗆 🗡   |
|----------|------------------------------------------|---------------------------------------------|-----------------------------------------------|---------|
| <u> </u> | <u>E</u> dit <u>V</u> iew F <u>o</u> rma | t <u>I</u> ools <u>W</u> indow <u>H</u> elp |                                               | _ @ ×   |
| D 🗁      | <b>B</b> 🖉 🛛 100%                        |                                             |                                               |         |
|          | 111 1111                                 |                                             | 1 1 1 6 1 1 1   1 1 1 6 1 1 1   1 1 1 7 1 1 1 | 1 1 8 1 |
|          |                                          |                                             |                                               |         |
| -        |                                          |                                             |                                               |         |
|          | Supp                                     | lier Account Balances Report                | Date 08/10/2                                  | 006     |
|          |                                          |                                             | Time 14:13                                    | 3:25    |
|          | Supplieraco                              | ou Supplieraccountname                      |                                               |         |
|          |                                          | Credittimit                                 | Accountbalance                                |         |
|          | BG T001                                  | BGT Distribution Ltd                        |                                               |         |
|          |                                          | 20000.00                                    | 107116.53                                     |         |
|          | FOR001                                   | Formica Warehouse Ltd                       |                                               |         |
| - 3      |                                          | 20000.00                                    | 50902.86                                      |         |
|          | KEN001                                   | Kenway Ltd                                  |                                               |         |
|          |                                          | 20000.00                                    | 14300.54                                      |         |
|          | KOP001                                   | Kopane Manufacturing                        |                                               |         |
|          |                                          | 20000.00                                    | 11870.58                                      |         |
|          | OR T 001                                 | Ortez Mexican Kitchenware (Mex              |                                               |         |
|          |                                          | 20000.00                                    | 10569.00                                      | -       |
|          | KIT001                                   | Kitchen Builders                            |                                               | 1       |
|          |                                          | 20000.00                                    | 9934.53                                       | ·       |
|          | MOL001                                   | Molster Style                               |                                               | •       |
|          |                                          | 20000.00                                    | 9400.00                                       | 2       |
|          | Design \lambda Previe                    | × / <u>·</u>                                |                                               |         |
|          |                                          |                                             |                                               |         |

The report is almost complete, however the titles of are still based on the variable names from the selected tables. These should be edited so they are more meaningful.

- 5. Select the 'Design' tab. We will now replace the default variable names with some text boxes.
- 6. Delete the first variable name in the 'Report Header 2', 'Supplieraccountnumber' by clicking on the right-hand mouse button and selecting 'Clear'. Alternatively, select the report variable and then press the DELETE key on your keyboard.
- 7. Select the 'Text' icon (the T picture) from the toolbar. The mouse pointer changes to a cross-hair.
- 8. Click on the area where you want to put the text.

A text box will appear on the report.

9. Enter the text in the text that you want to display in the report, in this case 'Account Number'.

If necessary you can change the font size and colour of the text. To do this, click on the title, select 'Edit' and then 'Properties'.

10. Continue to do this for the rest of the variable titles.

Remember to check how the report looks, by clicking on the 'Preview' tab. Once you have renamed all of the variables, you can make further adjustments to the layout of your report. For example, this shows what the report could look like:

| Supplier       | Account Balances Report                | Date 08/11/2006 |
|----------------|----------------------------------------|-----------------|
|                |                                        | Lime 14:28:05   |
| Account Number | Supplier Account Number                | Account Balance |
| BGT001         | Credit Limit<br>BGT Distribution Ltd   |                 |
|                | 20000.00                               | 107116.53       |
| FOR001         | Formica Warehouse Ltd 20000.00         | 50902.86        |
| KEN001         | Kenway Ltd                             | 50902.00        |
|                | 20000.00                               | 14300.54        |
| KOPUU1         | Kopane Manutacturing<br>20000.00       | 11870.58        |
| ORT001         | Ortez Mexican Kitchenware (Mex         |                 |
| KIT OO4        | 20000.00                               | 10569.00        |
| NI I UUI       | 20000.00                               | 9934.53         |
| MOL001         | Molster Style                          |                 |
| KIT002         | 20000.00<br>Kitchen Style Co           | 9400.00         |
|                | 20000.00                               | 7259.59         |
| SAZ001         | SAZ European Dist.                     | 0740.05         |
| ERN001         | 2000.00<br>Ernie Swinton Whiteware Ltd | 6/18.65         |
|                | 20000.00                               | 6650.50         |
| HBN001         | HBN Distribution Ltd                   | 6076 07         |
| DON001         | Donaldsons Extrusions                  | 6076.07         |

## Creating a Customer Balances Report (Sage 50 and Instant Accounts Plus)

This example creates a Customer Balances Report using the Report Wizard. The report contains each customer's account reference, company name, credit limit and account balance. The accounts are sorted to show the customer with the lowest balance first on the report.

#### To use the Report Wizard to create your Customer Balance report

1. From the Sage 50 or Sage Instant Accounts Plus main toolbar, click 'Reports'.

The Report Designer Browser appears.

2. From the Report Designer Browser's main toolbar, click 'New'.

The Report Wizard appears displaying the Introduction page.

3. Click 'Next'.

The 'Document Type' page appears.

| Sage Report Wizar                                            | d - (Customer Rej                                                                                                    | mul]                                                                   |                                       |                                   |                                |                                     | х      |
|--------------------------------------------------------------|----------------------------------------------------------------------------------------------------|------------------------------------------------------------------------|---------------------------------------|-----------------------------------|--------------------------------|-------------------------------------|--------|
| Navigator                                                    | A                                                                                                    |                                                                        |                                       |                                   | Repo                           | ort Desi                            | gner   |
| Introduction<br>Documentique<br>Variablec                    | Select be contributed on the central manufactories of the contributed of the central sector of the central sector of the central sec | -Inepresents Ine<br>Infermine infor<br>renefevent infor<br>Letter Labe | dyentrucu<br>u⊫ntisftee<br>main       | en ynawaddor<br>Leccor fogly This | inale Whenyi<br>csasesyoù foie | na de this the d<br>e searching the | аауш.  |
| Variatio Sizte<br>Groups<br>Sorts<br>Totals                  |                                                                                                    | Supplier                                                               | Naminal                               | Management                        | Freduct                        | inveice                             | -      |
| Crtora<br>Itril Iphinis<br>Leyout Templeter<br>Lebel Options | Soles<br>Order                                                                                                    | Turchese<br>Ord <del>er</del>                                          | Sales<br>Contact                      | Purchase<br>Contect               | Fales Del<br>Acti              | Durchese<br>Del Addr                | -      |
| Carrad                                                       | Er ter a document                                                                                                    | Leveription, 🖓                                                         | ustomer Hopert                        | k    here:                        | 1 Pr.                          | ien i                               |        |
|                                                              | Er ter a document                                                                                                    | Ord <del>er</del><br>Levaiption, <mark>D</mark> i                      | Contact<br>astomer Hepper:<br>< Etaul | Contect<br>k <u>k</u> ekup        | And:                           | D-JAHr<br>iew                       | inistr |

4. From the 'Report' tab, select the 'Customer' option. In the 'Enter a document description' box, type 'Customer Balances' and then click 'Next'.

The Report Variables page appears.

| Sage Report Wizard - [Customer Neport]                                                                                                    | The 'Variables' list                                                                                                    |
|----------------------------------------------------------------------------------------------------|----------------------------------------------------------------------------------------------------|
| Navigator                                                                                                    | Report Designer<br>Lypert Varianes                                                                                                    |
| Introduction     Yanobias represent data stored in your Stage program       Document type     Sold: the table and thor the value base way wan to a value to a value to a value base way is a part of the value base way is a part of the value base way is a part of | It vention are grouped it z inherit labos<br>poor or your right the cold vou able to the<br>sufficiency of the cold vou able to the<br>sufficience of the cold vou able to the<br>sufficience of the cold vou able to the cold vou able to the<br>sufficience of the cold vou able to the cold vou able to the<br>sufficience of the cold vou able to the cold vou able to the<br>sufficience of the cold vou able to the cold vou able to the<br>sufficience of the cold vou able to the cold vou able to the<br>sufficience of the cold vou able to the cold vou able to the<br>sufficience of the cold vou able to the cold vou able to the<br>sufficience of the cold vou able to the cold vou able to the cold vou able to the<br>sufficience of the cold vou able to the cold vou able to the cold vou ab |

5. From the 'Table' drop-down list, select the 'SALES\_LEDGER' table.

The 'Variables' list changes to show all the variables available in the 'SALES\_LEDGER' table.

6. From the 'Variable' list select the 'ACCOUNT\_REF' variable and click 'Add>'. This copies the 'ACCOUNT\_REF' variable to the 'Report Variables' list.

Copy the 'NAME' and 'BALANCE' variables in the same way.

7. Click 'Next'.

The 'Variable Sizes' page appears.

You can use this page to set the number of characters you want the variable to generate, and the width of the variables on your report. However, we are not changing the variable characters or width on this report, so do not need to do anything on this page.

8. Click 'Next'.

The 'Groups' page appears.

You can use this page to group information on your report. However, we are not adding groups to this report, so do not need to do anything on this page.

9. Click 'Next'.

The 'Sorts' page appears.

| Sage Report Wizar                                                                                            | d • [Customer Report]                                                                                                    |                                                                     |                                                     |                                                                  | ×                                            |
|----------------------------------------------------------------------------------------------------|----------------------------------------------------------------------------------------------------|---------------------------------------------------------------------|-----------------------------------------------------|------------------------------------------------------------------|----------------------------------------------|
| Y                                                                                                    |                                                                                                    |                                                                     |                                                     | Report                                                           | Designer                                     |
| Navigator                                                                                                    |                                                                                                    |                                                                     |                                                     |                                                                  | Sorts                                        |
| Introcuption<br>Document type<br>Variables                                                                   | Use this page to phoese how your det<br>which you want them to be used. Use<br>phosen to group your date, the group t<br>sorts added, wing this page. | a is sorted. Solect I<br>the Move arrows to<br>variables will appea | no variables y:<br>adjust the ord<br>ribere awarrat | ou wani to spit by<br>ler of the sorts. If,<br>ically and be use | and the order in<br>you have<br>c before any |
| Versibles<br>Versibles<br>Lords<br>Totale<br>Driteren<br>Prin: Optione<br>Lorent Terry arcs<br>Label Optione | ReJun Vailley<br>SALES_LEDGER.ACCOUNT_REF<br>CALLU_LDUL INAML                                                                                         | Add><br><_lemmys<br><< Rgmove All                                   | SALES_LEDO                                          | yı Vaiavlav<br>SER.BALANCE                                       | Agg<br>Wove                                  |
| _janoel                                                                                                    |                                                                                                    | < <u>H</u> ack                                                      | <u>N</u> ext2                                       | _heven                                                           | Linka                                        |

10. Select the 'SALES\_LEDGER.BALANCE' variable then click 'Add >'.

The 'SALES\_LEDGER.BALANCE' variable appears in the 'Sort Variables' list.

Note: To see a preview of the report you can click the 'Preview' button at any time.

11. Click 'Finish'.

Pana Haadar

The 'Report Designer' window appears, showing your report layout. Your report layout should look like the following.

| Date: DATE<br>Time: TU/E | NAME<br>DESCRIPTION | Page: PAGE |
|--------------------------|---------------------|------------|
| Account Ref Name         |                     | Balane e   |

**Note:** The report is automatically set so that the customer with the lowest balance is displayed first.

You are now ready to save and print your report.

#### To save and print your Customer Balances report

1. From the 'File' menu, choose 'Save As'.

The 'File Save As' window appears.

2. From the 'Save in' drop-down list, select the folder where you want to store the report.

Tip: If you save this report into your

C:\Program Files\Accounts\Reports\Customer directory, it appears in your Customer Reports window in Sage 50 or Instant Accounts Plus.

- 3. In the 'Filename' box, enter 'Custbal' as the name for the report.
- 4. Click 'OK'.

Your report is now saved.

5. To print your report, from the Status bar click the 'Preview' tab. Then, from the main toolbar, click the 'Print' option.

The 'Print' window appears.

6. Click 'OK'.

Your printed report should look similar to the following.

| Date:                   | 15/1       | 0/2006                    | Lady Bird Enterprises Pa | age: | 1 |  |
|-------------------------|------------|---------------------------|--------------------------|------|---|--|
| Time:                   | 14:3       | 3:00                      | Customer Report          |      |   |  |
| <u>Account</u><br>SDO01 | <u>Ref</u> | <u>Name</u><br>DIY Stores | <u>Balance</u><br>£0.00  |      |   |  |
| STD01                   |            | Tool Kits Ltd.            |                          |      |   |  |
| SS002                   |            | Saw Blade Supplies        | ற.00                     |      |   |  |
| SS001                   |            | Spanners Limited          |                          |      |   |  |
| SQ001                   |            | Quick Fit Fitters         | ற.00                     |      |   |  |
| SH001                   |            | Hammers & Nails           | 429.38                   |      |   |  |
| SC001                   |            | Coopers Forge             | £56.40                   |      |   |  |
| SB001                   |            | Brent Toolworks           | £57.58                   |      |   |  |
| S A O O 2               |            | Annitage Tools            | £156.29                  |      |   |  |
| S A001                  |            | Anns tiong Supplies       | <b>≴1464.07</b>          |      |   |  |
|                         |            |                           | £1763.72                 |      |   |  |

Congratulations, you have now printed your Customer Balances report!

You could now try to create this report manually. For further information, see the *Creating a Report Manually* section, later in this chapter.

## Creating an Employee Details Report (Sage Payroll/Payroll Professional)

This example creates an employee report which shows the name, address and National Insurance number for all your employees. This report is useful if the Contributions Agency requests this information. The employees are sorted to show the Surnames in alphabetical order.

#### To use the Report Wizard to create your Employee Details report

- From the Sage Payroll/Payroll Professional main toolbar, click 'Reports'. The 'Reports' window appears.
- From the Reports toolbar, click 'New'.
   The Report Wizard appears displaying the Introduction page.
- 3. Click 'Next'.

The 'Document Type' page appears.

| Sage Report Wizard                                  | I - [Departmental Employee List Report]                                                                                                    |
|-----------------------------------------------------|----------------------------------------------------------------------------------------------------|
| 4                                                   | Report Designer                                                                                                    |
| Navigator                                           | Document Type                                                                                                    |
| Introduction Document type Variables Variable Sizes | Select the icon that represents the type of document you want to create. When you do this the data you<br>can choose to include on the document is filtered accordingly. This saves you time searching the<br>database to find the relevant information<br>Report Layout                                                                                                    |
| Groups Sorts Criteria Print Options                 | Image         Image         Image <th< td=""></th<> |
| Layout Templates Label Options                      | Enter a document description: Departmental Employee List Report                                                                                                    |
| Cancel                                              | < <u>B</u> ack <u>N</u> ext > <u>P</u> review <u>F</u> inish                                                                                                    |

4. From the 'Report' tab, select the 'Employee' option. In the 'Enter a document description' box, type 'Employee Details Report' as the description for your report, then click 'Next'.

The 'Report Variables' page appears.

| Sage Report Wizard                                  | d - [Departmental Employee L                                                                                                    | ist Report]                                                                                                    |                                                                          |                                                                                      | ×                                                     |
|-----------------------------------------------------|----------------------------------------------------------------------------------------------------|----------------------------------------------------------------------------------------------------|--------------------------------------------------------------------------|--------------------------------------------------------------------------------------|-------------------------------------------------------|
| Madiata                                             |                                                                                                    |                                                                                                    |                                                                          | Report I                                                                             | Designer                                              |
| INAVIGATO                                           |                                                                                                    |                                                                                                    | _                                                                        | Rep                                                                                  |                                                       |
| Introduction Document type Variables Variable Sizes | Variables represent data stored in<br>Select the table and then the va-<br>variables is the order, left to right<br>click the Variable Info button. Cli<br><u>I</u> able: sgtbl_EmployeePersona | n your Sage program. The<br>riables you want to apper<br>, that they will appear on<br>ck the Sort button to view | e variables are<br>ar on your repo<br>the report. For<br>w the variables | grouped into diffe<br>rt. The order you :<br>information about<br>in alphabetical or | rrent tables.<br>select the<br>the variables,<br>der. |
|                                                     | Variabļes                                                                                                    | AL Sort                                                                                                    | Re                                                                       | port Variables                                                                       |                                                       |
| Groups                                              | Deceased                                                                                                    |                                                                                                    | satbl Employ                                                             | eePersonal.Depa                                                                      | rtmentF 🔺 .                                           |
| Sorts                                               | DepartmentReference                                                                                                    |                                                                                                    | satbl Employ                                                             | eePersonal.Refer                                                                     | ence                                                  |
| Totals                                              | DirectorFlag                                                                                                    |                                                                                                    | sgtbl_Employ                                                             | eePersonal.Work                                                                      | sNumb                                                 |
|                                                     | DirectorStatus                                                                                                    |                                                                                                    | sgtbl_Employ                                                             | eePersonal. Title                                                                    |                                                       |
| Criteria                                            | EmailAddress                                                                                                    | Add>                                                                                                    | sgtbl_Employ                                                             | eePersonal.Foren                                                                     | ame                                                   |
| Print Options                                       | Forename                                                                                                    | < Remove                                                                                                    | sgtbl_Employ                                                             | eePersonal.Surna                                                                     | ime                                                   |
| Lavout Templates                                    | Gender                                                                                                    |                                                                                                    |                                                                          |                                                                                      |                                                       |
| Lagoar romplatos                                    | Initials                                                                                                    | << Remove All                                                                                                    |                                                                          |                                                                                      |                                                       |
| Label Uptions                                       | MaritalStatus                                                                                                    |                                                                                                    |                                                                          |                                                                                      |                                                       |
|                                                     | NINumber                                                                                                    |                                                                                                    |                                                                          |                                                                                      |                                                       |
|                                                     | NoUrDaysHolAccrued                                                                                                    |                                                                                                    | 1                                                                        |                                                                                      | F                                                     |
|                                                     | (TREEDOCIAL)                                                                                                    |                                                                                                    |                                                                          |                                                                                      |                                                       |
| Cancel                                              |                                                                                                    | < <u>B</u> ack                                                                                                    | <u>N</u> ext >                                                           | <u>P</u> review                                                                      | <u>F</u> inish                                        |

5. From the 'Table' drop-down list, select the 'sgtbl\_EmployeePersonal' table.

The 'Variables' list changes to show all the variables available in the 'sgtbl\_EmployeePersonal' table.

6. From the 'Variables' list, select the 'Surname' variable then click 'Add>'. This copies the 'Surname' variable to the 'Report Variables' list.

Copy the 'Forename', 'Address1', 'Address2', 'Address3', 'Address4', 'Address5', 'Postcode' and 'NI Number' variables in the same way.

If you make a mistake, simply select the incorrect variable from the 'Report Variables' list and click '< Remove'. The selected variable is removed from the 'Report Variables' list.

7. Click 'Next'.

The 'Variable Sizes' page appears.

You can use this page to set the number of characters you want the variable to generate, and the width of the variables on your report. However, we are not changing the variable characters or width on this report, so you do not need to do anything on this page.

8. Click 'Next'.

The 'Groups' page appears.

You can use this page to group information on your report. However, we are not adding groups to this report, so you do not need to do anything on this page.

9. Click 'Next'.

The 'Sorts page' appears.

| Sage Report Wizar                                                                                                    | d - [Departmental Employee List Report]                                                                                                    | Report Designer                                                                                                    |
|----------------------------------------------------------------------------------------------------|----------------------------------------------------------------------------------------------------|----------------------------------------------------------------------------------------------------|
| Navigator Introduction Document type Variables Variable Sizes                                                                                                | Use this page to choose how your data is sorted. Sele<br>which you want them to be used. Use the Move arrow<br>chosen to group your data, the group variables will ap<br>sorts added using this page.                               | Sorts<br>set the variables you want to sort by and the order in<br>vs to adjust the order of the sorts. If you have<br>pear here automatically and be used before any |
| Values outes           Groups           Sorts           Totals           Criteria           Print Options           Layout Templates           Label Options | Report Variabjes<br>sgtbl_EmployeePersonal Reference<br>sgtbl_EmployeePersonal WorksNumb<br>sgtbl_EmployeePersonal Title<br>sgtbl_EmployeePersonal Sumame<br><u>Add&gt;</u><br><u>Add&gt;</u><br><u>C</u> Bemove<br><u>C</u> Bemove | Sgrt Variables<br>sgrb _ EmployeePersonal Departr Asc<br>All                                                                                                    |
| <u>Cancel</u>                                                                                                    | K K                                                                                                    | Next > Preview Einish                                                                                                    |

10. Select the 'sgtbl\_EmployeePersonal.Surname' variable and click 'Add >'. The 'Surname' variable appears in the 'Sort Variables' list.

Note: To see a preview of the report you can click the 'Preview' button at any time.

11. Click 'Finish'.

The Report Designer window appears, showing your report layout. Your report layout should look like this:

| Page Header       |           |          |            |           |
|-------------------|-----------|----------|------------|-----------|
| Date: Processuate |           | Name     |            | Page PAGE |
| Time: TIM _       |           | DESCRIPT | <u>10N</u> |           |
| Sumame            | Foreneme  |          | Address 1  |           |
| -                 | Secol LIA |          | Audu ess4  |           |
|                   | Postcode  | Ninumber |            |           |
| Address2          |           |          |            |           |
| <u>ëritess</u>    |           |          |            |           |
| Jeta Simane       | Forename  |          | Address1   |           |
| Address2          | AddressG  |          | Address/1  |           |
| Address6          | Postcode  | NINumber |            |           |
| Page Ennter       |           |          |            |           |
|                   |           |          |            |           |

You are now ready to arrange your variables.

#### To arrange your variables

The Report Wizard places all text headings and variables on the report layout from right to left, in the order you selected them using the Report Wizard. Therefore, all you need to do is arrange these so they are in the correct places, using the drag and drop method, and remove those headings that you do not need.

1. Delete the following text headers which you do not require, from the 'Page Header' section: 'Address2', 'Address3', 'Address4', 'Address5' and 'Postcode'.

To delete a text header, select the text header and press the 'DELETE' key. The text header is deleted.

2. You now need to re-arrange your text headers and variables.

To move a variable, click the variable and while holding down the mouse button, drag the variable to the required position then release the mouse button. Alternatively, select the variable and use the arrow keys to position the variable.

3. Once you have re-arranged your text and variables you need to adjust the height of the section. To do this click the lower line of the section you require. Hold the mouse button down and drag the section line to the position you require and then release the mouse button.

| Date: FrocessDate<br>Fime: TIME | Nar<br>DESCR | ne<br>IPTION                                                        | Page FACE   |
|---------------------------------|--------------|---------------------------------------------------------------------|-------------|
| Sumarie                         | Forename     | Adcress                                                             | Noumber     |
| ar@burnarne                     | Forename     | Address1<br>Address2<br>Address3<br>Address3<br>Address5<br>Patiode | NIN ur ibei |

When you have finished this section your report layout should look like this:

You can preview how the report will print by clicking the 'Preview' tab at any time. You are now ready to save and print your new Employee Details Report.

#### To save and print your Employee Details report

1. From the 'File' menu, choose 'Save As'.

The 'File Save As' window appears.

- From the 'Save in' drop-down list, select the folder where you want to store the report.
   Tip: If you save this report into your C:\Program Files\Sage Payroll\Reports\Employee folder, it will appear in the 'Employee Reports' folder in the 'Reports' window.
- 3. In the 'Filename' box enter a name for the report.
- 4. Click 'OK'.

Your report is now saved.

5. To print your report, from the Status bar click the 'Preview' tab. Then from the main toolbar, click 'Print'.

The 'Print window' appears.

6. To print your report, click 'OK'.

Your printed report should look similar to the report shown below:

| Date: 18      | 5/08/2006       | J B Micro Technology Limited                                                             | Page 1          |
|---------------|-----------------|------------------------------------------------------------------------------------------|-----------------|
| Time: 10      | 5:43:04         | Employee Report                                                                          |                 |
| <u>Sumame</u> | <u>Forename</u> | Address                                                                                  | <u>Ninumber</u> |
| ∎ Bambrough   | Julie Elizabeth | Pine Cottage<br>Coniter Avenue<br>Glade Estate<br>Darlington<br>County Durham<br>DL2 3TR | NE4687668 ,     |
| Bampton       | John            | 23 Sundridge Drive<br>Wardley<br>Gateshead                                               | NA847577A       |

You have now printed your Employee Details report.

### Creating a Job Details Report (Sage Job Costing)

This example creates a Job Details Report using the Report Wizard. The report contains the job number, title and value. The jobs are sorted to show the job with the lowest quoted price first on the report.

#### To use the Report Wizard to create your Job Details report

1. From the Sage Job Costing main toolbar, click 'Reports'.

The Reports window appears.

- From the 'Reports' toolbar, click 'New'.
   The Report Wizard appears displaying the 'Introduction' page.
- 3. Click 'Next'.

The 'Document Type' page appears.

| Sage Report Wizan | I - [Juli Details B                                              | epont]                               |                               |                 |                    |                    | X               |
|-------------------|------------------------------------------------------------------|--------------------------------------|-------------------------------|-----------------|--------------------|--------------------|-----------------|
| Navigater         | A                                                                |                                      | 0                             |                 | Repo               | ort Desi           | gner<br>nt Type |
| Iniraduation      | Selpet the con the                                               | t icpresente the                     | tracio li cocuma              | en: you want to | create, when yo    | u do the the d     | ata you         |
| Document lyte     | <ul> <li>can choose to include to database to find to</li> </ul> | ude on the coel<br>e relevant inform | ument is filtered :<br>nation | accordingly T   | hio saveo you line | secreting the      |                 |
| Variaties         | Bapo" avoit                                                      |                                      |                               |                 |                    |                    |                 |
| Variable Sizes    |                                                                  |                                      |                               |                 |                    |                    | -               |
| Groupe            | ::::                                                             | :5:                                  | :22                           |                 | :2:                | E                  |                 |
| Sorts             |                                                                  |                                      | <u> </u>                      |                 |                    |                    |                 |
| l otals           | Idulob<br>Analysis                                               | Joh<br>Milestones                    | Linst<br>An-Lysia             | Joh<br>Analysis | Analysis           | Devenue<br>Summely |                 |
| Griera            |                                                                  |                                      |                               |                 |                    |                    |                 |
| Print Options     |                                                                  |                                      |                               |                 |                    |                    |                 |
| Layout Tamplates  |                                                                  |                                      |                               |                 |                    |                    |                 |
| Lsbei Optons      |                                                                  |                                      |                               |                 |                    |                    | ÷               |
|                   | 1                                                                |                                      |                               |                 |                    |                    |                 |
|                   | Enter a document                                                 | ceacription: Jo                      | b Detais Hepor                | 1               |                    |                    | _               |
| <u>C</u> anuel    |                                                                  |                                      | < <u>E</u> a_k                | <u>k</u> ee     | .>   <u>P</u> evi  | iew E              | irish 🛛         |

4. From the 'Report' tab, use the scroll bar to view the options at the bottom of the tab and select the 'Job Analysis' option. In the 'Enter a document description' box, type 'Job Details Report' as the description for your report, then click 'Next'.

The 'Report Variables' page appears.

| Sage Reput Wiza                      | nl - [Joh Details Report]                                                                                                    | -                                                                                                    |                                                                                                    | х                                                                |
|--------------------------------------|----------------------------------------------------------------------------------------------------|----------------------------------------------------------------------------------------------------|----------------------------------------------------------------------------------------------------|------------------------------------------------------------------|
| 4                                    | -                                                                                                    |                                                                                                    | Report                                                                                                    | Designer                                                         |
| Navigator                            |                                                                                                    |                                                                                                    | R                                                                                                    | eport Var ables                                                  |
| Introduction Document Spec Variables | Vanables represent data slore<br>Solbet the table and then the<br>Marables is the order, left to ri-<br>eick the Variable Info outton,<br>Dable, UBUCD | ed in your Sage program<br>voriables you wont to a<br>ght, that they will appea<br>Dick the Sort button to | <ul> <li>The variables are grouped into a<br/>opean on your report. The order yo<br/>non-the report. For information above<br/>wow the variables in diphabatical</li> </ul> | rferen: tables,<br>ou select the<br>out the veriables,<br>erect, |
| Valiable Sizes                       | Variablev                                                                                                    | ∂∐s-r                                                                                                    | Reput Variables                                                                                                    |                                                                  |
| Groupe                               | LogiC                                                                                                    |                                                                                                    | :b. op.JcbNo                                                                                                    | -L                                                               |
| Sorte                                | Soull -                                                                                                    |                                                                                                    |                                                                                                    | - duve                                                           |
| I otals                              | te                                                                                                    |                                                                                                    |                                                                                                    |                                                                  |
| Crt-ra                               | Description<br>couStatus                                                                                                    | ≤dd>                                                                                                    |                                                                                                    |                                                                  |
| Print Options                        | coolClass                                                                                                    | ( Borrow                                                                                                   | : []                                                                                                    |                                                                  |
| Laurat Tanalates                     | ChaigeType                                                                                                    |                                                                                                    |                                                                                                    |                                                                  |
| Laboration and                       | CIEaeD                                                                                                    | < Remove                                                                                                   | 4                                                                                                    |                                                                  |
| Lanai o brous                        | Azdices1                                                                                                    |                                                                                                    |                                                                                                    |                                                                  |
|                                      | Ardieus                                                                                                    |                                                                                                    | -                                                                                                    |                                                                  |
|                                      | Andreas4                                                                                                    |                                                                                                    | íu                                                                                                    |                                                                  |
| <u>C</u> ancel                       |                                                                                                    | < <u>E</u> alk                                                                                             | <u>k</u> ex.> <u>P</u> eview                                                                                                    | Einish                                                           |

5. From the 'Table' drop-down list, select the 'tblJob' table.

The 'Variables' list changes to show all the variables available in the 'tblJob' table.

6. From the 'Variables' list, select the 'JobNo' variable then click 'Add >'. This copies the 'JobNo' variable to the 'Report Variables' list.

Copy the 'Title' and 'Value' variables in the same way.

If you make a mistake, simply select the incorrect variable from the 'Report Variables' list and click '< Remove'. The selected variable is removed from the 'Report Variables' list.

7. Click 'Next'.

The 'Variable Sizes' page appears.

You can use this page to set the number of characters you want the variable to generate, and the width of the variables on your report. However, we are not changing the variable characters or width on this report, so you do not need to do anything on this page.

8. Click 'Next'.

The 'Groups' page appears.

You can use this page to group information on your report. However, we are not adding groups to this report, so you do not need to do anything on this page.

9. Click 'Next'.

The 'Sorts' page appears.

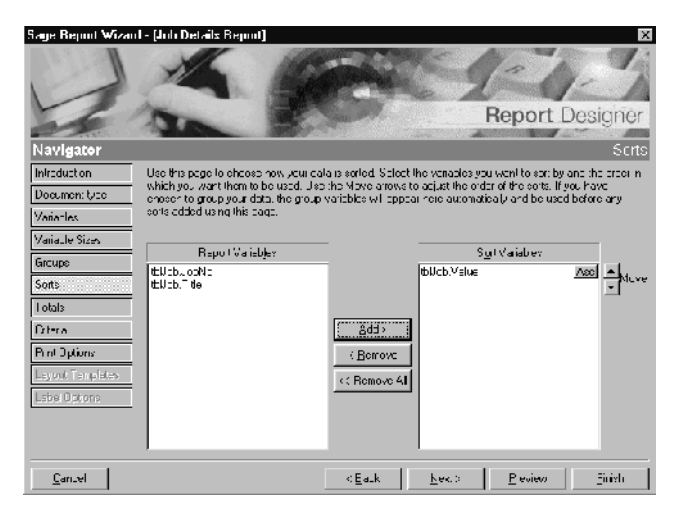

10. Select the 'tblJob.Value' variable then click 'Add >'.

The 'tblJob.Value' variable appears in the 'Sort Variables' list.

Note: To see a preview of the report you can click the 'Preview' button at any time.

11. Click 'Finish'.

The Report Designer window appears, showing your report layout. Your report layout should look like the following:

| Page Headar           Date:         CATE           Time:         TIME | Name<br>DESCRIPTION | Page: FAGE |
|-----------------------------------------------------------------------|---------------------|------------|
| Ichno                                                                 | Title               | Value      |
| Dota Jab Yo                                                           | Title               | Vdue       |
| Page Fouler                                                           |                     | Velue      |

You are now ready to save and print your Job Details report.

#### To save and print your Job Details report

1. From the 'File' menu, select the 'Save As' option.

The 'Save As' window appears.

2. From the 'Save in' drop-down list, select the folder where you want to store the report.

**Tip:** If you have a single user version of Sage Job Costing and save this report into your C:\Program Files\Sage Job Costing\Reports\Job Analysis folder, it appears in your Job Analysis folder in the Sage Job Costing Reports window.

- 3. In the 'Filename' box enter a name for the report.
- 4. Click 'OK'.

Your report is now saved.

5. To print your report, from the Status bar click the 'Preview' tab. Then from the main toolbar, click 'Print'.

The 'Print' window appears.

6. To print your report, click 'OK'.

Your printed report should look similar to the report shown below:

| Date:<br>Time:          | 17/10/2006<br>14:58:55 | <u>Demonstration Exhibitions Ltd</u><br><u>Job Details Report</u> | <b>Page:</b> 1            |
|-------------------------|------------------------|-------------------------------------------------------------------|---------------------------|
| <u>Johnno</u><br>000013 |                        | <u>Title</u><br>SAG001 - Sage Expo US                             | <u>Value</u><br>€12750.00 |
| 000010                  |                        | GRA002 - Exp.005                                                  | £13450.00                 |
| 000012                  |                        | CAM001 - Construct 05                                             | €15000.00                 |
| 000009                  |                        | KIN001- SME Conference 06                                         | £30900.00                 |
| 000003                  |                        | TEA001- Emplers Confed. 05                                        | €32240.00                 |
| 000007                  |                        | BR0001 Farming Expo 05                                            | €33020.00                 |
| 000005                  |                        | LIP001- Marnfact 06                                               | <b>£</b> 34580.00         |
| 000014                  |                        | KIN001- Computer World Exhibition 06                              | €35650.00                 |
|                         |                        |                                                                   | £207590.00                |

Congratulations, you have now printed your Job Details report.

#### **Creating a Report Manually**

This section contains an example of how to create a report manually. The example creates a blank Customer Balances Report using the Report Wizard, and explains how to finish creating the report manually. The report contains each customer's account reference, company name and account balance. The accounts are sorted to show the customer with the lowest balance first on the report.

Creating this report consists of the following procedures:

- Using the Report Wizard to create a blank report, with the title of 'Customer Balance'.
- Inserting the variables for your report (customer account reference, company name and balance).
- Inserting headings for your columns ('Account Reference', 'Company Name' and 'Balance').
- Adding a sort so the lowest customer balance appears first on the report.

#### To create your blank Customer Balance report

1. From the Sage 50 main toolbar, click 'Reports'.

The Report Designer Browser appears.

2. From the Report Designer Browser's main toolbar, click 'New'.

The Report Wizard appears displaying the 'Introduction' page.

3. Click 'Next'.

The 'Document Type' page appears.

- 4. From the 'Report' tab, select the 'Customer' option. In the 'Enter a document description' box, type 'Customer Balance' as the description for your report.
- 5. Click 'Finish'.

The Report Designer window appears showing your blank Customer Balance report. Your blank report should look like the following:

| Time: FIME | DESCRIPTION |  |
|------------|-------------|--|
| leravi/s   |             |  |

You are now ready to add the variables to your report.

#### To add the variables to your Customer Balance report

- 1. From the Object toolbar, click the 'Variables' option.
- From the 'Table' drop-down list on the 'Object' toolbar, select the 'SALES\_LEDGER' table.
   The 'Variable' drop-down list shows the variables for the 'SALES\_LEDGER' table.
- 3. From the 'Variable' drop-down list, select the 'ACCOUNT\_REF' variable, then click in the 'Details' area of the report at the position you want it to appear.

Repeat this to add the 'NAME' and 'BALANCE' variables.

**Note:** If a variable does not appear exactly where you want it on your report, then click the variable with your mouse and use the arrow keys to move the variable to the new position. You may want to reduce the width of the 'NAME' variable so that the company name and balance information is closer together on the report.

The report layout should now look like the following:

| Page Heade  |             | 1    | NAME          |         | Page Page |
|-------------|-------------|------|---------------|---------|-----------|
| Time        | TIME        |      | M2X.WIE       |         |           |
| 1 1000      |             | 1    | DESCRIPTION   |         |           |
|             |             |      |               |         |           |
| Details     | ACCOUNT_PEI | NAME |               | BALANCE |           |
| Page Fooler |             |      | EMD_07_REPORT |         |           |

Now you have inserted your variables you are ready to add the text for your column headings.

#### To add column headings

1. From the 'Object' toolbar, click the 'Text' option.

The cursor changes to a cross shape.

2. Click the report layout at the position where you want to insert the text for your column heading 'Account Reference'.

Type the words 'Account Ref' and the text you enter appears surrounded by a box.

Repeat this step to insert your column heading for the 'Name' and 'Balance' columns.

**Note:** If a column heading does not appear exactly where you want it on your report, then click on the column heading with your mouse and use the arrow keys to move it to the new position.

- To change the headings to bold, double-click on the column heading. The 'Object Properties' window appears.
- 4. Click the 'Font' tab, and select 'Bold' from the 'Font style' list.
- 5. To save the font setting, click 'OK'.

Repeat the above steps for all of your column headings.

The report layout should now look like the following:

| Mage i mader            |               |            |
|-------------------------|---------------|------------|
| Date: DATE              | NAME          | Page: PAGE |
| Time: TI/F.             | DESCRIPTION   |            |
| account Raf             | Balance       |            |
| Details ACCOUNT_RE NAME | BALANCE       |            |
| Page Fontar             | ENI OF REPORT |            |

Now that you have added your column headings you are ready to add a sort to show the customer with the lowest balance first on your report.

#### To add a sort to your Customer Balance report

1. From the 'Format' menu, choose 'Sorts'.

The 'Sorts' window appears.

2. Click 'Add'.

The 'Add Sort' window appears.

- 3. From the 'Report Variables' list, select the 'SALES\_LEDGER.BALANCE' variable. Then select the 'Ascending' option button, so the customer with the lowest balance appears first on your report.
- 4. To save your sort, click 'OK'.
- 5. To return to the Report Designer window, click 'Close'.

You have finished creating your report. You should now save and print the report as required.

The printed report should look similar to the following:

| Date: 17/12/2006<br>Time: 14:58:55 | <u>Lady</u><br>Custom     | <u>7 Bird Enterprises</u> Page: | . 1 |
|------------------------------------|---------------------------|---------------------------------|-----|
|                                    | <u>C u storn</u>          | ter Barances Report             |     |
| <u>Account Ref</u><br>S D001       | <u>Name</u><br>DIY Stores | Balance<br>#D.00                |     |
| S TOO1                             | Tool Kits Ltd.            | <i>£</i> 0.00                   |     |
| \$\$002                            | Saw Blade Supplies        | £D.00                           |     |
| \$\$001                            | S parunens Limited        | £0.00                           |     |
| S Q001                             | Quick Fit Fitters         | £D.00                           |     |
| SH001                              | Hammers & Nails           | (29.38                          |     |
| S C001                             | Coopers Forge             | £56.40                          |     |
| S B001                             | Brent Toolworks           | £57.58                          |     |
| S A002                             | Annitage Tools            | £156.29                         |     |
| S A001                             | Armstrong Supplies        | £1464.07                        |     |

Now you have used the Report Wizard to create a report, and also created a report manually, why not try creating the other example reports in this chapter.

### Creating a Report Which Groups Each Customer's Transactions Using the Report Wizard

This example creates a 'Customer Balance with History' report using the Report Wizard. The report shows the transactions which make up the balance for each customer account. All the items for one sales account reference are shown together by using the 'Group' option.

The report contains each customer's account reference, company name and account balance, as well as the following columns: transaction number, type, date, details, net amount, tax amount and gross amount per customer.

In this example, you will be:

- Using the Report Wizard to create your Customer Balance with History report, with the variables which will appear in the main body of your report, each with its own column heading.
- Adding a group to the report so that the variables are grouped by account reference and adding a total per customer.
- Arranging the text and variable objects on your report.
- Changing the style of the total variables on your report to over and underlined.

## To use the Report Wizard to create your Customer Balance with History report

1. From the Sage 50 main toolbar, click 'Reports'.

The Report Designer Browser appears.

2. From the Report Designer Browsers main toolbar, click 'New'.

The 'Report Wizard' appears displaying the 'Introduction' page.

3. Click 'Next'.

The 'Document Type' page appears.

- 4. From the 'Report' tab, select the 'Customer' option. In the 'Enter a document description' box, type **Customer Balance with History**, as the description for your report.
- 5. Click 'Next'.

The 'Report Variables' page appears.

From the 'Table' drop-down list, select the 'SALES\_LEDGER' table.
 The 'Variables' list changes to show all the variables available in the 'SALES\_LEDGER' table.

 From the 'Variables' list, select the 'ACCOUNT\_REF' variable then click 'Add >'. The 'ACCOUNT\_REF' variable is copied into the 'Report Variables' list.

Copy the 'NAME' and 'BALANCE' variables in the same way.

8. From the 'Table' drop-down lists, select the 'AUDIT\_HEADER' table.

The variables in the 'Variables' list change to show those that are applicable for the 'AUDIT\_HEADER' table.

Copy the following variables to the 'Report Variables' list:

'TRAN\_NUMBER', 'TYPE', 'DATE', 'DETAILS', 'NET\_AMOUNT', 'TAX\_AMOUNT' and 'GROSS\_AMOUNT'.

9. Click 'Next'.

The 'Variable Sizes' page appears.

You can use this page to set the number of characters you want the variable to generate, and the width of the variables on your report. However, we are not changing the variable characters or width on this report, so you do not need to do anything on this page.

10. Click 'Next'.

The 'Groups' page appears.

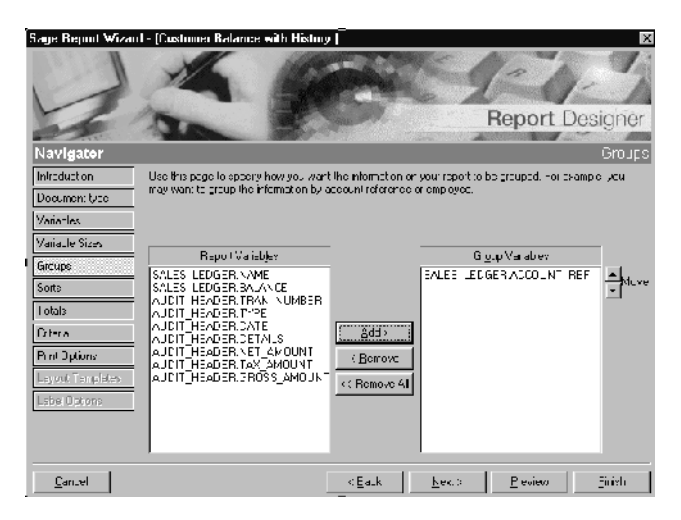

11. Select 'SALES\_LEDGER.ACCOUNT\_REF' from the 'Report Variables' list, then click 'Add'.

The 'SALES\_LEDGER.ACCOUNT\_REF' variable is copied into the 'Group Variables' list.

12. Click 'Next'.

The 'Sorts' page appears. Because you set up the 'ACCOUNT\_REF' variable as a group, a sort is automatically added to the 'ACCOUNT\_REF' variable for you. Therefore you do not need to do anything on this page.

13. Click 'Finish'.

The Report Designer window appears, showing your report layout. The report layout should look like the following:

| Faye Header                               |                |
|-------------------------------------------|----------------|
| Date: LATE NAME<br>Time: IIME DESCRIPTION | Page: PAGE     |
| s.count Bef Name                          | <u>Balam e</u> |
| Type Date Dataile                         |                |
| 14X ATACUM                                |                |
| lit an Number                             |                |
| Net Aracum                                |                |
| ACCLUCTUTER                               | BALANCE        |
| Details                                   |                |
| TRAM_NUMBERTYPE CATE DETALS               |                |
| TRUOMA_28CGC TRUOMA_28AT IRUOMA_TIM       |                |
| ACCOUNT_REF /Joser                        | BALAFCE        |
| NCT AMUUNT TAX AMUUNT BR ISS AMUUNT       |                |
| Faye Annier                               | BAI ANCE       |
|                                           |                |
| NET_AMOUNT TAX_MOUNT SECON SHOWS          |                |

You are now ready to arrange the text and variable objects on your report.

### To arrange the text and variable objects on your Customer Balance with History report

- 1. Delete the 'BALANCE' variables in the 'ACCOUNT\_REF Footer' and 'Page Footer' section of the report, by clicking on the variable and pressing the DELETE key.
- 2. Decrease the width of the 'NAME' and 'DETAILS' variables to about half their original size.
- 3. Select the 'ACCOUNT\_REF' variable.

The cursor changes to a cross shape.

4. Using the arrow keys or the mouse, move the variable to the new position on your report.

Then, repeat steps 1 and 2 again to move the following variables:

'NAME', 'BALANCE', 'TRAN\_NUMBER', 'TYPE', 'DATE', 'DETAILS', 'NET\_AMOUNT', 'TAX\_AMOUNT' and 'GROSS\_AMOUNT'. Then, move the column headings for these variables.

The report layout should now look as follows:

| ayo Absoor                                                                                                    |                                 |             |                                                                                                    |                                                  |                                                              |
|----------------------------------------------------------------------------------------------------|---------------------------------|-------------|----------------------------------------------------------------------------------------------------|--------------------------------------------------|--------------------------------------------------------------|
| Date: DATE                                                                                                    |                                 | NAME        |                                                                                                    | 1                                                | Page: PAGE                                                   |
| Time: TIME                                                                                                    |                                 | DESCRIPTION | <u>i</u>                                                                                                    |                                                  |                                                              |
|                                                                                                    |                                 |             |                                                                                                    |                                                  |                                                              |
| ACCOUNT Ref RESOUNT REF No                                                                                        | meh-AME                         |             | Falance SALAN                                                                                                    | ICE                                              |                                                              |
| .( <u>Arcount Ker</u> ]k\$5000N1_K≤0 <u>ha</u><br>Tran Namber   Type Date                                         | metals                          | <u>1</u>    | Falance SALAN<br>Net Amount                                                                                                    | Tax Ameun                                        | Cross Amount                                                 |
| . Argenne Ket (K\$5000MT_KET ) ha<br>Tran Number (Vype ) bate<br>STRAM NUMBER[T72E   DATE                         | Defails<br>Defails<br>Webyene   | [           | Salance 3A.AN<br><u>Net Amoura</u><br>NET AMUUN 1                                                                                                 | ICE<br><u>Tax Ameun</u><br>TAX AMEUN:            | Cross Amount<br>GEOSS AMOUNT                                 |
| CARCENTINE RESOLUTINE IN<br>Tran Mariber IVan Date<br>STRAN NJARENTYJE DATE                                       | DETAIT 2<br>Defaijs<br>wej: YWE |             | Net Amound<br>NET AMOUN 1<br>NET AMOUN 1                                                                                                    | TAX AMOUNT                                       | Cross Amount<br>GRUSS Abduur 1<br>GRUSS Abduur 1             |
| CARONAL REF N 3 SOUNT KEI N<br>Tran Number Ivne Date<br>MERCAN N JARBERT VE DATE<br>SOUNT REF Tooter<br>99 Fecter | mehAME<br>Details<br>DETAILS    |             | Salame         SALAN           Net Amount         NET AMUUN 1           NET AMUUN 1         NET AMUUN 1           NET AMUUN 1         NET AMUUN 1 | Tax Ancun<br>Tax Alcon<br>Tax_Alcon<br>Tax_Alcon | Cross Amount<br>GEUSS AMOUNT<br>GEOSS_AMOUNT<br>GEOSS_AMOUNT |

Now you have arranged the text headings and the variables on your report you are ready to change the style of your total variables to over and underlined.

#### To change the style of your total variables to over and underlined

1. Select the 'NET\_AMOUNT' variable from the 'ACCOUNT\_REF' Footer section of your report.

The cursor changes to a cross shape.

2. From the 'Style' drop-down list, select the style 'Sub Total'.

The 'NET\_AMOUNT' variable on your report changes to over and underlined.

3. Repeat steps 1 and 2 for the following variables appearing in the 'ACCOUNT\_REF' Footer of your report:

'TAX\_AMOUNT' and 'GROSS\_AMOUNT'.

4. Repeat steps 1 and 2 for the following variables appearing in the Page Footer area of your report:

'NET\_AMOUNT', 'TAX\_AMOUNT' and 'GROSS\_AMOUNT'.

You have changed the styles of the total variables appearing on your report. You can now save and print the report as required.

The report should look similar to the following:

| <b>Date:</b> 17/<br><b>Time:</b> 14: | 12/2006<br>58:55 | i <u>Lady Bird I</u><br>Customer Balar | Enterprises<br>ace with History |            | Page: 1            |
|--------------------------------------|------------------|----------------------------------------|---------------------------------|------------|--------------------|
| Account Ref                          | SA001            | Name Amstrong Supplies                 | Balance                         | 1464.07    |                    |
| <u>Tran Number</u>                   | Type             | <u>Date Details</u>                    | <u>Net Amount</u>               | Tax Amount | <u>Gros Amount</u> |
| 266                                  | SI               | 22/12/1998                             | 45.00                           | 7.88       | 52.88              |
| 267                                  | SI               | 12/01/1999                             | 64.00                           | 11.20      | 75.20              |
| 268                                  | SI               | 18/02/1999                             | 89.00                           | 15.58      | 104_58             |
| 269                                  | SI               | 14/03/1999                             | 47.00                           | 8.23       | 55.23              |
| 270                                  | SI               | 23/04/1999                             | 48.00                           | 8.40       | 56.40              |
| 276                                  | SI               | 22/08/1999                             | 73.00                           | 12.78      | 85.78              |
| 277                                  | SI               | 01/07/1999                             | 48.00                           | 8.40       | 56.40              |
| 278                                  | SI               | 23/06/1999                             | 94.00                           | 16.45      | 110.45             |
| 594                                  | SR.              | 16/07/1999 Sales Receipt               | -1159.73                        | 0.00       | -1159.73           |
| 595                                  | SR.              | 16/08/1999 Sales Receipt               | -2714.25                        | 0.00       | -2714.25           |
| 596                                  | SR               | 16/08/1999 Sales Receipt               | -1668.50                        | 0.00       | -1668_50           |
|                                      |                  |                                        | -928.38                         | 2392.45    | 1464.07            |
| Account Ref                          | SA002            | <u>Name</u> Anniage Tools              | <u>Balance</u>                  | 156.29     |                    |
| <u>Tran Number</u>                   | Type             | <u>Date Details</u>                    | Net Amount                      | Tax Amount | <u>Gros Amount</u> |
| 279                                  | SI               | 12/12/1998                             | 54.00                           | 9.4.5      | 63.45              |
| 280                                  | SI               | 12/01/1999                             | 94.00                           | 16.4.5     | 110.45             |
| 281                                  | SI               | 12/02/1999                             | 62.00                           | 10.85      | 72.85              |
| 282                                  | SI               | 12/03/1999                             | 15.00                           | 2.63       | 17.63              |
| 283                                  | SI               | 12/04/1999                             | 75.00                           | 13.13      | 88.13              |
| 284                                  | SI               | 12/05/1999                             | 64.00                           | 11.20      | 75.20              |
| 285                                  | SI               | 12/06/1999                             | 84.00                           | 14.70      | 98.70              |

Congratulations, you have now created your Customer Balance with History report!

# Using Expressions to Calculate the Available Credit for Each Customer's Account

Using the report you created in the *Creating a Report Which Groups Each Customer's Transactions Using the Report Wizard* section on page 164, add an expression (calculation) to show the available credit on each of your customers accounts. For further information about expressions see the section *Creating Expressions* in the chapter *Advanced Features of the Report Designer*.

Adding an expression to your Customer Balance with History report consists of the following procedures:

- Using the Customer Balance with History report created in the Creating a Report Which Groups Each Customer's Transactions Using The Report Wizard section, and adding an expression (calculation) to show the available credit on the customer's account.
- Inserting a heading for the expression column.

#### To add an expression to your Customer Balance with History report

1. From the 'Object' toolbar, click the 'Expression' option.

The cursor changes to a cross shape.

2. Click on the report at the point you want to insert the expression (at the right hand side of the 'ACCOUNT\_REF' Header section).

The expression object appears on your report surrounded by a box.

- Double-click the expression object.
   The 'Object Properties' window appears.
- 4. In the 'Name' box, type 'Over-Credit?'
- 5. Click 'Build'.

The 'Expression Builder' window appears.

| Expression Builder        |               | ×        |
|---------------------------|---------------|----------|
| Ехрг                      |               |          |
| Expression:               |               |          |
|                           |               | -        |
|                           |               |          |
|                           |               |          |
|                           |               |          |
| + · * / ( ) <u>C</u> lear |               |          |
| Tables                    | Variables     |          |
| REPORT                    | LAST_INV_DATE |          |
| SALES_LEDGER              | BALANCE       |          |
|                           | TURNOVER_MID  | -        |
| AUDIT_USAGE               | PRIOR_YEAR    |          |
|                           | INVOICE_BF    | <b>_</b> |
|                           |               |          |
| Help                      | Add OK        | Cancel   |
|                           |               |          |

- 6. From the 'SALES\_LEDGER' table, select the 'BALANCE' variable and then click 'Add'. The 'BALANCE' variable is copied into the 'Expression' box.
- Select the '-' (minus) button under the 'Expression' box.
   A minus sign appears after the 'SALES\_LEDGER.BALANCE' variable.
- 8. Now, select the 'CREDIT LIMIT' variable from the 'SALES\_LEDGER' table and click 'Add'. The 'CREDIT LIMIT' variable is copied into the 'Expression' window.
- To save the expression, click 'OK'. The 'Object Properties' window is displayed.
- 10. To return to the Report Designer window, click 'OK'.

The Report Designer window appears, showing your report layout with the expression you have just added.

You are now ready to add the text for the column heading of the expression.

#### To add a column heading

1. From the Object Toolbar, select the Text option (a T, second from the left).

The cursor changes to a cross shape.

 Click on the report layout at the position where you want to insert the text for the column heading of the expression and start typing, for example, at the right hand side of the 'ACCOUNT\_REF' Header section.

Type the words 'Over Credit?' and the text you enter appears surrounded by a box.

Your report layout should look like the following:

| Paga Haatar<br>Date: CATE<br>Time: TIME |               | <u>NAME</u><br>DESCRIPTION | {             |                 | Page: FAGE   |
|-----------------------------------------|---------------|----------------------------|---------------|-----------------|--------------|
| ACCARCOUNT RATE ACCOUNT REL Name N      | AME           | 1                          | Balanie BALAN | E Over Credit:? | Over Gredr ? |
| <u>Tran Number</u> Type Bate D          | <u>etaile</u> |                            | Net Amount    | Tax Ammu        | Gress Amount |
| Det#TRAH_HJMDEITYPE DATE D              | CTAL C        |                            | HET_AMOUNT    | TAX_AMOURT      | CR0SS_AMOUNT |
| ACCOUNT_REF tooter                      |               |                            | NET_AMOUNI    | TAX_AMOUN?      | GROSS_AMOUNT |
| Page Footer                             |               |                            | NET_AMOUNI    | TAX_AMOUN?      | GROSS_AMOUNT |
|                                         |               | E4D_OF_REPORT              |               |                 |              |

**Note:** If a column heading does not appear exactly where you want it on your report, then click the column heading with your mouse and use the arrow keys to move it to the new position.

3. Select the column heading 'Over Credit?'.

The cursor changes to a cross shape.

4. From 'Style' drop-down list, select the style 'Heading'.

The 'Over Credit?' column heading on your report changes to bold and is underlined. You should now save and print your report.

The report should look similar to the following:

| <b>Date:</b> 17/<br><b>Time:</b> 14: | 12/2006<br>58:55 | Lady Bird Ent<br>Customer Balance             | terprises<br>with History    |                       | <b>Page:</b> 1           |
|--------------------------------------|------------------|-----------------------------------------------|------------------------------|-----------------------|--------------------------|
| <u>Account Ref</u><br>Tran Number    | SA001            | <u>Name</u> Amstrong Supplies<br>Date Details | <u>Balance</u><br>Net Amerit | 1464.07<br>Tax Amount | Ores Area mi             |
| 166                                  | en en            | 22/12/1008                                    | 45.00                        | 7.00                  | GALOSS ALITOCHA<br>(1.00 |
| 200                                  | ्य               | 12014000                                      | 45.00                        | 11:00                 | J2.00                    |
| 202                                  | ব                | 12/01/1999                                    | 90.00                        | 11.20                 | 104.59                   |
| 260                                  | ব                | 14/03/1000                                    | 47.00                        | 8.23                  | 55.23                    |
| 270                                  | রা               | 23/04/1000                                    | 48.00                        | 840                   | 55.40                    |
| 276                                  | র                | 22/07/12/00                                   | 73.00                        | 12 78                 | 85.78                    |
| 277                                  | SI               | 01/07/1999                                    | 48.00                        | 8,40                  | 56.40                    |
| 278                                  | SI               | 23/06/1999                                    | 94.00                        | 16.45                 | 110.45                   |
| 594                                  | SR.              | 16/07/1999 Sales Receipt                      | -1159.73                     | 0.00                  | -1159.73                 |
| 595                                  | SR.              | 16/08/1999 Sales Receipt                      | -2714.25                     | 0.00                  | -2714.25                 |
| 596                                  | SR               | 16/08/1999 Sales Receipt                      | -1668.50                     | 0.00                  | -1668_50                 |
|                                      |                  |                                               | -928.38                      | 2392.4.5              | 1464.07                  |
| Account Ref                          | SA002            | <u>Name</u> Anniage Tools                     | <u>Balance</u>               | 156.29                |                          |
| <u>Tran Number</u>                   | Type             | Date Details                                  | Net Amount                   | Tax Amount            | <u>Gross Amount</u>      |
| 279                                  | SI               | 12/12/1998                                    | 54.00                        | 9.45                  | 63.45                    |
| 280                                  | SI               | 12/01/1999                                    | 94.00                        | 16.4.5                | 110.45                   |
| 281                                  | SI               | 12/02/1999                                    | 62.00                        | 10.85                 | 72,85                    |
| 282                                  | SI               | 12/03/1999                                    | 15.00                        | 2.63                  | 17.63                    |
| 283                                  | SI               | 12/04/1999                                    | 75.00                        | 13.13                 | 88.13                    |
| 284                                  | SI               | 12/05/1999                                    | 64.00                        | 11.20                 | 75.20                    |
| 285                                  | SI               | 12/06/1999                                    | 84.00                        | 14.70                 | 98.70                    |

Using this report as a basis, follow the next example to set up a filter so that only those customers who have exceeded their credit limit are included on the report.

# Using Filters to Show Only Those Customers Who Have Exceeded Their Credit Limit

This example uses the Customer Balance with History report previously created in the Using *Expressions to Calculate the Available Credit for Each Customer's Account* section on page 169 and sets up a filter on the report. The filter is set up on the expression (calculation) Sales\_Ledger.Balance - Sales\_Ledger.Credit Limit so that only those customers who have exceeded their credit limit are included. The title of the report is also changed to reflect the new information printed on the report.

For further information about filters see the section *Adding Filters* in the chapter *Advanced Features of the Report Designer*. Inserting a filter on to your Customer Balance with History report consists of the following procedure:

 Using the Customer Balance with History report created in the Using Expressions to Calculate the Available Credit for Each Customer's Account section on page 169, and setting up a filter, using the Filter option.

### To set up a filter on the expression you previously created on your Customer Balance with History report

1. From the 'Format' menu, choose 'Filter'.

The 'Filter' window appears.

2. Click 'Build'.

The 'Filter Builder' window appears.

| Filter Builder                           | ×                       |
|------------------------------------------|-------------------------|
| Filter                                   |                         |
| Eilter calculation:                      |                         |
|                                          | X                       |
| > < >= <= = <> [                         | ) And Or Not Like Clear |
| Iable: REPORT                            | Show values             |
| Variables                                | Values in Database      |
| SALES_LEDGER.ACCOUN<br>SALES_LEDGER.NAME |                         |
| SALES_LEDGER.BALANC                      | E                       |
| AUDIT_HEADER.TRAN_N                      |                         |
| AUDIT_HEADER.TYPE                        |                         |
|                                          |                         |
| Help                                     | Add UK Cancel           |

- 3. From the 'Report' table, select the expression variable 'Over Credit?' and then click 'Add'. The 'Over Credit?' variable appears in the 'Filter' window.
- 4. Click '>' (greater than).

The '>' sign appears and the cursor is positioned at the end of the text in the Filter window.

- 5. Type 0 (zero) in the Filter window and then click 'OK'. The Filter window reappears.
- 6. To return to the Report Designer window, click 'OK'.

You have now created a Customer report showing only those customers who have exceeded their credit limit.

You should save this report as the Customer History Over Credit Limit Report.

Using this report, follow the next example to set up criteria so that each time you run the report a 'Criteria' window appears asking you to enter the Customer Account range you want to run the report for.

# Using Criteria to Select Which Customers Appear on Your Report

Using the report you created in the section, *Using Filters To Show Only Those Customers Who Have Exceeded Their Credit Limit*, set up criteria so you can run your report for a specific range of customers. For further information, see the *Setting Criteria* section in the *Advanced Features of the Report Designer* chapter.

Adding Criteria to your Customer Histories Over Credit Limit report consists of the following procedure:

Using the Customer Histories Over Credit Limit report created in the section Using Filters to Show Only Those Customers Who Have Exceeded Their Credit Limit and adding criteria, using the Criteria option, so you can select which customer accounts are shown on your report.

#### To add criteria to your Customer Histories Over Credit Limit report

1. From the 'Format' menu, select the 'Criteria' option.

The 'Criteria' window appears.

| Name                 | Status    |   |
|----------------------|-----------|---|
| Customer Ref         | Enabled 🔽 | - |
| Tran Date            | Disabled  |   |
| Tran Date (b/f, c/f) | Disabled  |   |
| Report Date          | Enabled   |   |
| Payment Date         | Disabled  |   |
| Summary Tran Number  | Disabled  | T |
| Detailed Tran Number | Disabled  |   |

- 2. Click the cursor on the 'Status' box of the 'Customer Ref' variable and select the 'Enabled' option from the drop-down list.
- 3. To save your criteria, click 'OK'.
- To return to the 'Report Designer' window, click 'OK'. You have added the criteria to your report.

You should now save and print the report. You have now created a customer report showing customers who have exceeded their credit limit, within a specified range.

Using this report, follow the next example to remove the 'Details' section from your Customer Histories Over Credit Limit report so that when you run the report, the information is summarised.

# Removing the Details Section from Your Report to Produce a Summary

Using the report you created in the Using Criteria To Select Which Customers Appear On Your Report section, remove the Details section to produce a summarised report showing only the balances of those customers who have exceeded their credit limit.

The title of the report is also changed to reflect the new information printed on the report. For further information, see the *Sorting Report Information* section in the *Advanced Features of the Report Designer* chapter.

Removing a section on your Customer Histories Over Credit Limit report consists of the following procedures:

- Using the Customer Histories Over Credit Limit report created in the Using Criteria to Select Which Customers Appear on Your Report section, and removing the Details section of the report, using the Sections option, to produce a summarised report
- Removing the text column headings no longer required on your report
- Re-arranging the text and variable objects on your report.

## To remove the Details section on your Customer Histories Over Credit Limit report

1. From the 'Format' menu, choose 'Sections'.

The 'Sections' window appears.

| Section                         | Visible<br>on<br>Design | Print  | Page<br>Break | Align<br>Top | Align<br>Bottom | Height   |
|---------------------------------|-------------------------|--------|---------------|--------------|-----------------|----------|
| Page Header                     | Yes                     | Always | No            | Yes          |                 | 2.0313'' |
| SALES_LEDGER.ACCOUNT_REF header | Yes                     | Always | No            | No           |                 | 0.2500'' |
| Details                         | Yes                     | Always | No            |              |                 | 0.5000'' |
| SALES_LEDGER.ACCOUNT_REF footer | Yes                     | Always | No            |              | No              | 0.5000'' |
| No Transactions                 | No                      | Never  | No            |              |                 | 0.2500'' |
| Page Footer                     | Yes                     | Always | No            |              | No              | 0.5000'' |

 Select the 'Details' section and click 'Modify'. The 'Section Options' window appears.
| Section Options                                                                           |
|-------------------------------------------------------------------------------------------|
| Section Filter                                                                            |
| Options<br>Height: 0.1875 ∰<br>Print: Never<br>☐ Visible on design window<br>☐ Page break |
| Help OK Cancel                                                                            |

- 3. From the 'Print' drop-down list, select the 'Never' option, to stop the Details section printing on your report.
- 4. Clear the 'Visible on designer window' check box to remove the Details section from your report layout.
- To save your settings, click 'OK'. The 'Sections' window is displayed again.

Page Header

 To return to the 'Report Designer' window, click 'Close'. The Details section is now removed from your report layout.

The report layout should now look as follows:

| Date: DATE<br>Time: TIME             | NAME<br>DESCRIPTIO | <u>N</u>        | Page: PAGE                |
|--------------------------------------|--------------------|-----------------|---------------------------|
| ACCARIONITAL REF ACCOUNT_RED Name NA | b/E                | Balance BALANCE | Dver Credit? Over Credit? |
| <u>Tran Number Type Date De</u>      | tailu              | Net Amount      | Tax Amount Gress Amount   |
| ACCOUNT_REF tooler                   |                    | NET_AMDUNI 74   | X_AMOUNT GRESS_AMOUNT     |
| Page Fooler                          |                    | NET_AMDUNI CA   | X_AMOUNT GRESS_AMOUNT     |
|                                      | END_OF_REPORT      |                 |                           |

You are now ready to remove the column headings you no longer require on your report.

# To remove the column headings you no longer require on your Customer Histories Over Credit Limit report

1. Select the 'Tran Number' column heading.

The cursor changes to a cross shape.

2. Press the DELETE key to remove the column heading from your report.

Repeat the above steps for the following column headings:

'Tran Number', 'Type', 'Date', 'Details'.

You are now ready to re-arrange the text and variable objects on your Customer Histories Over Credit Limit report.

# To rearrange the text and variable objects on your Customer Histories Over Credit Limit report

1. Select the 'NET\_AMOUNT' variable.

The cursor changes to a cross shape.

2. Using the arrow keys, move the 'NET\_AMOUNT' variable to the new position on your report.

Repeat these steps to move the 'TAX\_AMOUNT' and 'GROSS\_AMOUNT' variables and the 'Net Amount', 'Tax Amount' and 'Gross Amount' column headings until your report looks like the following:

| Pace Header              |                          |                                  |          |          |              |                |
|--------------------------|--------------------------|----------------------------------|----------|----------|--------------|----------------|
| Date: DATE<br>Time: TIME |                          | <u>NAME</u><br><u>DESCRIPTIC</u> | <u>N</u> |          | Pa           | e: PAGE        |
| Лосиаления вы навоесо    | UNIT RES INTRAME DIRUKUS |                                  | Balance  | BICTOLOG | Uver Eredat/ | Uwar Grediti " |
|                          | Net Amount               | Tax Am                           | punnt    |          | Cross Arnou  | nt             |
| ACCOUNT_REF (coler       | SET PMOUNT               | 1205, 2040                       | JMT      | _        | GRUSS AMOUR  | C              |
| Page Footer              | HET AMOUNT               | TAX AMO                          | ЛłТ      | _        | CROST AMOUN  | 12             |
|                          |                          | END_07_REPORT                    |          | _        |              |                |

You should now save and print your report.

Your printed report should look similar to the following:

| Date:<br>Time: | 17/12/2006<br>16:46:11 | Ī                             | Lady Bird Enterprises<br>Custamer Report |                         | Page: | 1              |
|----------------|------------------------|-------------------------------|------------------------------------------|-------------------------|-------|----------------|
| Account I      | Ref SACO1              | <u>Name</u> Amstrong Supplies | Balance                                  | 1464.07 <u>Over Cre</u> | dit?  | <b>464</b> .07 |
|                |                        | Net Amount                    | Tax Amount                               | Gross Amount            |       |                |
|                |                        | -928.38                       | 2:92.45                                  | 1464.07                 |       |                |
| Account R      | tef SA002              | Name Annitage Tools           | Balance                                  | 156 29 <u>Over Cre</u>  | đư?   | 843.71         |
|                |                        | Net Amount                    | Tax Amount                               | <u>Gross Amount</u>     |       |                |
|                |                        | 16.63                         | 139.69                                   | 156.29                  |       |                |
|                |                        | -911.73                       | 2252.76                                  | 1630.36                 |       |                |

Congratulations, you have now completed all the example reports. Why not try creating some reports of your own?

# Chapter 7 Glossary of Report Designer Terms

This chapter contains definitions for frequently used Report Designer terms.

In this chapter:

Glossay of Terms ......181

# Remember....

We have also included a Glossary of Report Designer terms in your Sage Report Designer Help system.

To view the glossary, select the Glossary button on the help window toolbar. Alternatively, click the Index tab from the on-screen help and type glossary into the space provided.

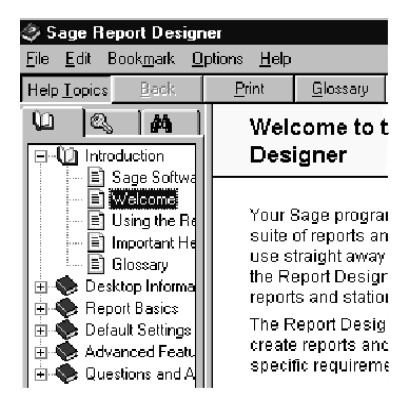

# **Glossay of Terms**

#### Α

| Active Complete                  | The Active Complete option automatically adds titles and totals for variables that are added to a report.                                                                                                    |
|----------------------------------|----------------------------------------------------------------------------------------------------|
| Anchoring Objects                | Anchoring an object prevents the object from being moved accidentally on a report. This is particularly useful when aligning objects on a report layout to correctly print on stationery.                                                 |
| ANSI file format                 | American National Standards Institute. A type of output standard.                                                                                                    |
| Auto Sizing                      | The auto sizing option recalculates the size of an object. For<br>example, if you change the font size of an object, auto sizing<br>prevents the object border cutting off the text and makes sure all<br>the text appears on the report. |
| Alignment                        | The Report Designer's 'Alignment' option enables horizontal or<br>vertical alignment of several objects at once. In addition, any<br>objects that have moved out of the set margins can be brought<br>back automatically.                 |
| С                                |                                                                                                    |
| Criteria                         | Use the Report Designer's 'Criteria' option to be more selective about the records you want to print out.                                                                                                    |
|                                  | For each report you create, you can set up a pre-set criteria, so<br>that each time you run the report it uses the same criteria. For<br>example, you may always want to run the same report with a<br>reference between A001 to A999.    |
| Conditional Properties /<br>View | Use this option to format an object, based on its value, or that of another variable.                                                                                                    |
| CSV Output                       | Sage Standard CSV output (Comma Separated Value) is a way of producing a file where the text is enclosed by quotation marks '', the numeric values are not enclosed by any marks, all fields are                                          |

by a comma when running a report.

padded to the maximum data base size and all fields are separated

#### D

| Date                 | The Date option enables you to set up a default format for the Date variables required on reports. The date format can also be applied to an individual variable.                                                                                                    |
|----------------------|----------------------------------------------------------------------------------------------------|
| Delimited CSV Output | This is similar to CSV output, but you have more flexibility over how<br>the output file is created, so you can match it to virtually any other<br>package you want to import data into. It offers more control over<br>the separator, text and numeric qualifiers, fixed length and file<br>extension applied to each variable. |
| Details Section      | The Details section contains the body of the report and is printed<br>on every page of the report.                                                                                                    |
| Document Type        | This can be a Letter, Label, Layout or Report.                                                                                                    |
| E                    |                                                                                                    |
| Expressions          | An expression is a variable calculated from information in other existing variables (and numbers)                                                                                                    |
| F                    |                                                                                                    |
| Filters              | The Filter option allows you to be more selective about the records<br>or transactions you want to include in your report. This is similar to<br>criteria except that it embeds the selection in the report.                                                                                                    |
| Fixed Reports        | Some of the reports supplied with your Sage program will be<br>"fixed". These are usually important reports that should not be<br>overwritten. You can edit fixed reports, but you will be forced to<br>save the report under a different name so that the original report<br>remains unchanged.                                 |

# G

| Graphics            | You can use the Report Designer's graphic tools to draw lines or<br>rectangles on your report. Each 'graphic object' can be given its<br>own background colour (fill), pattern and line border. The lines you<br>draw can be any thickness, colour and can be solid or dashed. |
|---------------------|----------------------------------------------------------------------------------------------------|
|                     | You cannot add lines and boxes to stationery layouts.                                                                                                    |
| Group               | When you create a report, you may want to list all the items relating<br>to one variable together. You can list these items by creating a<br>group. For example, you could list together all transactions with the<br>same date, and provide a group total.                    |
|                     | When you add a group to your report, the Report Designer<br>automatically creates a header and footer section for this group in<br>your layout.                                                                                                    |
| Group Sort Override | Enables a group sort to be overridden with another variable from the outermost table.                                                                                                    |
| н                   |                                                                                                    |
| HTML                | The output of a report can be set so it appears as an HTML<br>(Hypertext Mark-up Language) file. A Browser such as Internet<br>Explorer must be installed.                                                                                                    |
| Hyperlink           | A hyperlink enables a jump to another location, and can often be<br>recognised by blue underlined text. This location may include an<br>e-mail or web address. When a report is output to HTML, the<br>hyperlinks become active.                                               |
| L                   |                                                                                                    |
| Layouts             | The Report Designer can be used to create stationery layouts.<br>Stationery layouts are designed to be printed onto your every day<br>stationery, such as 3 part invoice paper.                                                                                                |

## Ν

| Navigator           | The navigator appears on the left hand side of the Report Wizard window. The navigator list enables quick selection of sections and acts as an indicator to show which section you are working in. |
|---------------------|----------------------------------------------------------------------------------------------------|
| Numeric Qualifier   | In a CSV or Delimited output file, the numeric qualifier encloses all<br>numeric fields within a quotation mark ('') or an inverted comma (')<br>depending on the option selected.                 |
| 0                   |                                                                                                    |
| Objects             | An object refers to any item that is placed on a report. For example<br>an object could be a piece of text, a value or amount, or a<br>graphical object such as a line or box.                     |
| Object Tooltips     | Move the cursor over an abject and additional information is displayed.                                                                                                    |
| OEM file format     | A non-ANSI character set output. (See ANSI definition).                                                                                                    |
| Outermost Table     | This refers to the report table which shows outermost on the report design view.                                                                                                    |
|                     | It can also be seen from the Format menu, Groups window. The Outermost Table is the first table shown in the Group column.                                                                         |
| Р                   |                                                                                                    |
| Page Footer Section | The Page Footer section normally contains the totals for your report. The Page Footer section information prints at the end of every page.                                                         |

An extra footer section is created when a group is added to a report.

| Page Header Section | The Page Header section contains the titles of any columns on your report. The Page Header section information prints at the start of every page.                                                                                    |
|---------------------|----------------------------------------------------------------------------------------------------|
|                     | An extra header section is created when a group is added to a report.                                                                                                    |
| R                   |                                                                                                    |
| Report Layout       | The Report Layout is displayed when the user edits or creates a new report.                                                                                                    |
| Report Wizard       | The Report Wizard guides you through creating a new report.                                                                                                    |
| S                   |                                                                                                    |
| Sections            | When you create a report, the report Designer automatically divides it into sections. A simple report consists of the following sections:                                                                                            |
|                     | Page Header<br>Details<br>Page Footer                                                                                                    |
| Sorts               | The Sorts option sets up the order that the variables appear on the report.                                                                                                    |
| String              | Any value (either number or letter) enclosed in quotation marks.                                                                                                    |
| Styles              | The style is made from all the characteristics of the text you use in<br>your report. You can set up a new style, and apply this to existing<br>text. The text displayed instantly takes on the characteristics of the<br>new style. |

## Т

| Tables               | The Report Designer tables hold all the variables available for the report. The tables of variables change depending on the type of report being created.       |
|----------------------|----------------------------------------------------------------------------------------------------|
| Templates            | The Report Designer template provides an image of the Sage stationery you are working on, helping you to place objects in the correct positions for printing.   |
|                      | These are stored in separate files called template files and you can load one at any time.                                                                      |
| Text Qualifier       | If the Text Qualifier option is enabled, all text fields are enclosed by a quotation mark ('') or an inverted comma ('), depending on which option is selected. |
| U                    |                                                                                                    |
| User Defined Objects | A collective term for Text Objects and Expressions on a report design.                                                                                          |
| V                    |                                                                                                    |
|                      |                                                                                                    |

Variables Variable objects are used to represent specific types of data. When the report is printed the data is printed instead of the variable object. Variables are grouped into tables

# Index

# Α

Active Complete Option 28, 94 Adding criteria 121 descriptions 97 expressions 129 extra page sections 137 filters 123 groups 116 lines and boxes 39 pictures 42 sections 135 sorts 112 styles 35 text 30 totals 38 variables 19, 26 Advanced Features 109 Aligning Multiple Objects 47 Anchoring Objects 49 ANSI output text files 78, 95 Attachments e-mail 89 Autosizing 31 Autosizing Objects 48

#### С

Changing Object Properties 49 Clock Format 58, 102 Colour boxes 41 lines 40 text 56 Conditional Formatting properties 66 setting up 66 text 68 Creating example reports 139 expressions 129 expressions example 129 manual reports 160 reports 19 Criteria 96 example reports 174 setting up 121 Criteria Help File 97 CSV Format 74 Currency Symbol 53, 99

#### В

Background Colour 41 Batch Page Numbering 70 Boxes adding 39 changing properties 40

#### D

Date default settings 100 individual object properties 57 Decimal Places 53 **Default Settings** date 100 document 96 deneral 93 grid 93 labels 108 numeric 98 page 103 printer 106 printer fonts 106 time 101 Deletina groups 119 sorts 113 styles 37 **Delimited Format 75** Descriptions of Reports 96 Design mode 9 Desktop main toolbar 8 main window 7 menus 11 shortcut keys 15 status bar 9 text toolbar 9 Details Section 7, 134 **Document Options 96 Document Settings 96** 

#### Е

Edit Menu 11 Editina existing styles 37 report descriptions 97 sections 135 styles 37 text 32 E-mail addresses 85 formatting 87 sending your report 88 E-mailing attachments 89 pictures 43 reports 84, 88 Enable text wrapping 34 Example Reports adding column headings 27, 161, 170 adding criteria 174 adding groups 164 adding sorts 162 adding text 27, 161 adding variables 161 applying styles 167 arranging variables 24, 154, 166, 178 creating manually 160 Customer Available Credit 169 Customer Balance with History 164 Customer Balances 160 Customer History Over Credit Limit 172 Departmental Employee List 21 **Employee Details 152** Job Details 156 removing column headings 177 removing sections 176 using criteria 174 using expressions 169 using filters 172

using the wizard 141, 156, 164 Expression functions 127 Expressions conditional formatting 66 creating 129 example report 169 Expression Builder 130 further examples 132

#### F

F1 Help 18 File Menu 11 Fill Characters 62 Fill Properties 41 Filters builder 123 example reports 172 examples 124, 128 operand buttons 123 section filters 127 setting up 123 shortening large filters 128 using wildcards 128 Fonts changing properties 55 printer 106 updating properties 95 using styles 32, 36 Footer Sections 7, 134 Format Menu 13 Frequently Asked Questions 18 **Functions** Sage 200 127

#### G

Glossary 6 Graphics adding 39 box properties 40, 44 colour 40 line properties 39 Grid Settings 93 Groups adding 116 deleting 119 details 117 general information 114 overriding 120 preparation 115 removing an override 120 setting up 117

#### Η

Header Sections 7, 134 Help 14 F1 6 glossary 6 index facility 18 menu 14 questions and answers 18 Hot keys 15 Hyperlinking Objects 45, 59

#### I

Index Help 18 Information filtering 123 grouping 117 restricting 121 sorting 111

#### J

Justification objects 47 text 9 text examples 48

#### L

Labels settings 108 Lines adding 39 changing properties 39

#### Μ

Main Toolbar Options 8 Manually Creating Reports 26, 160 Margins settings 103 viewing 30 Measurement Units 95 Multiple Objects aligning 47 resizing 47 selecting 46 updating 50

#### Ν

Numbering page 70 Numeric default settings 98 individual object properties 51

#### 0

**Object Toolbar Options 8** Objects aligning multiple 47 anchoring 49 autosizing 48 date properties 57 hyperlinking 59 moving 46 numeric properties 51 output length 65 printing properties 61 properties 49 resizing 46 selecting 46 size and position properties 62 text properties 55 text wrapping 33 time properties 58 updating multiple 50 OEM text output files 78, 95 Orientation (page) 104

#### Ρ

Page batch numbering 70 default settings 103 footers 7 headers 7 margins 103 numbering 70, 71 sections 137 size 104 Page breaks 136 Paper orientation 104 size 104 width 104 Paper height 104 Patterns 41 Pictures adding 42 aspect ratio 45 broken link 43 embedding 43 formats 42 hyperlink 45 linking 43 print on first copy 45 properties 44 suppress printing 45 toolbar icon 8 Position Properties 62 Preset Criteria 122 Previewing Reports 9, 83 Print Scaling 104 Printer default fonts 106 default printer 106 selecting 106 Printing an example report 26 preview 83 properties for objects 61 reports 82 the variable list 20 to file 83 Properties conditional formatting 66 pictures 44

#### Q

Questions and Answers 18

#### R

Removing sections 137 **Report Desgner** using 3 Report Designer basics 17 **Report Wizard** Sage 200 example 141 Reports adding lines and boxes 39 adding pictures 42 adding styles 35 adding text 30 adding totals 38 creating 19 criteria 121 default settings 91 descriptions 97 e-mailing 84 e-mailing attachments 89 expressions 129 filters 123 grouping information 114 manually creating 26, 160 margins 103 object properties 49 paper settings 104 preparation 19

printing 82 Sage 200 3 saving 73 sections 134 sorting information 111 using templates 96 Resizing Objects 46, 47

#### S

Sage 200 criteria help file 96 expression functions 127 file structure 80 overriding groups 120 removing a group override 120 Report Designer options 3 Saving an example report 26 reports as CSV 74 reports as delimited 75 reports as text files 78 Scaling Print 104 Sections adding extra sections 137 disabling 137 filters 127 groups 114 names 94 numbering system 134 properties 135 removing 176 Selecting Objects 46 Sending E-mails 84 Shadow(boxes) 40 Shortcut Keys 15, 140 Size objects 62 paper 104 Snap to grid 94

Sorts adding 112 deleting 113 example report 162 Stationery Layouts Sage 200 4 Status Bar Options 9 Sticky Buttons 94 Styles adding 35 deleting 37 editing 37 example report 167

#### Т

**Templates 96** Text adding to reports 30 adding to reports example 30 conditional formatting 68 editing 32 individual object properties 55 updating 95 updating properties 55 wrapping 33 Text Toolbar Options 9 Time default settings 101 individual object properties 58 Tool Menu 13 Toolbars main 8 object 8 status 9 text 9 Total Styles 167 Totals adding 38 Troubleshooting 18

# U

Undo 15

#### V

Variables Active Complete Option 28 adding to reports 20, 26 alphabetical sort 8, 20, 94 output length 29 resizing 46 text wrapping 33 viewing or printing list 20 View Menu 12

#### W

Wildcards 128 Window Menu 14 Wrapping text 33